# Serie AFG3000 Arbiträrsignal-/Funktionsgeneratoren Schnellstart-Benutzerhandbuch

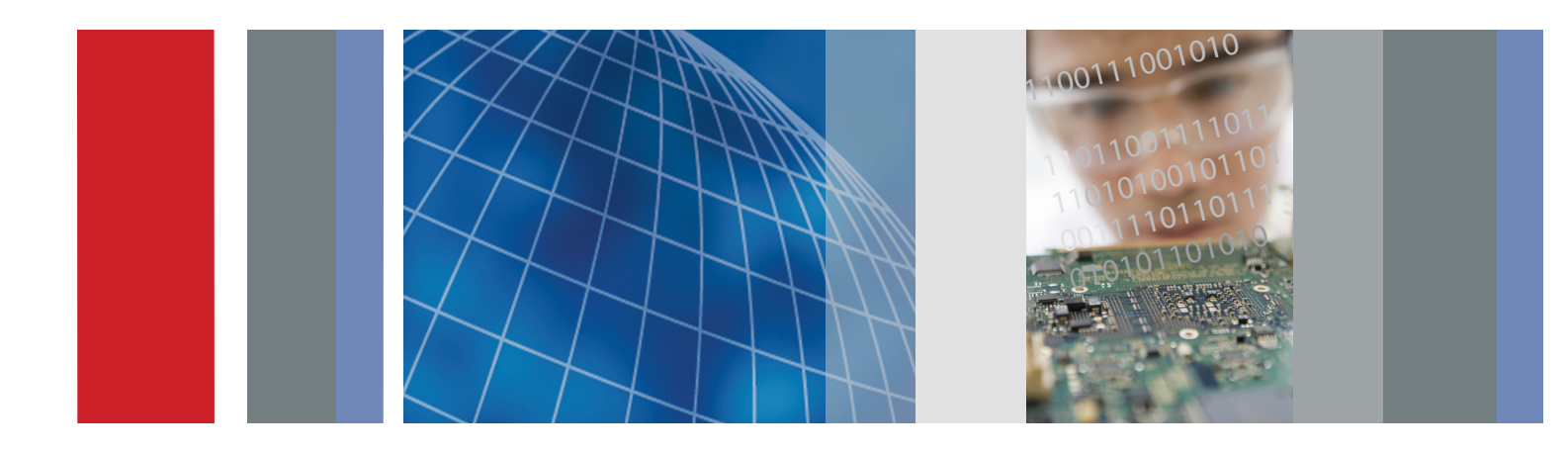

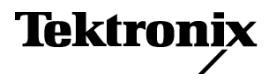

071-1633-05

Serie AFG3000 Arbiträrsignal-/Funktionsgeneratoren Schnellstart-Benutzerhandbuch

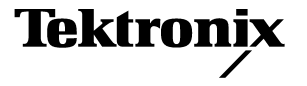

Copyright © Tektronix. Alle Rechte vorbehalten. Lizenzierte Software-Produkte stellen Eigentum von Tektronix oder Tochterunternehmen bzw. Zulieferern des Unternehmens dar und sind durch das nationale Urheberrecht und die Bestimmungen internationaler Verträge geschützt.

Tektronix-Produkte sind durch erteilte und angemeldete US- und Auslandspatente geschützt. Die Informationen in dieser Broschüre machen Angaben in allen früheren Unterlagen hinfällig. Änderungen der Spezifikationen und der Preisgestaltung vorbehalten.

TEKTRONIX und TEK sind eingetragene Marken der Tektronix, Inc.

#### Tektronix-Kontaktinformationen

Tektronix, Inc. 14200 SW Karl Braun Drive P.O. Box 500 Beaverton, OR 97077 USA

Informationen zu diesem Produkt und dessen Verkauf, zum Kundendienst sowie zum technischen Support:

- Rufen Sie in Nordamerika die folgende Nummer an: 1-800-833-9200.
- Unter www.tektronix.com finden Sie die Ansprechpartner in Ihrer N\u00e4he.

#### Garantie 16

Tektronix leistet auf das Produkt Garantie gegen Mängel in Werkstoffen und Herstellung für eine Dauer von drei (3) Jahren ab Datum des tatsächlichen Kaufs von einem Tektronix-Vertragshändler. Wenn das Produkt innerhalb dieser Garantiezeit Fehler aufweist, steht es Tektronix frei, das fehlerhafte Produkt kostenlos zu reparieren oder einen Ersatz dafür zur Verfügung zu stellen. Batterien sind von dieser Garantie ausgeschlossen. Von Tektronix für Garantiezwecke verwendete Teile, Module und Ersatzprodukte können neu oder in ihrer Leistung neuwertig sein. Alle ersetzten Teile, Module und Produkte werden Eigentum von Tektronix.

Um mit dieser Garantie Kundendienst zu erhalten, muss der Kunde Tektronix über den Fehler vor Ablauf der Garantiezeit informieren und passende Vorkehrungen für die Durchführung des Kundendienstes treffen. Der Kunde ist für die Verpackung und den Versand des fehlerhaften Produkts an die Service-Stelle von Tektronix verantwortlich, die Versandgebühren müssen im Voraus bezahlt sein und eine Kopie des Erwerbsnachweises durch den Kunden muß beigelegt sein. Tektronix übernimmt die Kosten der Rücksendung des Produkts an den Kunden, wenn sich die Versandadresse innerhalb des Landes der Tektronix Service-Stelle befindet. Der Kunde übernimmt alle Versandkosten, Fracht- und Zollgebühren sowie sonstige Kosten für die Rücksendung des Produkts an eine andere Adresse.

Diese Garantie tritt nicht in Kraft, wenn Fehler, Versagen oder Schaden auf die falsche Verwendung oder unsachgemäße und falsche Wartung oder Pflege zurückzuführen sind. Tektronix muss keinen Kundendienst leisten, wenn a) ein Schaden behoben werden soll, der durch die Installation, Reparatur oder Wartung des Produkts von anderem Personal als Tektronix-Vertretern verursacht wurde; b) ein Schaden behoben werden soll, der auf die unsachgemäße Verwendung oder den Anschluss an inkompatible Geräte zurückzuführen ist; c) Schäden oder Fehler behoben werden sollen, die auf die Verwendung von Komponenten zurückzuführen sind, die nicht von Tektronix stammen; oder d) wenn ein Produkt gewartet werden soll, an dem Änderungen vorgenommen wurden oder das in andere Produkte integriert wurde, so dass dadurch die aufzuwendende Zeit für den Kundendienst oder die Schwierigkeit der Produktwartung erhöht wird.

DIESE GARANTIE WIRD VON TEKTRONIX FÜR DAS PRODUKT ANSTELLE ANDERER AUSDRÜCKLICHER ODER IMPLIZITER GARANTIEN GEGEBEN. TEKTRONIX UND SEINE HÄNDLER SCHLIESSEN AUSDRÜCKLICH ALLE ANSPRÜCHE AUS DER HANDELBARKEIT ODER DER EINSETZBARKEIT FÜR EINEN BESTIMMTEN ZWECK AUS. FÜR TEKTRONIX BESTEHT DIE EINZIGE UND AUSSCHLIESSLICHE VERPFLICHTUNG DIESER GARANTIE DARIN, FEHLERHAFTE PRODUKTE FÜR DEN KUNDEN ZU REPARIEREN ODER ZU ERSETZEN. TEKTRONIX UND SEINE HÄNDLER ÜBERNEHMEN KEINERLEI HAFTUNG FÜR DIREKTE, INDIREKTE, BESONDERE UND FOLGESCHÄDEN, UNABHÄNGIG DAVON, OB TEKTRONIX ODER DER HÄNDLER VON DER MÖGLICHKEIT SOLCHER SCHÄDEN IM VORAUS UNTERRICHTET IST.

# Inhalt

| Allgemeine Sicherheitshinweise                    | . iii    |
|---------------------------------------------------|----------|
| Informationen zur Konformität                     | . v      |
| EMV-Konformität                                   | . v      |
| Konformität mit Sicherheitsbestimmungen           | . vi     |
| Umweltschutzhinweise                              | viii     |
| Vorwort                                           | . ix     |
| Dokumentation                                     | . ix     |
| In diesem Handbuch verwendete Konventionen        | . x      |
| Kurzonlaitung                                     | 4        |
|                                                   | . ເ<br>ວ |
|                                                   | . Z      |
|                                                   | . 4      |
| Erste Schritte                                    | . 5      |
| Allgemeine Funktionen                             | . 5      |
| Vor der Installation                              | . 6      |
| Betriebsvoraussetzungen                           | . 6      |
| Standardzubehör                                   | . 7      |
| Empfohlenes Zubehör                               | . 8      |
| Ein- und Ausschalten des Geräts.                  | . 8      |
| Ändern der Geräteeinstellungen beim Einschalten   | . 9      |
| Selbsttest und Selbstkalibrierung                 | 10       |
| Auswählen einer Sprache                           | 11       |
| Schutz des Geräts vor Missbrauch                  | 12       |
| Potenzialfreie Erdung                             | 13       |
| Schützen des Prüflings                            | 14       |
| Aktualisierung der Geräte-Firmware                | 15       |
| Verbindung zu einem Netzwerk herstellen           | 18       |
| Gleichwertige Ausgangsschaltkreise                | 21       |
| Überhitzungsschutz (nur Modell AFG3011)           | 22       |
| Umgang mit dem Gerät                              | 23       |
| Übersicht über das vordere Bedienfeld             | 23       |
| Bildschirmschnittstelle                           | 24       |
| Taste "Ansicht".                                  | 25       |
| Schnelltasten                                     | 26       |
| Standardeinstellung                               | 27       |
| Auswählen von Signalen                            | 28       |
| Auswählen des Betriebsmodus                       | 30       |
| Anpassen von Signalparametern                     | 31       |
| Auswählen des Kanals (nur Zweikanalmodell).       | 33       |
| Ausgang EIN/AUS                                   | 33       |
| Rückseite                                         | 34       |
| Dedienungenerundlegen                             | 05       |
|                                                   | 35       |
| Genereren von impuissignalen                      | 30       |
|                                                   | 30<br>07 |
| Geneneren von Arbiträrsignalen (Manü Daarbeiten") | 3/       |
| Andern von Arbitrarsignalen (Menu "Bearbeiten")   | 40       |
| Generieren von Hauschen/Gleichstromsignalen       | 41       |
| Generieren von Burstsignalen                      | 42       |
|                                                   | 44       |
| Moaulieren von Signalen                           | 46       |

| Triggerausgang<br>Anpassen der Parameter von Zweikanalsignalen (nur Zweikanalmodelle)<br>Einrichten der Lastimpedanz<br>Invertieren der Signalpolarität | 50<br>52<br>54<br>55 |
|----------------------------------------------------------------------------------------------------|----------------------|
| Hinzufügen von Signalen (Serie AFG3100 und AFG3200)                                                                                                    | 57                   |
| Generieren eines Differenzsionals                                                                                                    | 58                   |
| Externer Referenztakt (Ausnahme: AFG3021B und AFG3022B)                                                                                                 | 59                   |
| Synchroner Betrieb (Ausnahme: AFG3021B und AFG3022B).                                                                                                   | 60                   |
| USB-Speicher                                                                                                    | 62                   |
| Menü "Dienstprogramm"                                                                                                    | 63                   |
| Speichern/Abrufen der Geräteeinstellung                                                                                                    | 65                   |
| Speichern einer Bildschirmdarstellung.                                                                                                    | 66                   |
| Verwenden des Menüs Sicherheit                                                                                                    | 67                   |
| ArbExpress                                                                                                    | 69                   |
| Anwendungsbeispiele                                                                                                    | 75                   |
| Lissajousfiguren                                                                                                    | 75                   |
| Messen von Filtermerkmalen.                                                                                                    | 76                   |
| Motorgeschwindigkeitssteuerung durch Pulsweitenmodulation                                                                                               | 77                   |
| Carrier Null (Frequenzmodulation)                                                                                                    | 78                   |
| Spezifikationen                                                                                                    | 79                   |
| Elektrische Spezifikationen (Ausnahme: AFG3011)                                                                                                    | 79                   |
| Elektrisch (AFG3011)                                                                                                    | 84                   |
| Eingänge/Ausgänge                                                                                                    | 89                   |
| Allgemeine Spezifikationen                                                                                                    | 90                   |
| Geräteabmessungen                                                                                                    | 91                   |
| Index                                                                                                    | 93                   |

# **Allgemeine Sicherheitshinweise**

Beachten Sie zum Schutz vor Verletzungen und zur Verhinderung von Schäden an diesem Gerät oder an damit verbundenen Geräten die folgenden Sicherheitshinweise. Verwenden Sie dieses Gerät nur gemäß der Spezifikation, um jede mögliche Gefährdung auszuschließen.

Wartungsarbeiten sind nur von qualifiziertem Personal durchzuführen.

#### Verhütung von Bränden und Verletzungen

Verwenden Sie ein ordnungsgemäßes Netzkabel. Verwenden Sie nur das mit diesem Produkt ausgelieferte und für das Einsatzland zugelassene Netzkabel.

**Erden Sie das Produkt.** Das Gerät ist über den Netzkabelschutzleiter geerdet. Zur Verhinderung von Stromschlägen muss der Schutzleiter mit der Stromnetzerdung verbunden sein. Vergewissern Sie sich, dass eine geeignete Erdung besteht, bevor Sie Verbindungen zu den Eingangs- oder Ausgangsanschlüssen des Geräts herstellen.

**Prüfen Sie alle Angaben zu den Anschlüssen.** Beachten Sie zur Verhütung von Bränden oder Stromschlägen die Kenndatenangaben und Kennzeichnungen am Gerät. Lesen Sie die entsprechenden Angaben im Gerätehandbuch, bevor Sie das Gerät anschließen. Schließen Sie keine Spannung an Klemmen – einschließlich Masseanschlussklemmen – an, die den maximalen Nennwert der Klemme überschreitet.

Ausschalten. Das Gerät kann über das Netzkabel vom Stromnetz getrennt werden.

Betreiben Sie das Gerät nicht ohne Abdeckungen. Nehmen Sie das Gerät nicht in Betrieb, wenn Abdeckungen oder Gehäuseteile entfernt sind.

Betreiben Sie das Gerät nicht bei Verdacht auf Funktionsfehler. Wenn Sie vermuten, dass das Gerät beschädigt ist, lassen Sie es von qualifiziertem Wartungspersonal überprüfen.

Betreiben Sie das Gerät nicht bei hoher Feuchtigkeit oder Nässe.

Betreiben Sie das Gerät nicht Arbeitsumgebungen mit Explosionsgefahr.

Sorgen Sie für saubere und trockene Geräteoberflächen.

Sorgen Sie für die richtige Kühlung. Weitere Informationen über die Gewährleistung einer ordnungsgemäßen Kühlung für das Gerät erhalten Sie im Handbuch.

### Symbole und Begriffe

Begriffe in diesem Handbuch. In diesem Handbuch werden die folgenden Begriffe verwendet:

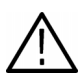

**WARNUNG!** Warnungen weisen auf Bedingungen oder Verfahrensweisen hin, die eine Verletzungs- oder Lebensgefahr darstellen.

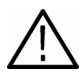

**VORSICHT!** Vorsichtshinweise machen auf Bedingungen oder Verfahrensweisen aufmerksam, die zu Schäden am Gerät oder zu sonstigen Sachschäden führen können.

Begriffe auf dem Produkt. Am Gerät sind eventuell die folgenden Begriffe zu sehen:

GEFAHR weist auf eine Verletzungsgefahr hin, die mit der entsprechenden Hinweisstelle unmittelbar in Verbindung steht.

WARNUNG weist auf eine Verletzungsgefahr hin, die nicht unmittelbar mit der entsprechenden Hinweisstelle in Verbindung steht.

VORSICHT weist auf mögliche Sach- oder Geräteschäden hin.

# Informationen zur Konformität

In diesem Abschnitt finden Sie die vom Instrument erfüllten Normen hinsichtlich EMV, Sicherheit und Umweltschutz.

### **EMV-Konformität**

#### EG-Konformitätserklärung – EMV

Entspricht der Richtlinie 2004/108/EG für Elektromagnetische Verträglichkeit. Die Konformität bezieht sich auf die folgenden Spezifikationen, die im Amtsblatt der Europäischen Union veröffentlicht wurden:

EN 61326:-1:2006. EMV-Anforderungen für elektrische Mess-, Regel- und Laborgeräte.<sup>1,2,3</sup>

- CISPR 11:2003, Störstrahlung und Störspannung, Gruppe 1, Klasse A
- IEC 61000-4-2:2001 Pr
  üfung der St
  örfestigkeit gegen die Entladung statischer Elektrizit
  ät
- IEC 61000-4-3:2002 Prüfung der Störfestigkeit gegen hochfrequente elektromagnetische Felder
- EN 61000-4-4:2004 Prüfung der Störfestigkeit gegen schnelle transiente elektrische Störgrößen/Burst
- IEC 61000-4-5:2001 Prüfung der Störfestigkeit gegen Stromspitzen
- IEC 61000-4-6:2003 Prüfung der Störfestigkeit gegen Störspannungen

EN 61000-3-2:2006. AC-Stromleitung, Oberwellenemissionen

EN 61000-3-3:1995. Spannungsänderungen, -schwankungen und -flimmern

#### Kontaktadresse für Europa.

Tektronix UK, Ltd. Western Peninsula Western Road Bracknell, RG12 1RF Großbritannien

- 1. Dieses Gerät ist nur zur Verwendung außerhalb des Wohnbereiches gedacht. Der Betrieb dieses Gerätes in einem Wohnbereich kann elektromagnetische Störungen verursachen.
- 2. Diesen Standard überschreitende Emissionen sind möglich, wenn das Gerät an ein Prüfobjekt angeschlossen ist.
- 3. Um die Einhaltung der hier aufgeführten EMV-Normen zu gewährleisten, dürfen nur qualitativ hochwertige, abgeschirmte Kabel verwendet werden.

#### Konformitätserklärung für Australien / Neuseeland – EMV

Entspricht gemäß der folgenden Norm der EMV-Bestimmung des Funkkommunikationsgesetzes:

CISPR 11:2003 Störstrahlung und Störspannung, Gruppe 1, Klasse A, gemäß EN 61326-1:2006

## Konformität mit Sicherheitsbestimmungen

#### EG-Konformitätserklärung – Niederspannung

Die Konformität wurde entsprechend den folgenden Spezifikationen nachgewiesen, die im Amtsblatt der Europäischen Gemeinschaften (ABI) veröffentlicht wurden:

Niederspannungs-Richtlinie 2006/95/EG

EN 61010-1: 2001 Anforderungen an die Sicherheit elektrischer Mess-, Regel- und Laborgeräte

#### Liste der in den USA landesweit anerkannten Prüflabore

UL 61010-1:2004, 2. Auflage Standard für elektrische Mess- und Prüfgeräte

#### Kanadische Zertifizierung

CAN/CSA C22.2 No. 61010-1:2004 Anforderungen an die Sicherheit elektrischer Mess-, Regel- und Laborgeräte. Teil 1

#### Zusätzliche Konformitätsbestimmungen

■ IEC 61010-1: 2001. Anforderungen an die Sicherheit elektrischer Mess-, Regel- und Laborgeräte

#### Gerätetyp

Prüf- und Messgerät

#### Sicherheitsklasse

Klasse 1 – geerdetes Gerät

#### Beschreibung des Belastungsgrads

Ein Messwert für die Belastungen, die in der Umgebung um und innerhalb des Gerätes auftreten können. Normalerweise wird die interne Umgebung eines Gerätes als identisch mit der externen Umgebung betrachtet. Geräte sollten nur in der für sie vorgesehenen Umgebung eingesetzt werden.

- Belastungsgrad 1: Keine Verunreinigung oder nur trockene, nicht leitende Verunreinigung. Erzeugnisse dieser Kategorie sind im Allgemeinen vollständig gekapselt, hermetisch abgeschlossen oder befinden sich in Reinräumen.
- Belastungsgrad 2: Normalerweise treten nur trockene, nicht leitende Verunreinigungen auf. Gelegentlich muss mit zeitweiliger Leitfähigkeit durch Kondensation gerechnet werden. Dies ist die typische Büro- oder häusliche Umgebung. Zeitweilige Kondensation tritt nur auf, wenn das Gerät außer Betrieb ist.
- Belastungsgrad 3: Leitende Verunreinigungen oder trockene, nicht leitende Verunreinigungen, die durch Kondensation leitfähig werden.
   Dies sind abgeschirmte Orte ohne Temperatur- oder Feuchtigkeitsregelung. Dieser Bereich ist vor direkter Sonneneinstrahlung, Regen und direktem Wind geschützt.
- Belastungsgrad 4: Verunreinigungen, die bleibende Leitf\u00e4higkeit durch Strom leitenden Staub, Regen oder Schnee verursachen. Typischerweise im Freien.

### **Belastungsgrad**

Belastungsgrad 2 (wie in IEC 61010-1 definiert) Hinweis: Nur für die Verwendung in Innenräumen vorgesehen.

#### Beschreibungen der Installationskategorie (Überspannung)

Die Anschlüsse an diesem Gerät weisen unter Umständen unterschiedliche Bezeichnungen für die Installationskategorie (Überspannung) auf. Die Installationskategorien sind:

- Messkategorie IV: Für Messungen an der Stromquelle einer Niederspannungsinstallation.
- Messkategorie III: Für Messungen in Gebäudeinstallationen.
- Messkategorie II: Für Messungen, die an Systemen durchgeführt werden, die direkt mit einer Niederspannungsanlage verbunden sind.
- Messkategorie I: Für Messungen in Systemen, die nicht direkt an das STROMNETZ angeschlossen sind.

### Überspannungskategorie

Stromnetz: Überspannungskategorie II (wie in IEC 61010-1 definiert)

# Umweltschutzhinweise

In diesem Abschnitt finden Sie Informationen zu den Auswirkungen des Produkts auf die Umwelt.

### Vorgehen bei Produktauslauf

Beachten Sie beim Recycling eines Geräts oder einer Komponente die folgenden Richtlinien.

**Geräterecycling.** Zur Herstellung dieses Geräts werden natürliche Ressourcen verwendet. Das Ger-ät kann Substanzen enthalten, die bei unsachgemäßer Entsorgung nach Produktauslauf Umwelt- und Gesundheitsschäden hervorrufen können. Um eine solche Umweltbelastung zu vermeiden und den Verbrauch natürlicher Ressourcen zu verringern, empfehlen wir Ihnen, dieses Produkt über ein geeignetes Recyclingsystem zu entsorgen und so die Wiederverwendung bzw. das sachgemäße Recycling eines Großteils des Materials zu gewährleisten.

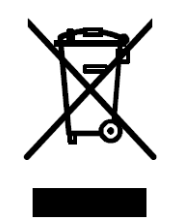

Das links abgebildete Symbol kennzeichnet Produkte, die den Bestimmungen der Europäischen Union gemäß Richtlinie 2002/96/EC über Elektro- und Elektronik-Altgeräte entsprechen. Informationen zu Recyclingmöglichkeiten finden Sie im Abschnitt zu Support und Service auf der Tektronix-Website (www.tektronix.de).

Sicherheitshinweis zu quecksilberhaltigen Komponenten. Dieses Produkt ist mit einer quecksilberhaltigen LCD-Beleuchtung ausgestattet. Aufgrund von Umweltschutzbestimmungen ist die Entsorgung daher möglicherweise reglementiert. Einzelheiten zu den Entsorgungs- bzw. Recyclingbestimmungen erhalten Sie bei den zuständigen Behörden vor Ort oder innerhalb der Vereinigten Staaten von Electronics Indus-tries Alliance (www.eiae.org).

### Beschränkung von Gefahrenstoffen

Dieses Produkt wurde als Überwachungs- und Steuerungsgerät klassifiziert und unterliegt daher nicht dem Geltungsbereich der Richtlinie 2002/95/EC RoHS.

# Vorwort

In diesem Handbuch werden die Installation und der Betrieb von Tektronix Arbiträrsignal-/Funktionsgeneratoren sowie die grundlegende Bedienung und Funktionsweise beschrieben. Dieses Handbuch bezieht sich auf folgende Geräte:

| AFG3011 | AFG3021B | AFG3022B | AFG3101 |
|---------|----------|----------|---------|
| AFG3102 | AFG3251  | AFG3252  |         |

### **Dokumentation**

In der folgenden Tabelle finden Sie eine Liste der für Ihren Arbiträrsignal-/Funktionsgenerator verfügbaren weiterführenden Dokumentationen. Die Dokumentationen sind sowohl auf der Dokumentations-CD als auch auf der Website von Tektronix (www.tektronix.com/manuals) verfügbar.

| Element                       | Inhalt                                                                                       | Quelle |
|-------------------------------|----------------------------------------------------------------------------------------------|--------|
| Schnellstart-Benutzerhandbuch | Informationen zum Auspacken,<br>Installieren und Betrieb,<br>Spezifikationen und Übersichten |        |
| Integrierte Hilfe             | Hilfe zur Benutzeroberfläche und<br>zum Betrieb                                              |        |
| Programmierhandbuch           | Informationen zu den<br>Menüstrukturen, zur<br>Benutzeroberfläche und zum<br>Programmieren   | PDF    |
| Wartungshandbuch (Optional)   | Informationen zur Wartung durch<br>den Benutzer und zum<br>Leistungstest                     |        |
| ArbExpress-Software-CD        | Signalerzeugung<br>Importieren von Signalen aus<br>Oszilloskopen oder PCs                    |        |

### In diesem Handbuch verwendete Konventionen

Die folgenden Symbole werden in diesem Handbuch verwendet.

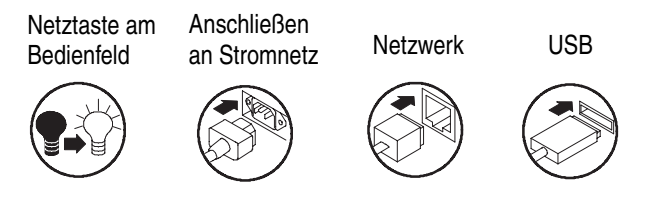

Die Tasten auf der rechten Seite der Anzeige werden in diesem Handbuch Rahmentasten genannt. In anderen Dokumenten werden sie möglicherweise auch Optionstasten oder Seitenmenü-Tasten genannt.

# **Kurzanleitung**

Die Kurzanleitung zeigt neuen Benutzern, wie einfache Sinussignale erzeugt werden können. Gehen Sie wie folgt vor, um sich mit dem Gerät vertraut zu machen:

- 1. Schalten Sie den Arbiträrsignal-/Funktionsgenerator ein.
- 2. Verbinden Sie den CH1-Ausgang des Arbiträrsignal-/Funktionsgenerators über ein BNC-Kabel mit dem Eingang des Oszilloskops.
- 3. Wählen Sie ein Signal aus.
- 4. Aktivieren Sie den Signalausgang.
- 5. Ein Signal wird auf dem Oszilloskopbildschirm angezeigt.
- 6. Wählen Sie unter Verwendung der Schnelltasten auf der Vorderseite des Geräts einen Signalparameter aus.
- 7. Wählen Sie "Frequenz" als zu ändernden Parameter aus.
- 8. Ändern Sie den Frequenzwert unter Verwendung der Zifferntasten.
- 9. Ändern Sie die Signalparameter mithilfe des Mehrzweckknopfs und der Pfeiltasten.

Weitere aufgabenorientierte Beschreibungen zu den Bedienungsgrundlagen finden Sie unter Anwendungsbeispiele auf Seite 75.

Außer einer Kurzanleitung für die Erzeugung von Sinussignalen bietet dieser Abschnitt auch eine Beschreibung für den Zugriff auf das Hilfesystem des Arbiträrsignal-/Funktionsgenerators.

## So generieren Sie ein Sinussignal

In der folgenden Kurzanleitung wird beschrieben, wie mit Hilfe von Tektronix Arbiträrsignal-/Funktionsgeneratoren ein kontinuierliches Sinussignal generiert werden kann. Gehen Sie wie folgt vor, um sich mit dem Arbiträrsignal-/Funktionsgenerator vertraut zu machen.

- Schließen Sie das Netzkabel an, und drücken Sie den Netzschalter auf der Vorderseite des Geräts, um den Arbiträrsignal-/Funktionsgenerator einzuschalten.
- 2. Verbinden Sie den CH1-Ausgang des Arbiträrsignal-/Funktionsgenerators über ein BNC-Kabel mit dem Eingang des Oszilloskops.
- Drücken Sie die Taste Sinus auf der Vorderseite des Geräts, und drücken Sie dann die Taste Kontinuierlich, um ein Signal auszuwählen.
- Drücken Sie die Taste f
  ür den CH1-Ausgang: On, um die Ausgabe zu aktivieren.
- Verwenden Sie die automatische Skalierungsfunktion des Oszilloskops, um das Sinussignal auf dem Bildschirm anzuzeigen.

Gibt das Gerät ein Standardsinussignal aus, kann das Oszilloskop manuell wie folgt eingestellt werden:

- 0,5 μs/div
- 200 mV/div
- Um die Frequenz zu ändern, drücken Sie die Schnelltaste Frequenz/Periode auf der Vorderseite des Geräts.

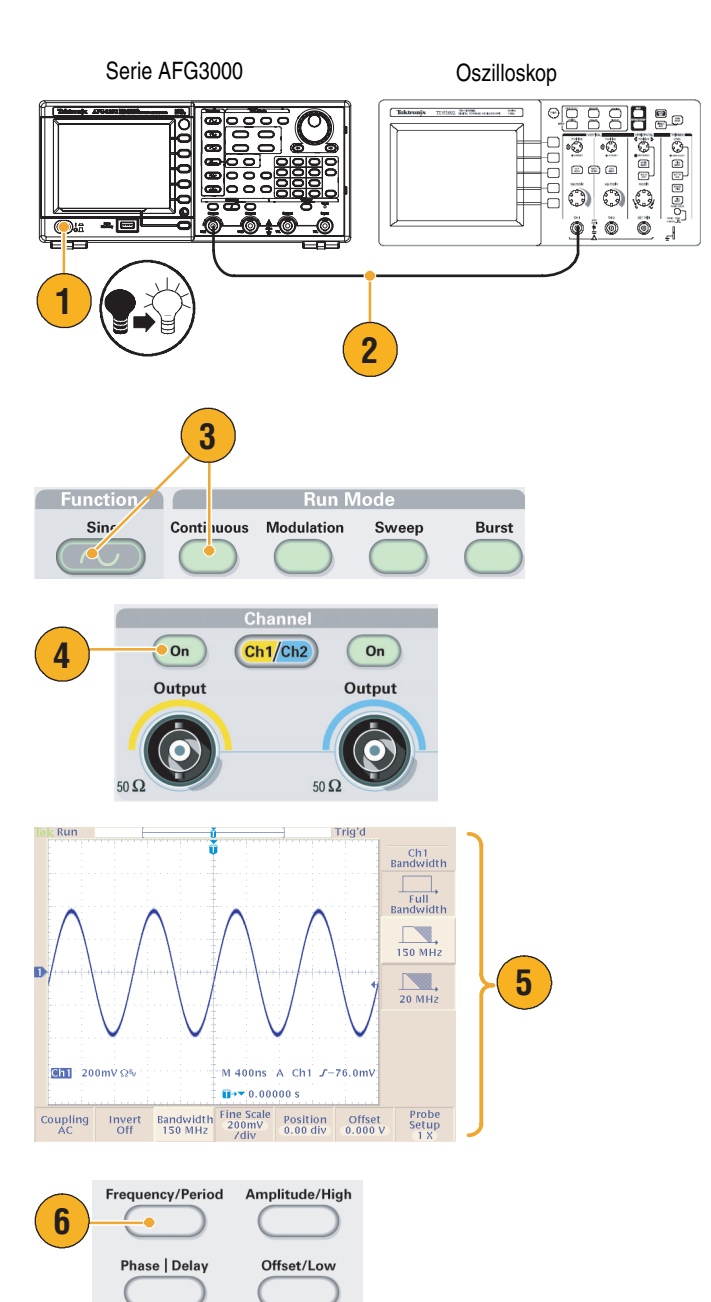

- Das Menü "Freq./Periode/Phase" wird angezeigt, und Freq wird ausgewählt. Der Frequenzwert kann jetzt geändert werden.
- 8. Verwenden Sie das Tastenfeld und die Rahmentasten für Einheiten, um den Frequenzwert zu ändern.

Wenn Sie beispielsweise den Wert "2" mit Hilfe des Tastenfelds eingeben, werden die Rahmenmenüs in Einheiten geändert.

Nach Eingabe des Frequenzwerts drücken Sie die Rahmentaste für Einheiten oder die Taste **Enter**, um die Eingabe abzuschließen.

Die Werte für "Amplitude", "Phase" und "Offset" können ebenfalls auf diese Weise geändert werden.

 Sie können auch den Frequenzwert unter Verwendung des Mehrzweckknopfs und der Pfeiltasten ändern.

Um den Wert zu erhöhen, drehen Sie den Knopf im Uhrzeigersinn.

Um eine bestimmte Zahl zu ändern, verwenden Sie die Pfeiltasten. Ändern Sie die Zahl durch Drehen des Knopfs.

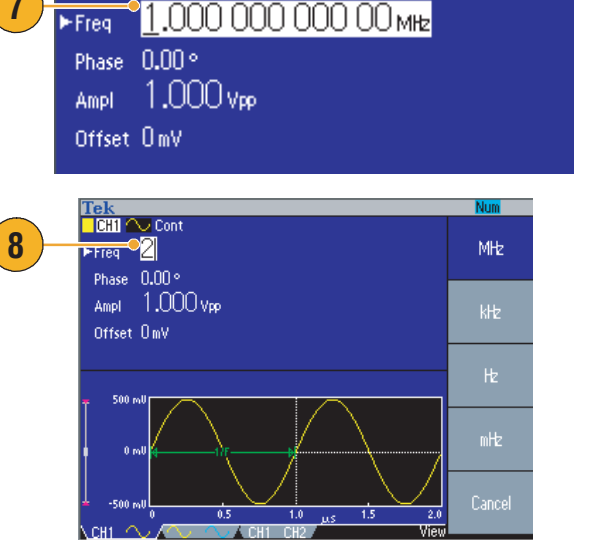

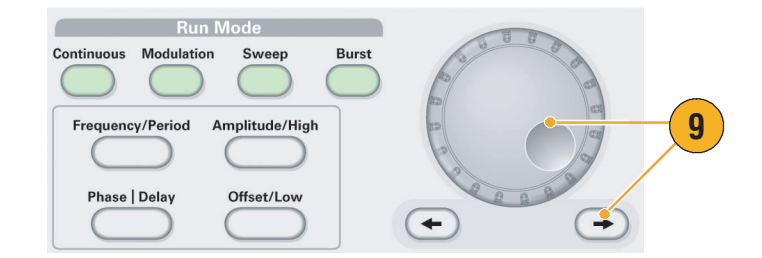

### Tipps

Wählen Sie unter Verwendung der Schnelltasten auf der Vorderseite des Geräts einen Signalparameter aus. Informationen zur Verwendung der Schnelltasten finden Sie auf Seite 26.

Tek

CH1

💙 Cont

- Ein Signalparameter kann auch mit Hilfe des Rahmenmenüs angeben werden. Bei dieser Methode werden die Schnelltasten auf der Vorderseite des Geräts nicht verwendet.
- Wenn Sie einen Signalparameter unter Verwendung der Kombinationstasten oder des Rahmenmenüs angeben, wird im Diagrammbereich der aktive Parameter grün angezeigt. (Siehe Schritt 8 oben.)

## Zugriff auf die Hilfe

- Drücken Sie die Taste Hilfe auf der Vorderseite des Geräts, um die Hilfe anzuzeigen.
- 2. Die meisten Hilfethemen enthalten Begriffe, die mit <spitzen Klammern> markiert sind. Sie sind mit anderen Themen verknüpft. Drehen Sie den Mehrzweckknopf, um von einer so markierten Verknüpfung zum nächsten zu gelangen.
- Drücken Sie die Rahmentaste Thema anzeigen, um das Hilfethema zu der markierten Verknüpfung anzuzeigen.
- 4. Drücken Sie die Rahmentaste Index, um eine Indexseite anzuzeigen.
- Drücken Sie die Rahmentaste Beenden oder eine beliebige Taste auf dem Bedienfeld, um den Hilfetext vom Bildschirm zu löschen und wieder zur Grafik- oder Parameteranzeige zurückzukehren.

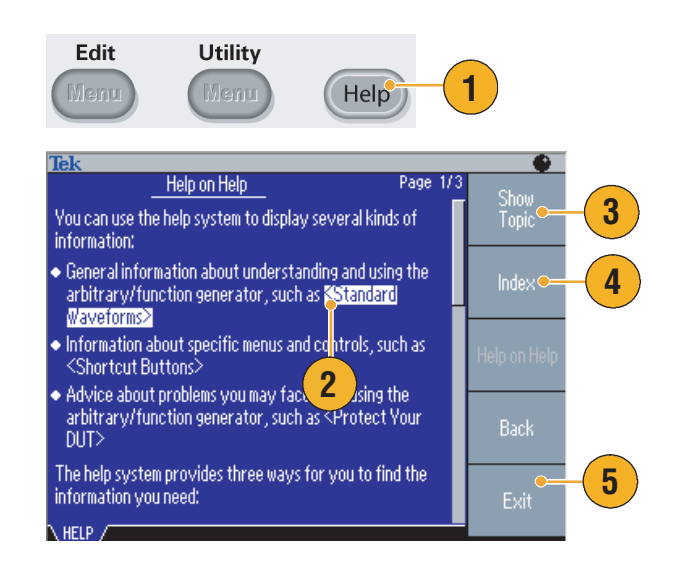

### Tipps

- Durch das Drücken der Taste Hilfe werden Informationen zu dem zuletzt eingeblendeten Menü angezeigt. Umfasst das Hilfethema mehrere Seiten, gelangen Sie durch Drehen des Mehrzweckknopfs zur jeweils nächsten Seite des Hilfethemas.
- Drücken Sie die Taste Hilfe auf der Vorderseite des Geräts und dann die Rahmentaste Index, um eine Indexseite anzuzeigen. Drücken Sie die Rahmentaste Seite vor bzw. Seite zurück solange, bis Sie die Indexseite mit dem gesuchten Hilfethema gefunden haben. Drehen Sie den Mehrzweckknopf, um ein Hilfethema zu markieren. Drücken Sie die Taste Thema anzeigen, um das Hilfethema anzuzeigen.
- Sie können die Sprache des Rahmenmenüs und der Hilfeinformationen auswählen. Siehe Seite 11.

# **Erste Schritte**

## **Allgemeine Funktionen**

In der folgenden Tabelle und Liste werden die allgemeinen Funktionen der Arbiträrsignal-/Funktionsgeneratoren der Serie AFG3000 beschrieben.

| Modell        | AFG3011             | AFG3021B/<br>AFG3022B | AFG3101/AFG3102     |                        | AFG3251/AFG3252    |                        |
|---------------|---------------------|-----------------------|---------------------|------------------------|--------------------|------------------------|
| Kanal         | 1                   | 1/2                   | 1/2                 |                        | 1/2                |                        |
| Sinus         | 10 MHz              | 25 MHz                | 100 MHz             |                        | 240 MHz            |                        |
| Impuls        | 5 MHz               | 12,5 MHz              | 50 MHz              |                        | 120 MHz            |                        |
| Speicher      | 2 bis 131.072       | 2 bis 131.072         | 2 bis<br>16.384     | >16.384<br>bis 131.072 | 2 bis<br>16.384    | >16.384<br>bis 131.072 |
| Abtastrate    | 250 MS/s            | 250 MS/s              | 1 GS/s              | 250 MS/s               | 2 GS/s             | 250 MS/s               |
| Amplitude     | 20 V <sub>p-p</sub> | 10 V <sub>p-p</sub>   | 10 V <sub>p-p</sub> |                        | 5 V <sub>p-p</sub> |                        |
| Anzeige       | Farbe               | Monochrom/Farbe       | Farbe               |                        | Farbe              |                        |
| Schnittstelle | USB, LAN, GPIB      | USB, LAN, GPIB        | USB, LAN, GPIB      |                        | USB, LAN, GPIB     |                        |

- Drei Funktionen in einem Generator:
  - 10 MHz bis 240 MHz Funktionsgenerator
  - 5 MHz bis 120 MHz Pulsgenerator
  - 14-Bit-Frequenzgenerator f
    ür Arbitr
    ärsignale
- Farb- oder Monochrom-LCD-Anzeige
- Masseisolierung
- Synchroner Betrieb
- USB-Speicherschnittstelle
- ArbExpress<sup>®</sup>-Software
- Kontextbezogenes Hilfesystem

### Vor der Installation

Überprüfen Sie den Arbiträrsignal-/Funktionsgenerator-Karton auf äußerliche Schäden. Wenn der Karton beschädigt ist, informieren Sie den Frachtführer.

Entfernen Sie den Arbiträrsignal-/Funktionsgenerator aus der Verpackung, und überprüfen Sie, ob er beim Transport beschädigt wurde. Stellen Sie fest, ob der Karton das Gerät sowie das Standardzubehör enthält. Eine Liste des *Standardzubehörs* finden Sie auf Seite 7.

### Betriebsvoraussetzungen

### Arbeitsumgebung

- Stellen Sie das Gerät auf einem Rollwagen oder einen Labortisch, und beachten Sie die erforderlichen Abstände:
  - Seitlich: 50 mm
  - Hinten: 50 mm
- Stellen Sie vor Inbetriebnahme sicher, dass die Umgebungstemperatur zwischen 0 °C und +50 °C liegt.

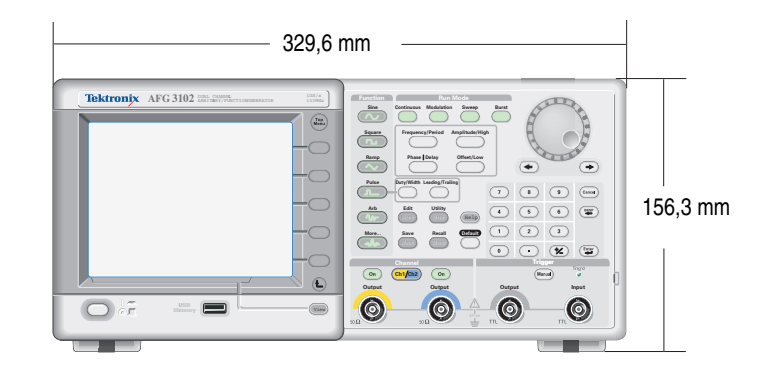

VORSICHT. Halten Sie beide Seiten des Geräts frei, um die erforderliche Kühlung zu gewährleisten.

#### Stromversorgung - Voraussetzungen

Stromverbrauch

Stromspannung und -frequenz

100 V bis 240 V, 47 Hz bis 63 Hz oder 115 V, 360 Hz bis 440 Hz  $\,$ 

Unter 120 W

### Standardzubehör

Packen Sie das Gerät aus, und überprüfen Sie, ob Sie alle als Standardzubehör angegebenen Teile erhalten haben. Die aktuellsten Informationen finden Sie auf der Website von Tektronix (www.tektronix.com).

| Zubehör                                                                                                    | Tektronix Teilenummer |  |
|----------------------------------------------------------------------------------------------------|-----------------------|--|
| Schnellstart-Benutzerhandbuch für Arbiträrsignal-/Funktionsgeneratoren der Serie AFG3000                                               |                       |  |
| Englisch (Option L0)                                                                                                    | 071-1631-xx           |  |
| Französisch (Option L1) <sup>1</sup>                                                                                                   | 071-1632-xx           |  |
| Italienisch (Option L2)                                                                                                    | 071-1669-xx           |  |
| Deutsch (Option L3) <sup>1</sup>                                                                                                    | 071-1633-xx           |  |
| Spanisch (Option L4)                                                                                                    | 071-1670-xx           |  |
| Japanisch (Option L5) <sup>1</sup>                                                                                                    | 071-1634-xx           |  |
| Taiwan-Chinesisch (Option L7) <sup>1</sup>                                                                                             | 071-1635-xx           |  |
| Chinesisch (traditionell) (Option L8) <sup>1</sup>                                                                                     | 071-1636-xx           |  |
| Koreanisch (Option L9) <sup>1</sup>                                                                                                    | 071-1637-xx           |  |
| Russisch (Option L10) <sup>1</sup>                                                                                                    | 071-1638-xx           |  |
| Kein gedrucktes Handbuch (Option L99)                                                                                                  |                       |  |
| Dokumentations-CD der Serie AFG3000                                                                                                    | 063-3828-xx           |  |
| ArbExpress-Software-CD (Anwendungssoftware für Arbiträrsignal-/Funktionsgeneratoren von Tektronix)                                     | 063-3763-xx           |  |
| Programmierhandbuch für Arbiträrsignal-/Funktionsgeneratoren der Serie AFG3000 (PDF-Datei auf der Dokumentations-CD der Serie AFG3000) | 071-1639-xx           |  |
| Wartungshandbuch für Arbiträrsignal-/Funktionsgeneratoren der Serie AFG3000 (PDF-Datei auf der Dokumentations-CD)                      | 071-1640-xx           |  |
| Netzkabel                                                                                                    |                       |  |
| Nordamerika (Option A0)                                                                                                    | 161-0066-00           |  |
| Europa universal (Option A1)                                                                                                    | 161-0066-09           |  |
| Großbritannien (Option A2)                                                                                                    | 161-0066-10           |  |
| Australien (Option A3)                                                                                                    | 161-0066-13           |  |
| Schweiz (Option A5)                                                                                                    | 161-0154-00           |  |
| Japan (Option A6)                                                                                                    | 161-0298-00           |  |
| China (Option A10)                                                                                                    | 161-0304-00           |  |
| Kein Netzkabel oder Netzteil (Option A99)                                                                                              |                       |  |

1. Diese Handbücher enthalten ein Frontplatten-Overlay in der jeweiligen Sprache.

## **Empfohlenes Zubehör**

Für Ihr Instrument wird das folgende optionale Zubehör empfohlen.

- 50-Ω-BNC-Kabel, doppelt abgeschirmt, 91 cm (Tektronix-Teilenummer 012-0482-00)
- 50-Ω-BNC-Kabel, doppelt abgeschirmt, 250 cm (Tektronix-Teilenummer 012-1256-00)
- GPIB-Schnittstellenkabel, doppelt abgeschirmt, 2 m (Tektronix-Teilenummer 012-0991-00)

**HINWEIS.** Um die einhaltung der emv-konformität entsprechend des spezifikation zu gewährleisten, schließen sie nur qualitativ hochwertige geschirmte kabel an dieses gerät an. hochwertig sind abgeschirmte kabel typischerweise dann, wenn sie umflochten und mit folie beschichtet sind und mit niederohmigem anschluss mit abgeschirmten anschlüssen verbunden werden.

- 19-Zoll-Adapter-Kit RM3100 (Abmessungen des Kit siehe Seite 91)
- Sicherungsadapter (weitere Informationen siehe Seite 12)

## Ein- und Ausschalten des Geräts

#### Einschalten

- 1. Stecken Sie das Netzkabel in den Stromanschluss auf der Rückseite.
- Schalten Sie das Gerät mit dem Netzschalter auf der Vorderseite des Geräts ein.

Warten Sie, bis auf der Anzeige im Bedienfeld angezeigt wird, dass das Gerät alle Selbsttests beim Hochfahren bestanden hat.

### Ausschalten

1. Schalten Sie das Gerät mit dem Netzschalter auf der Vorderseite aus.

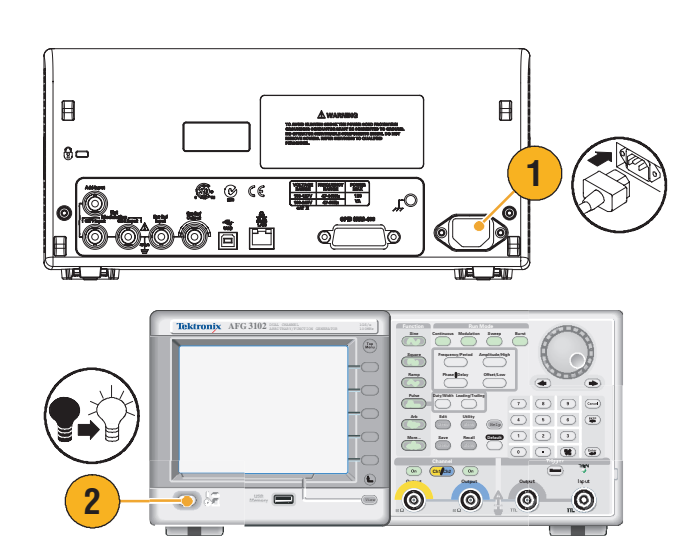

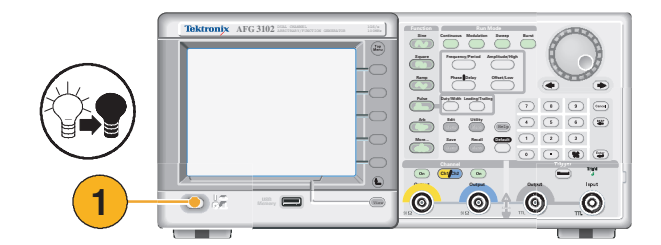

## Ändern der Geräteeinstellungen beim Einschalten

Beim Einschalten des Geräts werden die Standardeinstellungen wiederhergestellt. Sie können die Geräteeinstellungen beim Einschalten auf die Werte der Einstellungen beim letzten Ausschalten ändern. Verwenden Sie das Menü **Dienstprogramm**, um die Einstellungen beim Einschalten zu ändern.

Utilit

ger Ou

Trigger

Clock Ref

Internal

Last

3

Language

2

- 1. Drücken Sie auf dem Bedienfeld die Taste **Dienstprogramm**.
- 2. Drücken Sie die Rahmentaste System.

3. Drücken Sie auf die Rahmentaste Einschalten, um die Einstellungen beim Einschalten zu wählen.

#### Standard

Wählen Sie Standard, wenn Sie als Geräteeinstellungen wieder die Standardwerte beim Einschalten verwenden möchten.

Letzte

Wählen Sie Letzte, wenn Sie die gleichen Einstellungen wie beim letzten Ausschalten des Instruments wiederherstellen möchten.

### Tipps

- Sie können jederzeit die Standardwerte des Geräts wiederherstellen, indem Sie auf dem Bedienfeld die Taste Standard drücken.
- Zum Wiederherstellen der werkseitigen Standardwerte drücken Sie auf dem vorderen Bedienfeld auf die Rahmentasten Dienstprogramm > System > Secure. Mit der Funktion Secure werden alle im internen Speicher vorhandenen Geräteeinstellungen und Signale gelöscht.

**HINWEIS.** Wenn Sie die Werte beim Einschalten auf Letzte einstellen, dürfen Sie nicht vergessen, dass das Instrument beim nächsten Einschalten je nach vorhandenen Einstellungen manchmal keine Signale ausgibt. Wenn z. B. Burst als Betriebsmodus eingestellt ist, und Sie wählen eine externe Triggerquelle, gibt das Instrument keine Signale aus, solange es kein Triggersignal empfängt.

### Selbsttest und Selbstkalibrierung

Der Arbiträrsignal-/Funktionsgenerator führt beim Einschalten eine begrenzte Zahl von Hardwaretests durch. Sie können auch mit dem Menü **Dienstprogramm** eine manuelle Diagnose und/oder Selbstkalibrierung durchführmenu.

- Diagnose (Selbsttest) Führen Sie diesen Selbsttest durch, um zu überprüfen, ob Ihr Instrument ordnungsgemäß funktioniert.
- Kalibrierung (Selbstkalibrierung) Mit dem Selbstkalibrierungsprogramm können Sie mithilfe der internen Kalibrierungsroutinen primär die DC-Genauigkeit kontrollieren.

**HINWEIS.** Wenn Sie überprüfen müssen, ob das Instrument die Garantie hinsichtlich der technischen Daten erfüllt, führen Sie die im Service-Handbuch genannten Verfahren zur Leistungsüberprüfung komplett durch.

1. Drücken Sie im Bedienfeld die Taste Dienstprogramm. Edit Utility Menu 2. Drücken Sie die Rahmentaste Weiter. 3. Drücken Sie die Rahmentaste Diagnose/Kalibrierung. 4. Um die Gerätediagnose auszuführen, drücken Sie die Rahmentaste Diagnostics PASSED Diagnose ausführen. 5 Um die Selbstkalibrierung auszuführen, Calibratio Calibration drücken Sie die Rahmentaste Kalibrierung ausführen. 5. Bei fehlerfreiem Abschluss der Diagnose wird die Meldung "PASSED" angezeigt. AFG3102 Version 1.2.0 Dec 12 2006 www.tektronix.com Utility – Diagnostics / Calibration .

**VORSICHT.** Schalten Sie das Gerät nicht aus, während die Selbstkalibrierung durchgeführt wird. Wenn Sie die Stromversorgung während der Selbstkalibrierung abschalten, gehen die Daten im internen Speicher möglicherweise verloren.

### Tipps

- Stellen Sie vor der Selbstkalibrierung sicher, dass die Umgebungstemperatur zwischen +20 °C und +30 °C liegt. Warten Sie vor der Selbstkalibrierung 20 Minuten, damit das Gerät die erforderliche Betriebstemperatur erreicht.
- Trennen Sie alle Kabel vom Gerät, wenn Sie einen Selbsttest oder eine Selbstkalibrierung durchführen.
- Führen Sie die Selbstkalibrierung mindestens einmal pro Jahr durch, um die DC-Genauigkeit aufrecht zu erhalten. Es wird empfohlen, die Selbstkalibrierung zusammen mit einer regelmäßigen Inspektion durchzuführen.

3

4

### Auswählen einer Sprache

Sie können die Sprache auswählen, die für die Bildschirmanzeige verwendet wird.

- 1. Drücken Sie im Bedienfeld die Taste Dienstprogramm.
- 2. Drücken Sie die Rahmentaste Sprache.

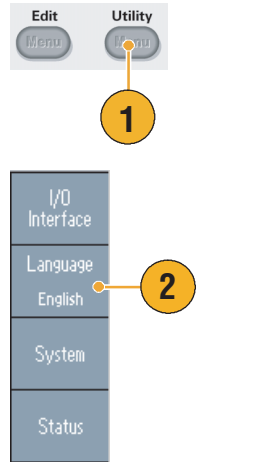

3. Wählen Sie die gewünschte Sprache aus.

Sie können Englisch, Französisch, Deutsch, Japanisch, Koreanisch, Chinesisch (vereinfacht), Chinesisch (traditionell) oder Russisch auswählen.

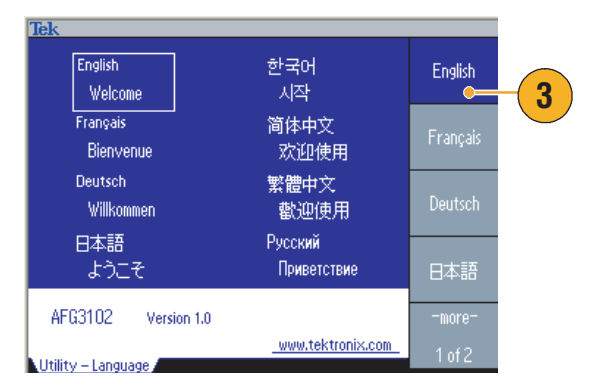

### Tipps

- Wenn Sie das Gerät zum ersten Mal einschalten, ist als Standard Englisch ausgewählt. Wenn Sie eine Sprache ausgewählt haben, werden alle Rahmenmenüs, Popup-Meldungen sowie die integrierte Hilfe in der angegebenen Sprache angezeigt. Der Hauptanzeigebereich (siehe Seite 24) ist nicht übersetzt.
- Verwenden Sie das der jeweiligen Sprache entsprechende Frontplatten-Overlay.

### Schutz des Geräts vor Missbrauch

### Überprüfen der Eingangs- und Ausgangsanschlüsse

 Das Gerät verfügt über Eingangsund Ausgangsanschlüsse auf der Vorderseite.

Stellen Sie beim Anschließen eines Kabels sicher, dass Sie Eingangs- und Ausgangsanschluss nicht verwechseln.

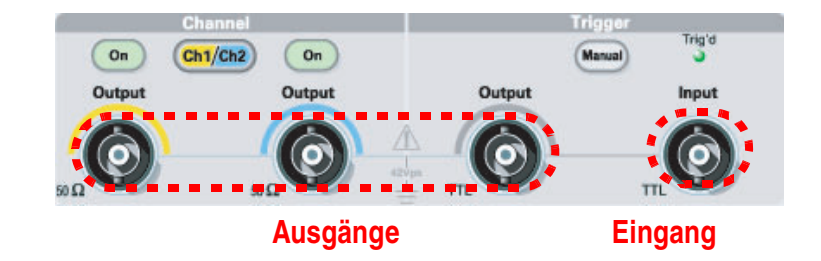

Verwechseln Sie nicht Ausgangs- und Eingangsanschluss.

Die Eingangs- und Ausgangsanschlüsse für Arbiträrsignal-/Funktionsgeneratoren sind erdfreie Ein-/Ausgänge.

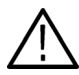

**WARNUNG!** Um Personenschäden aufgrund elektrischer Schläge zu verhindern, dürfen keine Spannungen über 42 Vpk auf einen BNC-Masseverbinder oder die Gehäuseerdung angewendet werden.

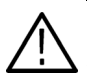

**VORSICHT.** Schließen Sie Ausgangspole nicht kurz, und legen Sie keine externe Spannung an den Ausgangsanschluss. Das Gerät könnte beschädigt werden.

**VORSICHT.** Legen Sie keine hohe Eingangsspannung von mehr als +5 V an den Triggereingangsanschluss. Das Gerät könnte beschädigt werden.

### Verwendung eines Sicherungsadapters

Bei Anlegen einer hohen Gleich- oder Wechselspannung an die Ausgangs- oder Eingangsanschlüsse wird das Gerät beschädigt. Zum Schutz der Ausgangsstromkreise gibt es einen Sicherungsadapter als optionales Zubehör. Wenn das Gerät von Studenten oder anderen unerfahrenen Benutzern verwendet wird, schließen Sie immer den Sicherungsadapter an die Ausgangsanschlüsse an, um Schäden zu vermeiden.

Die Tektronix-Teilenummern für den Sicherungsadapter lauten wie folgt:

- 013-0345-00: Adapter
- 159-0454-00:
   0,125 A-Sicherungsset (je 3)

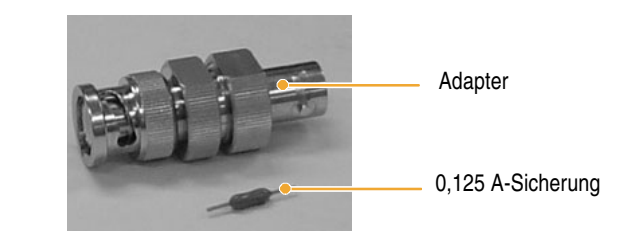

### **Potenzialfreie Erdung**

Da die Masse (Masse des Eingangs- und Ausgangskanals) des Arbiträrsignal-/Funktionsgenerators von der Gehäuseerdung (die Geräteerdung und Erdung des Wechselstrom-Anschlusses) elektrisch getrennt ist, kann eine potenzialfreie Verbindung zwischen dem Gerät und anderen Geräten hergestellt werden.

Alle Signalausgangsanschlüsse sind an die Betriebserde angeschlossen, und der Steckverbinder für die Fernsteuerungsschnittstelle ist an die Gehäuseerdung angeschlossen.

VORSICHT. Beim Herstellen potenzialfreier Verbindungen sollten Sie folgende Sicherheitshinweise beachten:

Die maximale Nennspannung zwischen der Gehäuseerdung und Betriebserde beträgt 42 V<sub>p-p</sub> (Gleichstrom und Wechselstrom- Scheitelwert). Überschreitet die Spannung zwischen Gehäuseerdung und Betriebserde 42 V<sub>p-p</sub>, wird der innere Schutzschaltung aktiviert, um die Schaltungen zu schützen. Eine höhere Spannung kann jedoch zur Beschädigung der internen Stromkreise des Geräts führen.

Ist zwischen der Gehäuseerdung und der Betriebserde eine Potenzialspannung vorhanden, verursacht ein Kurzschluss zwischen Ausgang und Erde, dass die interne Gerätesicherung durchbrennt und der Ausgang deaktiviert wird. Wenn die Sicherung durchgebrannt ist, wenden Sie sich an Ihren lokalen Tektronix Service-Support.

Ist zwischen der Betriebserde und der Gehäuseerdung eine Potenzialspannung vorhanden, kann ein Kurzschluss einen übermäßig hohen Stromfluss bewirken, und die externen oder internen Stromkreise können beschädigt werden.

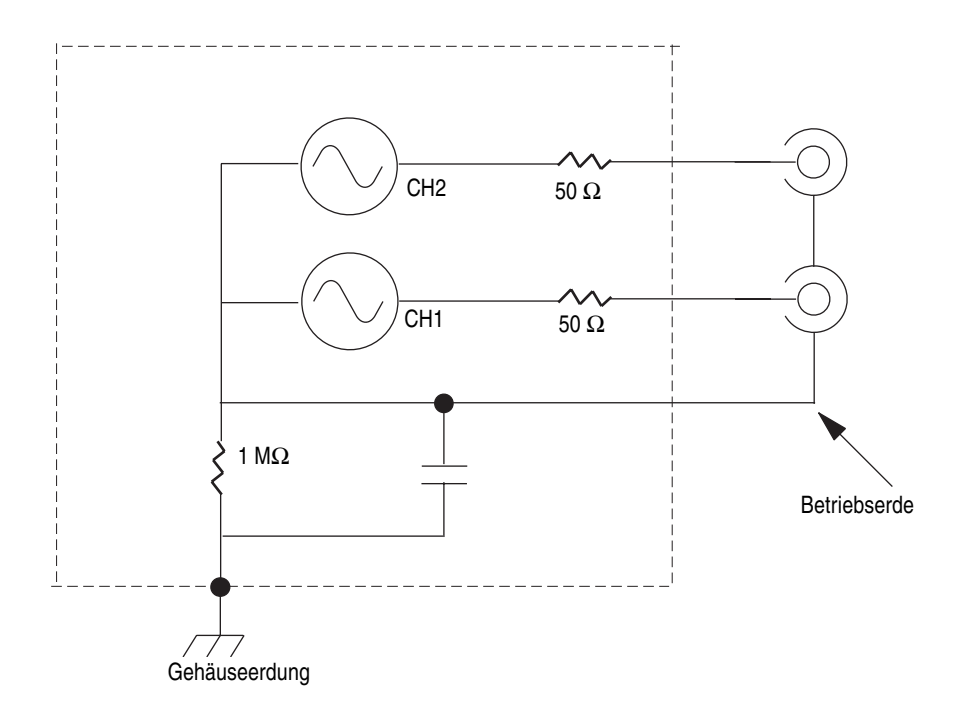

## Schützen des Prüflings

Gehen Sie beim Anschließen des Gerätekanalausgangs an den Prüfling vorsichtig vor. Die folgenden Vorsichtsmaßnahmen helfen dabei, Schäden am Prüfling zu vermeiden. Gehen Sie wie folgt vor, um die Grenzwerte für niedrige und hohe Pegel festzulegen.

- In diesem Beispiel ist die obere Grenze auf 5,000 V und die untere Grenze auf -5,000 V festgelegt.
- 3. Drücken Sie die Rahmentaste Grenze.
- Wählen Sie Obere Grenze aus. Verwenden Sie die Zifferntasten oder den Mehrzweckknopf, um einen Wert einzugeben.

Geben Sie 50 mV für "Obere Grenze" und –50 mV für "Untere Grenze" ein.

 Drücken Sie die Taste Sinus auf der Vorderseite des Geräts, um den Signalparameter anzuzeigen. Bestätigen Sie die Änderung der Hochund Niederspannungspegel.

Für den oberen Pegel können keine Werte eingegeben werden, die größer als 50 mV sind.

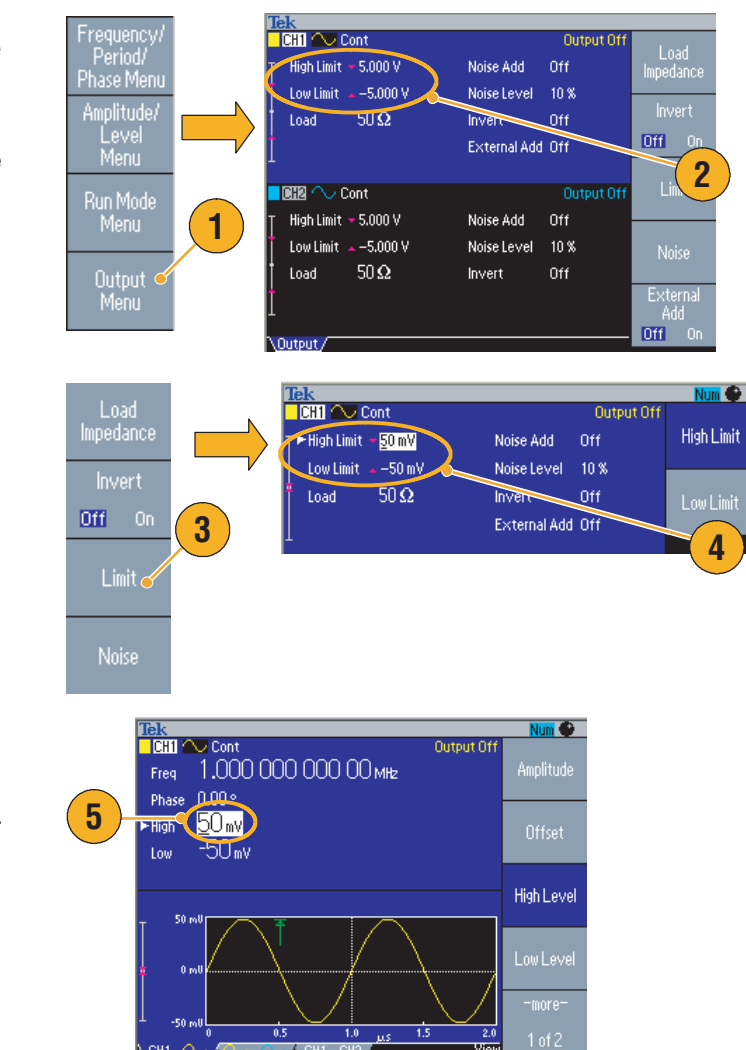

### Tipp

Wenn Sie die Grenzwerte mit Hilfe von "Menü Ausgabe" festlegen, wird links im Diagrammbereich eine Pegelanzeige eingeblendet. Weitere Informationen zu Pegelanzeigen finden Sie unter *Bildschirmschnittstelle* auf Seite 24.

## Aktualisierung der Geräte-Firmware

Sie können auf dem Bedienfeld den Anschluss für USB-Speicher verwenden, um die Firmware des arbiträren Funktionsgenerators zu aktualisieren.

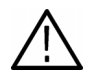

**VORSICHT.** Die Aktualisierung der Gerätefirmware ist ein heikler Vorgang, der zu Beschädigungen des Geräts führen kann, wenn nicht alle Anweisungen genau befolgt werden. Um Beschädigungen des Geräts zu vermeiden, dürfen Sie während des Aktualisierungsvorgangs niemals den USB-Speicher entfernen oder das Gerät ausschalten.

**HINWEIS.** Die Bildschirmdarstellungen in der folgenden Verfahrensbeschreibung haben beispielhaften Charakter. Die tatsächliche Bildschirmanzeige kann je nach Konfiguration des Instruments abweichen.

 Drücken Sie auf dem Bedienfeld die Taste Dienstprogramm, um das Menü Dienstprogramm anzuzeigen.

Die Versionsinformationen werden auf dem Bildschirm angezeigt. Bestätigen Sie die Firmware-Version des Geräts.

2. Unter www.tektronix.com kann überprüft werden, ob Tektronix bereits eine neuere Firmware-Version anbietet. Laden Sie die aktuellste Firmware als komprimierte ZIP-Datei auf den PC herunter.

Entpacken Sie die heruntergeladene Datei, und kopieren Sie sie in den USB-Speicher.

**3.** Stecken Sie den USB-Speicher in den USB-Anschluss des Bedienfelds.

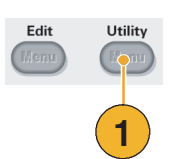

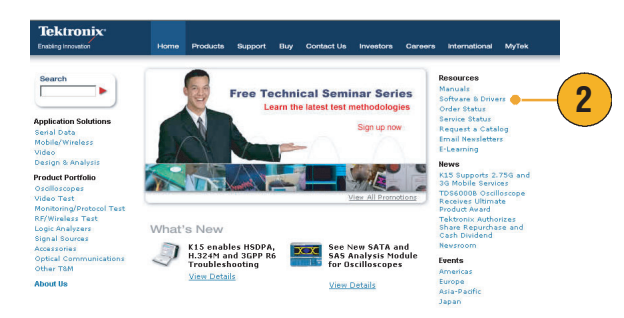

- Drücken Sie im Menü Dienstprogramm zweimal auf die Rahmentaste -weiter-.
- 5. Die dritte Seite im Menü Dienstprogramm wird geöffnet. Wählen Sie die Option Firmware-Update.

*Hinweis:* Wenn der USB-Speicher nicht angeschlossen ist, wird die Rahmentaste für das Firmware-Update deaktiviert.

*Hinweis:* Wenn der Zugriffsschutz aktiviert ist, wird die Rahmentaste für das Firmware-Update deaktiviert. Weitere Informationen zum Zugriffsschutz erhalten Sie auf Seite 67.

 Wählen Sie durch Drehen des Mehrzweckknopfs die heruntergeladene Firmware-Datei aus, und drücken Sie anschließend die Rahmentaste Ausführen.

Der Name der Firmwaredatei lautet:

- tekafgtb-1.x.x.tfb
- Das Instrument fragt nun ab: "Möchten Sie die Firmware wirklich aktualisieren?". Drücken Sie auf OK.

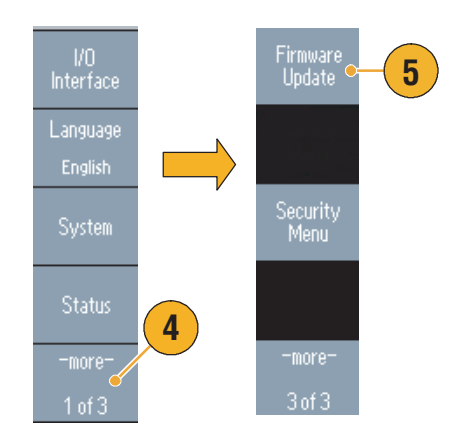

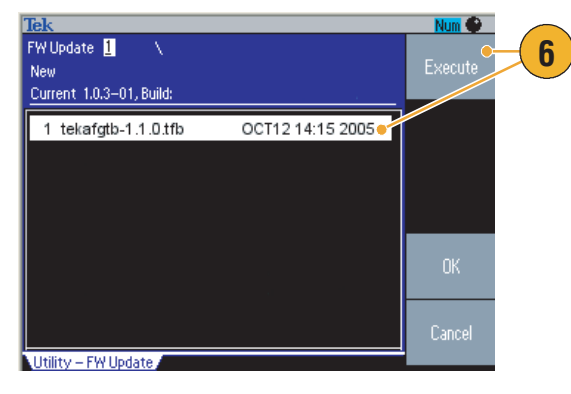

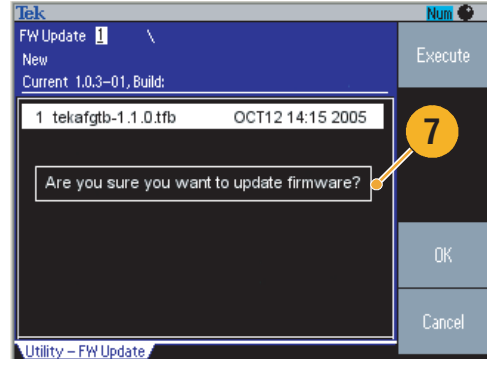

 Auf dem Instrument wird angezeigt: "Erst nach Abschluss des Vorgangs abschalten". Das Uhrsymbol in der oberen rechten Ecke des Bildschirms zeigt an, dass die Aktualisierung erfolgt.

**VORSICHT.** Eine Aktualisierung der Firmware dauert gewöhnlich etwa 2 Minuten. Entfernen Sie den USB-Speicher während der Aktualisierung nicht.

**VORSICHT.** Wenn Sie während des Aktualisierungsvorgangs versehentlich den USB-Speicher entfernt haben, dürfen Sie keinesfalls die Stromversorgung des Geräts abschalten. Wiederholen Sie dann den Installationsprozess ab dem 3. Schritt.

- Warten Sie, bis im Instrument die Anzeige "Vorgang abgeschlossen" erscheint.
- 10. Drücken Sie auf OK.

VORSICHT. Wenn "Vorgang abgeschlossen" nicht angezeigt wird, dürfen Sie das Instrument keinesfalls abschalten. Wiederholen Sie den Installationsprozess ab dem 2. Schritt, und verwenden Sie dabei eine andere Art von USB-Speicher.

- 11. Entfernen Sie den USB Speicher vom USB Anschluss auf der Vorderseite.
- 12. Schalten Sie das Gerät aus und dann wieder ein.
- Drücken Sie die Taste Dienstprogramm, um das Menü Dienstprogramm anzuzeigen.

Prüfen Sie, ob die Firmware aktualisiert wurde.

### Tipp

Den Zugriff auf die Firmwareaktualisierung können Sie mithilfe des Menüs Sicherheit absichern. Siehe Seite 67.

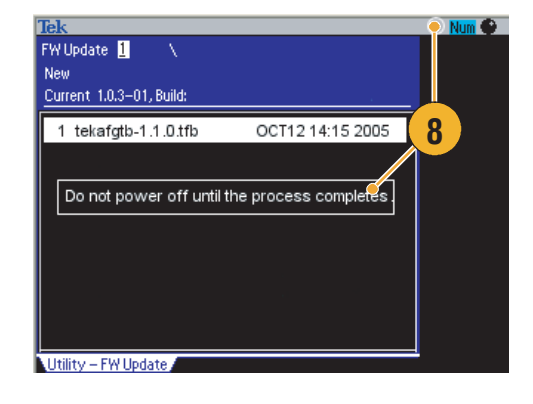

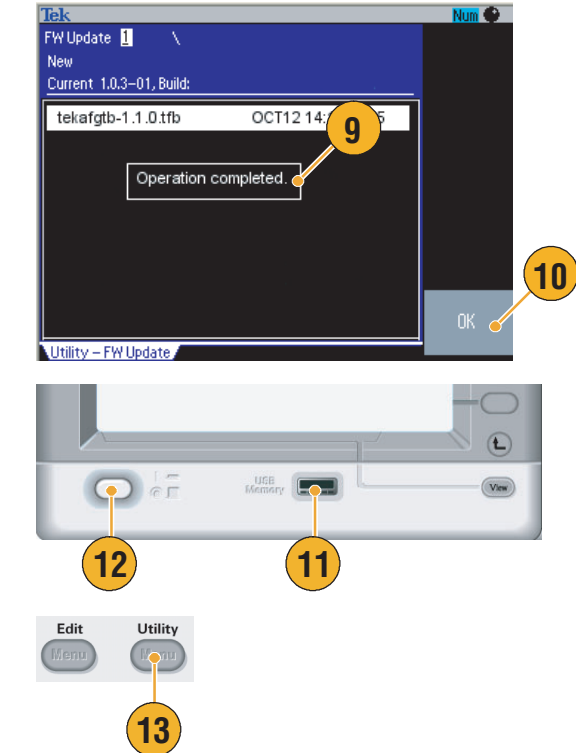

### Verbindung zu einem Netzwerk herstellen

Die Kommunikationsschnittstelle für den Arbiträrsignal-/Funktionsgenerator der Serie AFG3000 ermöglicht die Kommunikation mit dem Gerät oder eine Fernsteuerung des Geräts. Sie können eine USB-, Ethernet- oder GPIB-Schnittstelle verwenden.

### **USB-Schnittstelle**

Zum Einrichten der USB-Schnittstelle müssen weder das Bedienfeld des Geräts noch die Rahmenmenüs verwendet werden. Verwenden Sie ein USB-Kabel, um das Gerät an einen PC anzuschließen.

### **Ethernet-Setup**

Um das Gerät an ein Netzwerk anzuschließen, benötigen Sie zunächst Informationen vom Netzwerkadministrator. Die Vorgehensweise bei der Eingabe der Ethernet-Netzwerkparameter richtet sich nach der Netzwerkkonfiguration. Unterstützt das Netzwerk DHCP (Dynamic Host Configuration Protocol), gehen Sie folgendermaßen vor:

1. Schließen Sie ein LAN-Kabel an den LAN-Anschluss auf der Rückseite des Geräts an.

- 2. Drücken Sie im Bedienfeld die Taste Dienstprogramm.
- Drücken Sie die Rahmentasten E/A-Schnittstelle > Ethernet.
- 4. Das Menu für die Ethernet-Netzwerkeinstellungen wird angezeigt.

Durch Aktivieren von DHCP kann das Gerät über DHCP seine Netzwerkadresse automatisch festlegen.

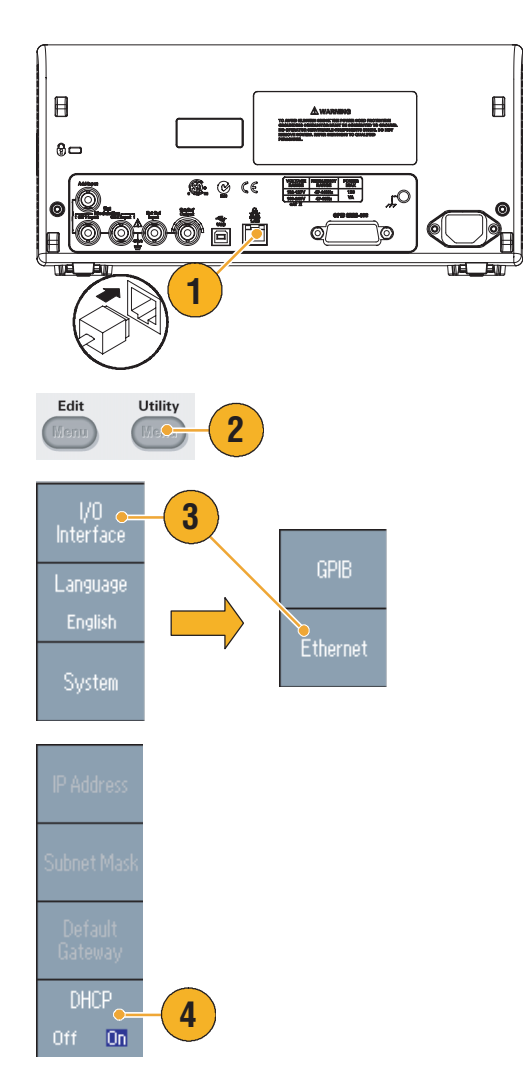

Wenn durch Aktivieren von DHCP keine Verbindung hergestellt werden kann, müssen Sie manuell eine IP-Adresse und, falls erforderlich, eine Subnet-Maske einrichten. Gehen Sie folgendermaßen vor:

- Zeigen Sie das Menü für die Ethernet-Netzwerkeinstellungen an, und wählen Sie für DHCP Aus aus.
- Drücken Sie die Rahmentaste IP-Adresse, und geben Sie eine IP-Adresse ein. Für die zu verwendende IP-Adresse wenden Sie sich an Ihren Netzwerkadministrator.
- 7. Drücken Sie die Rahmentaste **Subnet-Maske**, um eine Subnet-Maske einzugeben. Fragen Sie den Netzwerkadministrator, ob eine Subnet-Maske erforderlich ist.
- 8. Drücken Sie die Rahmentaste Standard-Gateway, um eine Gatewayadresse einzugeben. Fragen Sie den Netzwerkadministrator nach der Gatewayadresse.

### **GPIB-Einstellung**

Zum Einstellen der GPIB-Schnittstelle des Geräts gehen Sie folgendermaßen vor:

- Schließen Sie ein GPIB-Kabel an den GBIP-Anschluss auf der Rückseite des Geräts an.
- 2. Drücken Sie im Bedienfeld die Taste Dienstprogramm.
- 3. Drücken Sie die Rahmentasten E/A-Schnittstelle > GPIB.

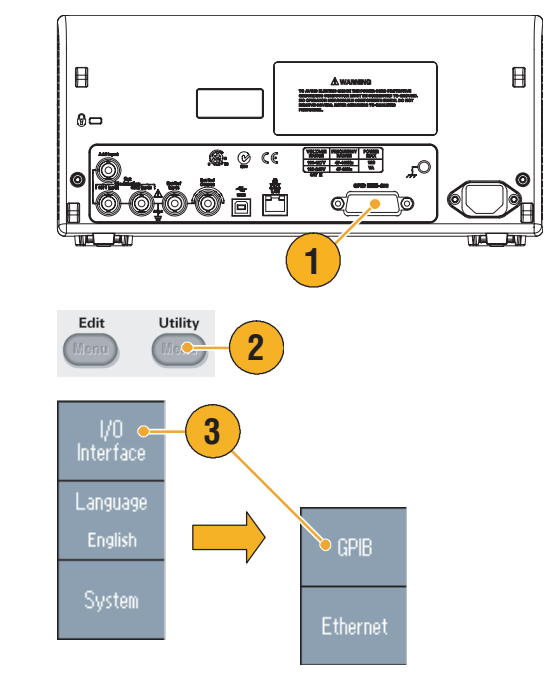

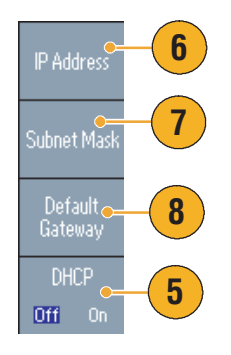

4. Drücken Sie die Rahmenstaste Adresse, um dem Gerät eine eindeutige Adresse zuzuweisen.

Die GBIP-Adresse definiert eine eindeutige Adresse für das Gerät. Jedes an den GPIB-Bus angeschlossene Gerät muss über eine eindeutige GPIB-Adresse verfügen. Die GPIB-Adresse muss zwischen 0 und 30 liegen.

- 5. Drücken Sie die die Rahmentaste Konfiguration, um die Buskommnunikation für das Gerät einund auszuschalten.
  - Talk/Listen Wählen Sie diesen Modus aus, um das Gerät von einem externen Hostcomputer aus zu steuern.
  - Bus aus Wählen Sie diesen Modus aus, um die Verbindung zwischen dem Gerät und dem GPIB-Bus zu trennen.

### Tipps

Weitere Informationen zu Fernsteuerungsbefehlen finden Sie im Programmierhandbuch für Arbiträrsignal-/Funktionsgeneratoren der Serie AFG3000.

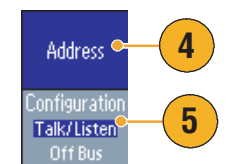
## **Gleichwertige Ausgangsschaltkreise**

In den folgenden Abbildung werden die gleichwertigen Ausgangsschaltkreise für die Instrumente der Serie AFG3000 dargestellt:

- 1. AFG3011
  - Ausgangssignale überschreiten einen Wert von ±20 V nicht, wenn eine Lastimpedanz von >50 Ω verwendet wird.
- 2. AFG3021B und AFG3022B
  - Amplitude und Offset der Ausgangssignale werden von der Lastimpedanz nicht beeinflusst.

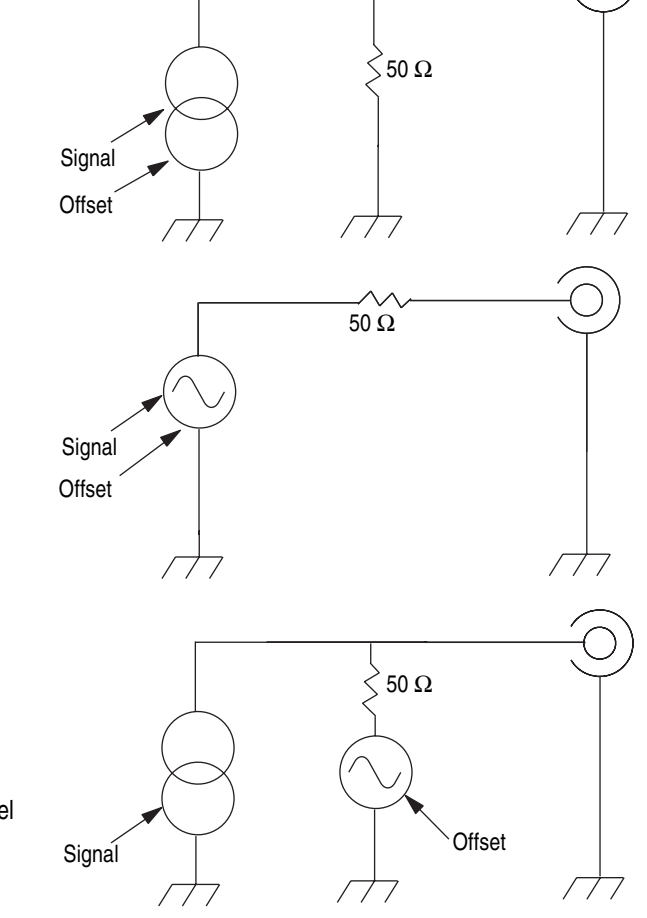

- 3. AFG3101/AFG3102
  - Ausgangssignale überschreiten einen Werte von ±10 V nicht, wenn eine Lastimpedanz von >50 Ω verwendet wird.
  - Spannungen über dem Maximalpegel werden abgeschnitten.
  - Amplitude und Offset werden von Veränderungen der Lastimpedanz beeinflusst. Der Maximal- und Minimalpegel überschreitet ±10 V nicht.

#### 4. AFG3251/AFG3252

 Ausgangssignale überschreiten einen Werte von ±10 V nicht, wenn eine Lastimpedanz von >50 Ω verwendet wird.

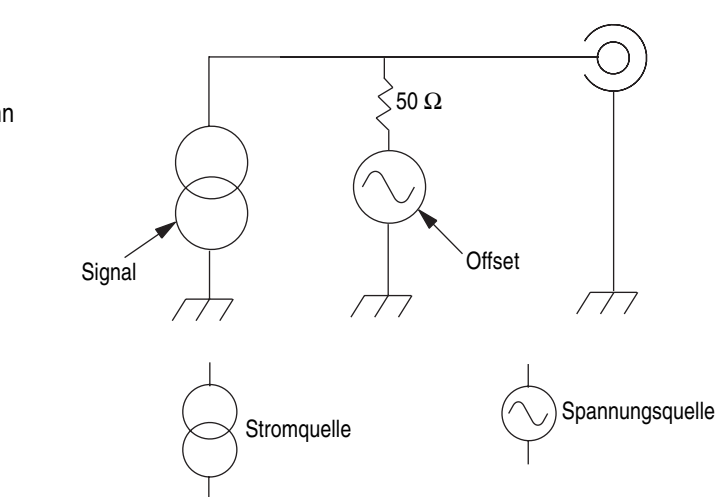

In der folgenden Tabelle ist der Bereich der Ausgangspegel (Maximal und Minimal) für Sinussignale bei wechselnder Lastimpedanz (L) dargestellt. Die Lastimpedanz beeinflusst den Bereich der Ausgangspegel. Weitere Informationen über das Einrichten der Lastimpedanz finden Sie auf Seite 54.

|                                                    | L = 50 Ω                                | L = Hoch Z                              |
|----------------------------------------------------|-----------------------------------------|-----------------------------------------|
| AFG3011                                            |                                         |                                         |
| Maximalpegel<br>Minimalpegel<br>(Maximalamplitude) | 10 V<br>–10 V<br>(20 V <sub>p-p</sub> ) | 20 V<br>-20 V<br>(40 V <sub>p-p</sub> ) |
| AFG3021B/AFG3022B                                  |                                         |                                         |
| Maximalpegel<br>Minimalpegel<br>(Maximalamplitude) | 5 V<br>-5 V<br>(10 V <sub>p-p</sub> )   | 10 V<br>–10 V<br>(20 V <sub>p-p</sub> ) |
| AFG3101/AFG3102                                    |                                         |                                         |
| Maximalpegel<br>Minimalpegel<br>(Maximalamplitude) | 10 V<br>–10 V<br>(10 V <sub>p-p</sub> ) | 10 V<br>–10 V<br>(20 V <sub>p-p</sub> ) |
| AFG3251/AFG3252                                    |                                         |                                         |
| Maximalpegel<br>Minimalpegel<br>(Maximalamplitude) | 5 V<br>-5 V<br>(5 V <sub>p-p</sub> )    | 10 V<br>–10 V<br>(10 V <sub>p-p</sub> ) |

## Überhitzungsschutz (nur Modell AFG3011)

Die Innentemperatur des Geräts wird im AFG3011 überwacht. Wenn die Innentemperatur einen Schwellenwert erreicht, wird eine Warnmeldung angezeigt, und die Signalausgabe wird automatisch ausgeschaltet. Wenn die Warnmeldung angezeigt wird, sollten Sie folgende Bedingungen überprüfen (Betriebsvoraussetzungen finden Sie auf Seite 6):

- Es herrscht die erforderliche Umgebungstemperatur.
- Es wird ausreichend Frischluft zur Kühlung zugeführt.
- Der Lüfter des Geräts funktioniert ordnungsgemäß.

# Umgang mit dem Gerät

## Übersicht über das vordere Bedienfeld

Das vordere Bedienfeld ist in benutzerfreundliche Funktionsbereiche unterteilt. In diesem Abschnitt finden Sie eine kurze Übersicht über die Bedienelemente auf dem vorderen Bedienfeld und die Bildschirmschnittstelle. Die folgende Abbildung zeigt das vordere Bedienfeld des Zweikanalmodells.

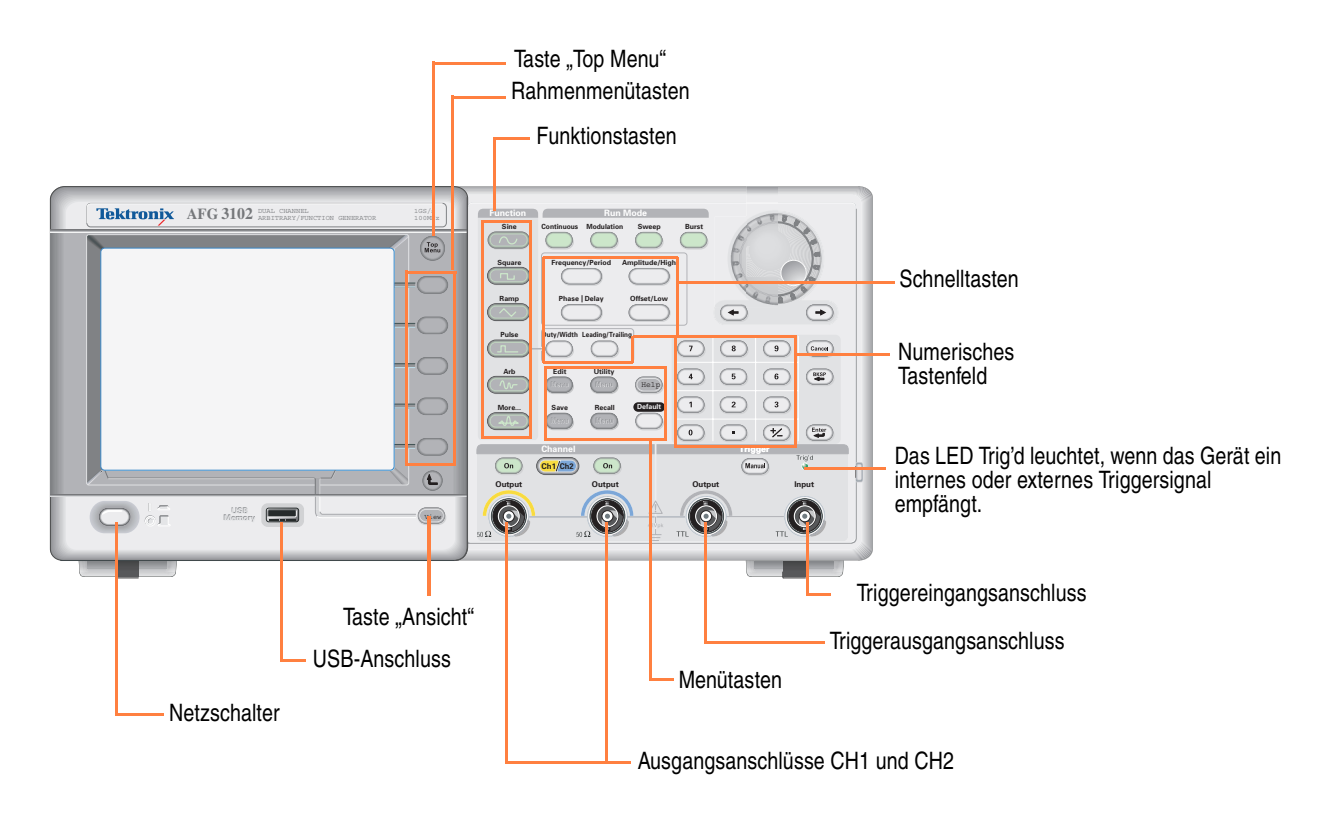

#### Sperren und Entsperren der Steuerelemente auf dem Bedienfeld

Wenn Sie die Steuerelemente auf dem Bedienfeld sperren müssen, verwenden Sie den folgenden Fernsteuerungsbefehl:

SYSTem:KLOCk[:STATe]

Zum Entsperren des Bedienfelds ohne Fernsteuerungsbefehl drücken Sie zweimal auf die Bedienfeldtaste Abbrechen.

## Bildschirmschnittstelle

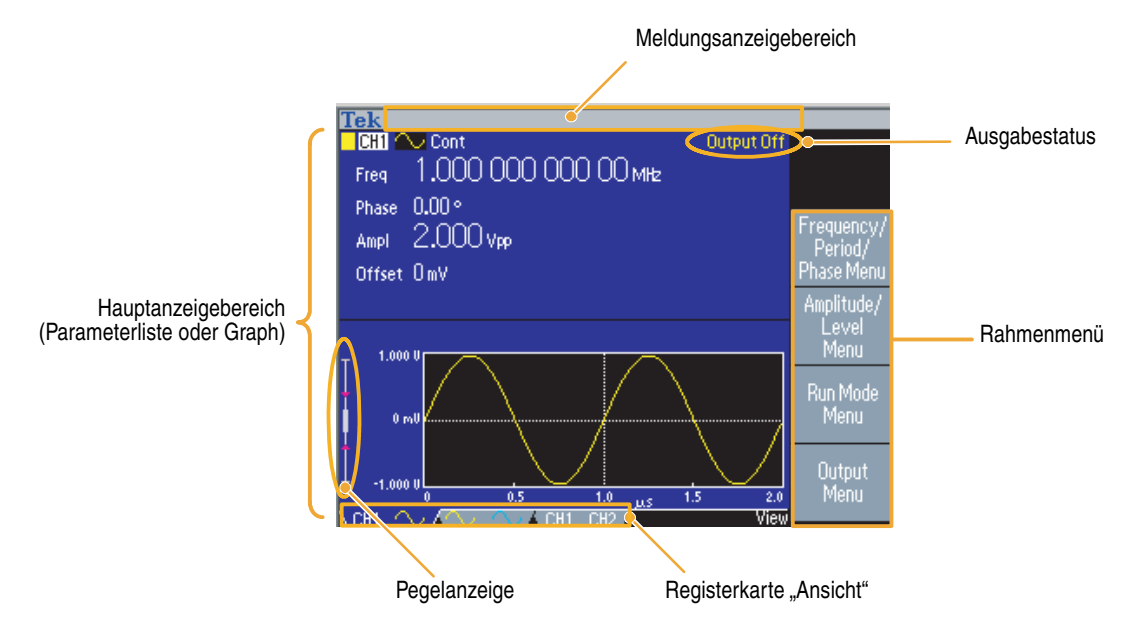

Rahmenmenü. Beim Drücken einer Taste auf dem vorderen Bedienfeld wird das entsprechende Menü auf der rechten Bildschirmseite angezeigt. Das Menü enthält die verfügbaren Optionen, die Sie durch Drücken der unbeschrifteten Rahmentasten unmittelbar rechts neben dem Bildschirm aufrufen können. (Die Rahmentasten werden in manchen Teilen der Dokumentation auch als Optionstasten, Bildschirmtasten, seitliche Menütasten oder einfach nur als Tasten bezeichnet.)

Hauptanzeigebereich und Registerkarte "Ansicht". Durch Drücken der Taste Ansicht unterhalb der Rahmentasten können Sie zwischen den verschiedenen Anzeigeformaten des Hauptanzeigebereichs umschalten. Die Registerkarten Ansicht entsprechen dem aktuellen Anzeigeformat. Der Arbiträrsignal-/Funktionsgenerator kann drei verschiedene Bildschirmformate anzeigen (siehe Seite 25).

Ausgangsstatus. Wenn der Ausgang deaktiviert ist, wird in diesem Bereich die Meldung Ausgabe aus angezeigt. Wenn Sie die Taste für die Kanalausgabe auf dem vorderen Bedienfeld drücken (siehe Seite 33), um den Ausgang zu aktivieren, wird diese Meldung nicht mehr angezeigt.

Meldungsanzeigebereich. In diesem Bereich werden Meldungen zum Hardwarestatus angezeigt, z. B. Takt oder Trigger.

**Pegelanzeige.** Der Pegel der Amplitude wird angezeigt. Auf Seite 14 können Sie nachlesen, wie der obere und untere Grenzwert festgelegt werden. Die folgende Abbildung beschreibt die Pegelanzeige.

- 1. Zeigt den maximalen Amplitudenpegel des Geräts an.
- 2. Zeigt den Bereich zwischen dem vom Benutzer festgelegten oberen und unteren Grenzwert an.
- 3. Zeigt den derzeit ausgewählten Amplitudenpegel an.

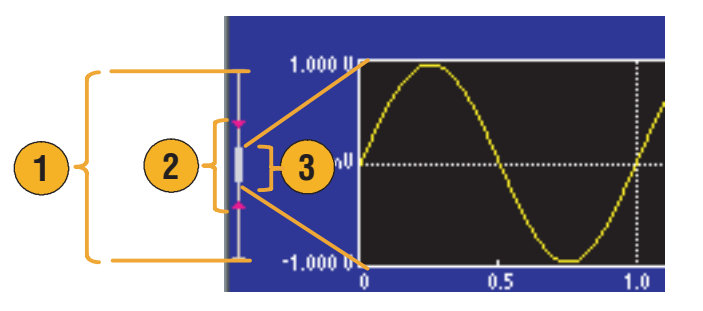

### Taste "Ansicht"

Das Gerät verfügt über die folgenden drei Bildschirmanzeigeformate:

- Anzeige von Signalparametern und Graph
- Graphenvergleich
- Signalparametervergleich
- 1. Drücken Sie die Taste **Ansicht** auf dem vorderen Bedienfeld des Geräts, um das Bildschirmanzeigeformat zu ändern.
- 2. Im ersten Format werden die Einkanalsignalparameter und der Graph angezeigt.

(Nur Zweikanalmodell): Sie können durch Drücken der Kanalauswahltaste (siehe Seite 33) einfach zwischen den CH1- und CH2-Informationen umschalten.

Wenn Sie die Taste **Ansicht** einmal drücken, wird das Anzeigeformat in ein Graphenvergleichsformat geändert.

Bei erneutem Drücken der Taste Ansicht wird das dritte Format angezeigt. Diese Ansicht bietet einen Kanalparametervergleich.

### 

- Wenn sich das Gerät gerade im Menü Speichern, Abrufen, Dienstprogramm, Hilfe oder Ausgabe befindet, bewirkt das Drücken der Taste Ansicht keine Änderung.
- Im Menü Bearbeiten kann mit Hilfe der Taste Ansicht zwischen Textbearbeitung und grafischen Anzeigen umgeschaltet werden. Dies ist die einzige Funktion der Einkanalmodell-Taste Ansicht.

## Schnelltasten

Die Schnelltasten sind für erfahrene Benutzer geeignet. Mit Hilfe der Schnelltasten auf dem vorderen Bedienfeld können Setup-Parameter ausgewählt und numerische Werte eingegeben werden. Durch die Verwendung der Schnelltasten kann ein Signalparameter ausgewählt werden, ohne dabei die Rahmenmenüauswahl zu verwenden.

 Die Schnelltasten befinden sich auf dem vorderen Bedienfeld unterhalb der Betriebsmodustasten.

In diesem Beispiel wird ein Impulssignal verwendet.

 Durch einmaliges Drücken der Schnelltaste Amplitude/Hoch wird Amplitude aktiviert.

 Durch erneutes Drücken der Schnelltaste Amplitude/Hoch wird Hoher Pegel aktiviert.

Sie können auf die gleiche Weise auch die Parameter für **Frequenz/Periode**, **Offset/Niedrig**, **Tastverh./Breite** oder **Vordere/Hintere** festlegen.

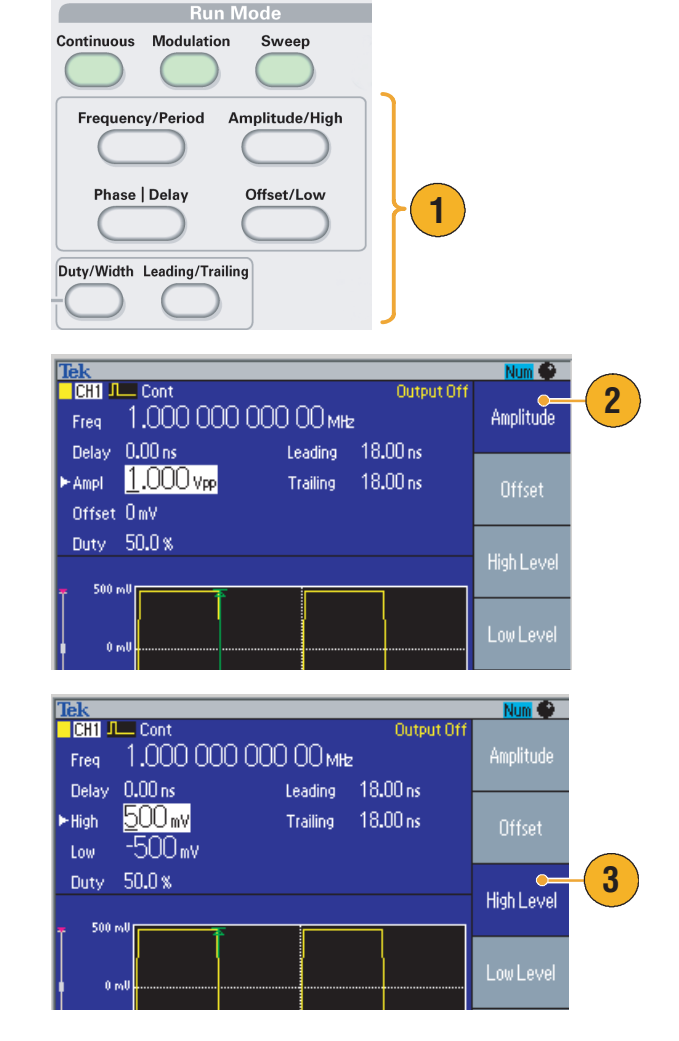

- Durch einmaliges Drücken der Schnelltaste Phase | Verzögerung wird Verzögerung aktiviert. Ein erneutes Drücken der Schnelltaste Phase | Verzögerung ist unwirksam, da kein Phasenparameter im Impulsparametermenü vorhanden ist.
- Die Schnelltasten Tastverh./Breite und Vordere/Hintere funktionieren nur, wenn sich das Gerät im Impulsparametermenü befindet.

### Standardeinstellung

Wenn Sie die Standardwerte der Geräteeinstellungen wiederherstellen möchten, verwenden Sie die Taste **Standard** auf dem vorderen Bedienfeld des Geräts.

- 1. Drücken Sie die Taste Standard auf dem vorderen Bedienfeld des Geräts.
- 2. Auf dem Bildschirm wird ein Bestätigungspopup angezeigt.

Drücken Sie **OK**, um die Standardeinstellungen abzurufen.

Drücken Sie **Abbrechen**, um den Aufruf abzubrechen.

 Wenn Sie OK auswählen, zeigt das Gerät ein Sinussignal mit einer Frequenz von 1 MHz und einer Amplitude von 1 V<sub>p-p</sub> als Standardeinstellung an.

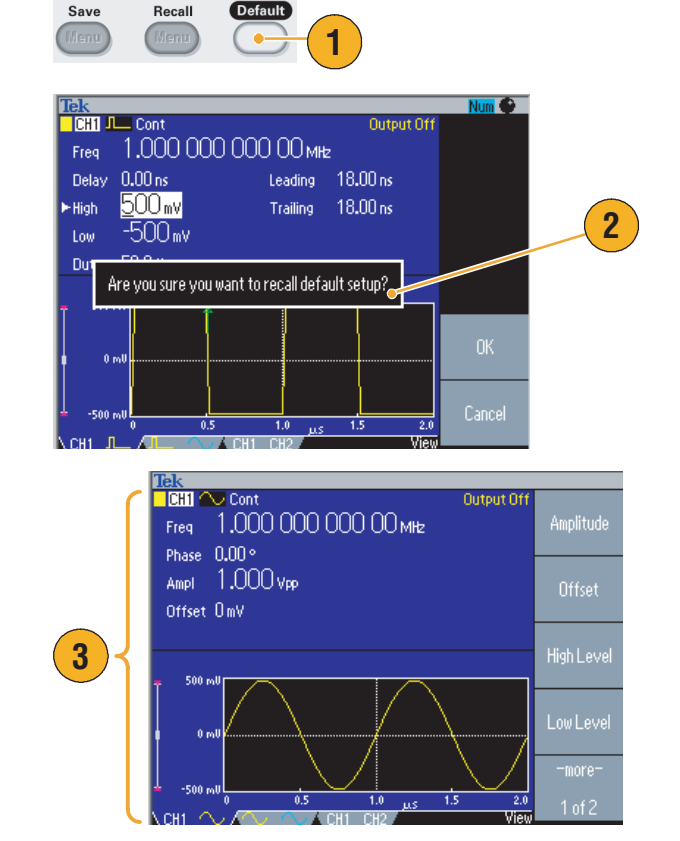

- Das Programmierhandbuch für Arbiträrsignal-/Funktionsgeneratoren der Serie AFG3000 beschreibt die Setupeinstellungen im Detail. Dieses Handbuch steht Ihnen auf der beiliegenden CD oder unter www.tektronix.com zur Verfügung.
- Folgende Einstellungen werden durch Drücken der Bedienfeldtaste Standard nicht zurückgesetzt:
  - Sprachoption
  - Einstellungen beim Einschalten
  - Systembezogene Einstellungen (Anzeigekontrast, Bildschirmschoner, Klickton und Summer)
  - Gespeicherte Setups und Arbiträrsignaldaten
  - Kalibrierdaten
  - GPIB- und Ethernetsetups
  - Zugriffsschutz

## Auswählen von Signalen

Das Gerät kann 12 Standardsignale (Sinus, Rechteck, Rampe, Impuls, Sinus(x)/x, Rauschen, Gleichstrom, Gauß, Lorentz, Exponentieller Anstieg, Exponentieller Abfall und Haversinus) bereitstellen. Das Gerät kann auch benutzerdefinierte Arbiträrsignale bereitstellen. Sie können benutzerdefinierte Signale erzeugen, bearbeiten und speichern.

Sie können mit Hilfe des Betriebsmodusmenüs "Modulation" auch modulierte Signale erzeugen. In der folgenden Tabelle sind Kombinationen von Modulationstyp und Ausgangssignalform dargestellt.

|                            | Sinus, Rechteck, Rampe, Arbiträr, Sin(x)/x, Gauß,<br>Lorentz, Exponentieller Anstieg, Exponentieller<br>Abfall, Haversinus | Impuls | Rauschen,<br>Gleichstrom |
|----------------------------|----------------------------------------------------------------------------------------------------|--------|--------------------------|
| Amplitudenmodulation (AM)  |                                                                                                    |        |                          |
| Frequenzmodulation (FM)    |                                                                                                    |        |                          |
| Phasenmodulation (PM)      |                                                                                                    |        |                          |
| Frequenzumtastung (FSK)    |                                                                                                    |        |                          |
| Pulsweitenmodulation (PWM) |                                                                                                    |        |                          |
| Wobbeln                    |                                                                                                    |        |                          |
| Burst                      |                                                                                                    |        |                          |

**HINWEIS.** Wenn der Arbiträrsignal-/Funktionsgenerator ein Arbiträrsignal ausgibt, zeigt  $V_{p-p}$  in der Geräteeinstellung den  $V_{p-p}$ -Wert für normalisierte Signaldaten an.

Wenn der Arbiträrsignal-/Funktionsgenerator die Signaltypen Sinus(x)/x, Gauß, Lorentz, Exponentieller Anstieg, Exponentieller Abfall oder Haversinus ausgibt, entspricht  $V_{p-p}$  dem Doppelten des höchsten Werts gegenüber 0 V.

Befolgen Sie die folgenden Schritte, um ein Ausgangssignal auszuwählen:

- Um ein kontinuierliches Sinussignal auszuwählen, drücken Sie die Taste Sinus auf dem vorderen Bedienfeld des Geräts und anschließend die Taste Kontinuierlich.
- Sie können direkt eines der vier Standardsignale mit Hilfe der Tasten Funktion auf dem vorderen Bedienfeld des Geräts auswählen.
- Drücken Sie die Taste Arbiträr, um ein Arbiträrsignal auszuwählen. Informationen zur Ausgabe von Arbiträrsignalen finden Sie auf Seite 37.
- Um andere Standardsignale auszuwählen, z. B: Sinus(x)/x, Rauschen, Gleichstrom oder Gauß, drücken Sie die Taste Weiter... und anschließend die obere Rahmentaste.

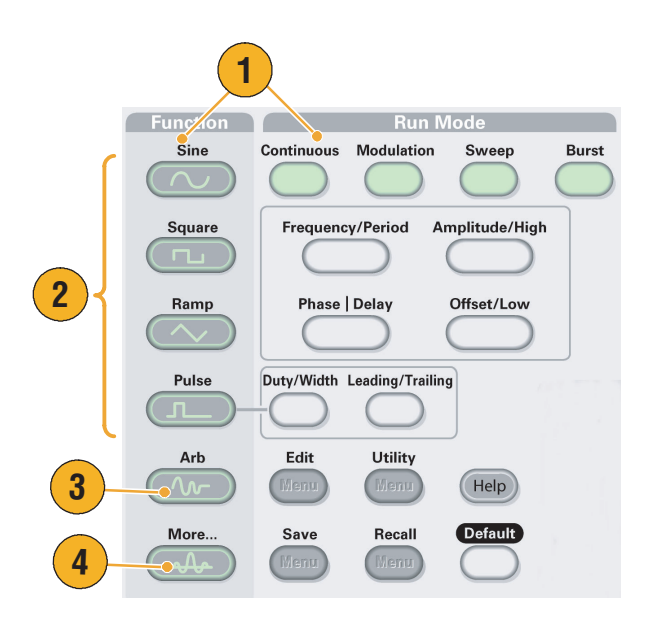

 Im Folgenden sind Signalbeispiele f
ür Sin(x)/x und Rauschen dargestellt.

6. Im Folgenden sind Beispiele für Gleichstrom und Gauß dargestellt.

7. Im Folgenden sind Beispiele für Lorentz und Haversinus dargestellt.

8. Im Folgenden sind Beispiele für Exponentiellen Anstieg und Exponentiellen Abfall dargestellt.

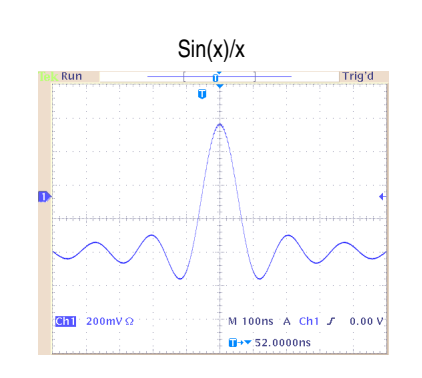

Gleichstrom

'n

Run

Ch1 200mV Ω

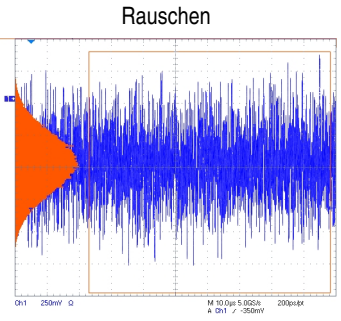

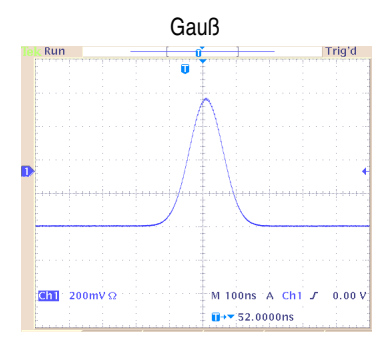

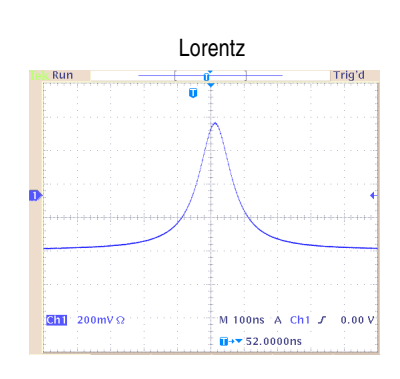

M 100ns A Ch1 J

∎→▼ 52.0000ns

0.00

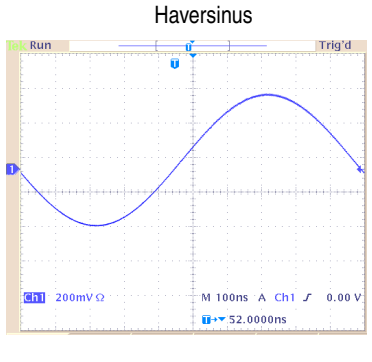

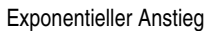

#### Exponentieller Abfall

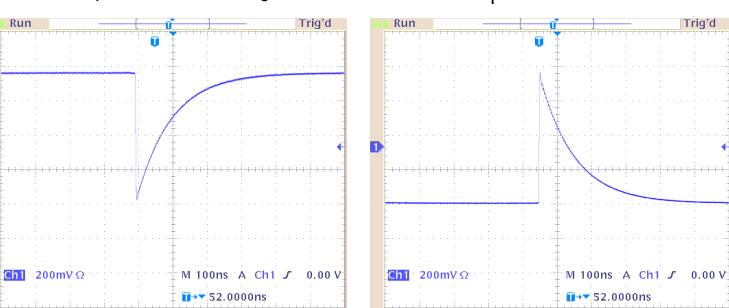

## Auswählen des Betriebsmodus

Drücken Sie eine der vier Betriebsmodustasten, um die Signalausgangsmethode für das Gerät auszuwählen.

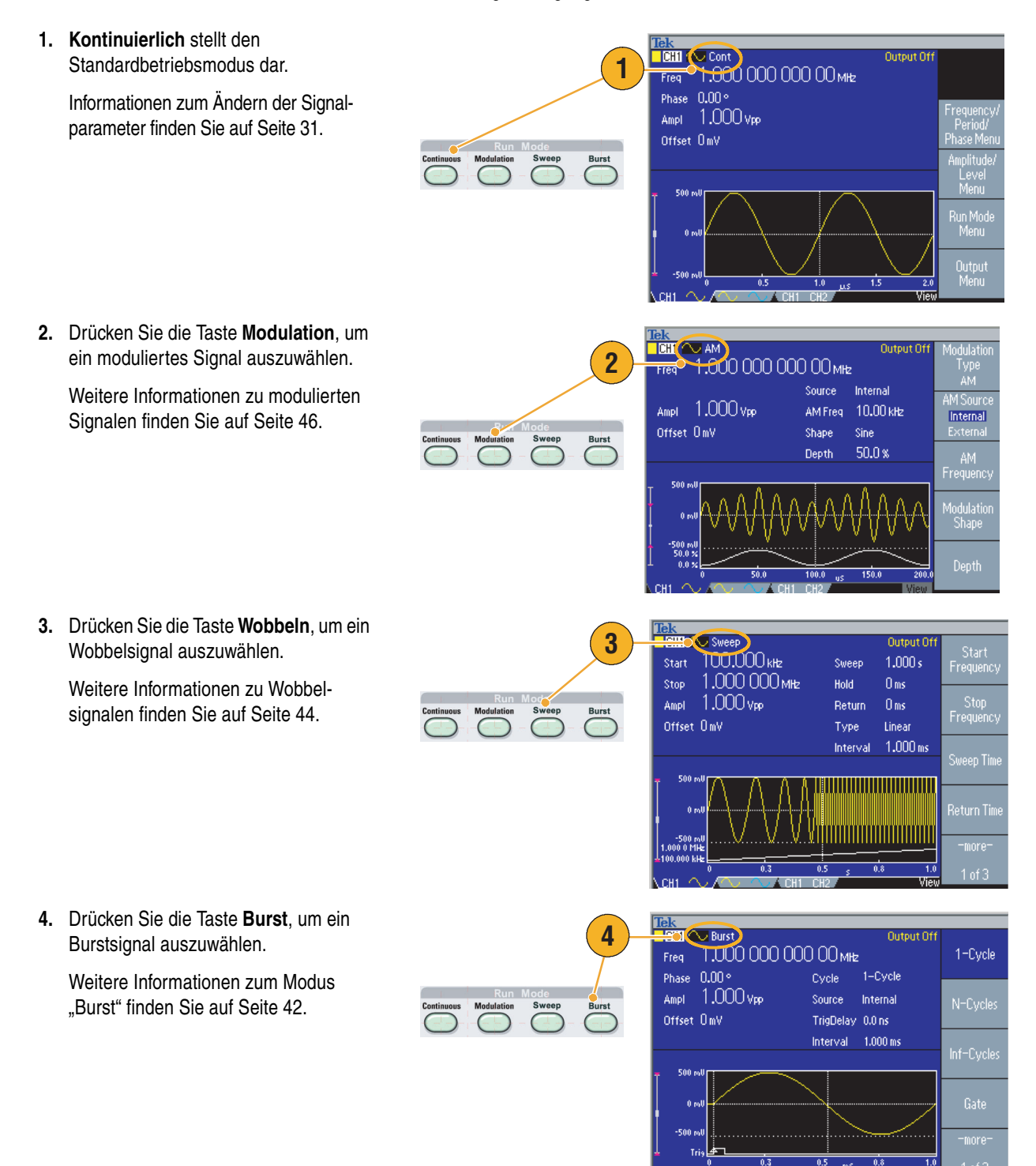

### Anpassen von Signalparametern

Beim Einschalten des Geräts ist das Standardausgangssignal ein 1 MHz-Sinussignal mit einer Amplitude von 1 V<sub>p-p</sub>. Im Folgenden können Sie die Frequenz und Amplitude des ursprünglichen Ausgangssignals ändern.

- Drücken Sie die Taste Standard auf dem vorderen Bedienfeld des Geräts, um das Standardausgangssignal anzuzeigen.
- Um die Frequenz zu ändern, drücken Sie die Schnelltaste Frequenz/Periode auf dem vorderen Bedienfeld des Geräts.
- Frequenz ist jetzt aktiviert. Der Wert kann mithilfe des Tastenfelds und des Rahmenmenüs Einheiten oder mithilfe des Mehrzweckknopfes geändert werden.
- Drücken Sie erneut die Schnelltaste Frequenz/Periode, um den Parameter auf Periode umzuschalten.
- Ändern Sie als Nächstes die Amplitude. Drücken Sie die Schnelltaste Amplitude/Hoch.
- Amplitude ist jetzt aktiviert. Der Wert kann mithilfe des Tastenfelds und des Rahmenmenüs Einheiten oder mithilfe des Mehrzweckknopfes geändert werden.
- Drücken Sie erneut die Schnelltaste Amplitude/Hoch, um den Parameter auf Hoher Pegel umzuschalten.

Die Werte für Phase und Offset können in gleicher Weise geändert werden.

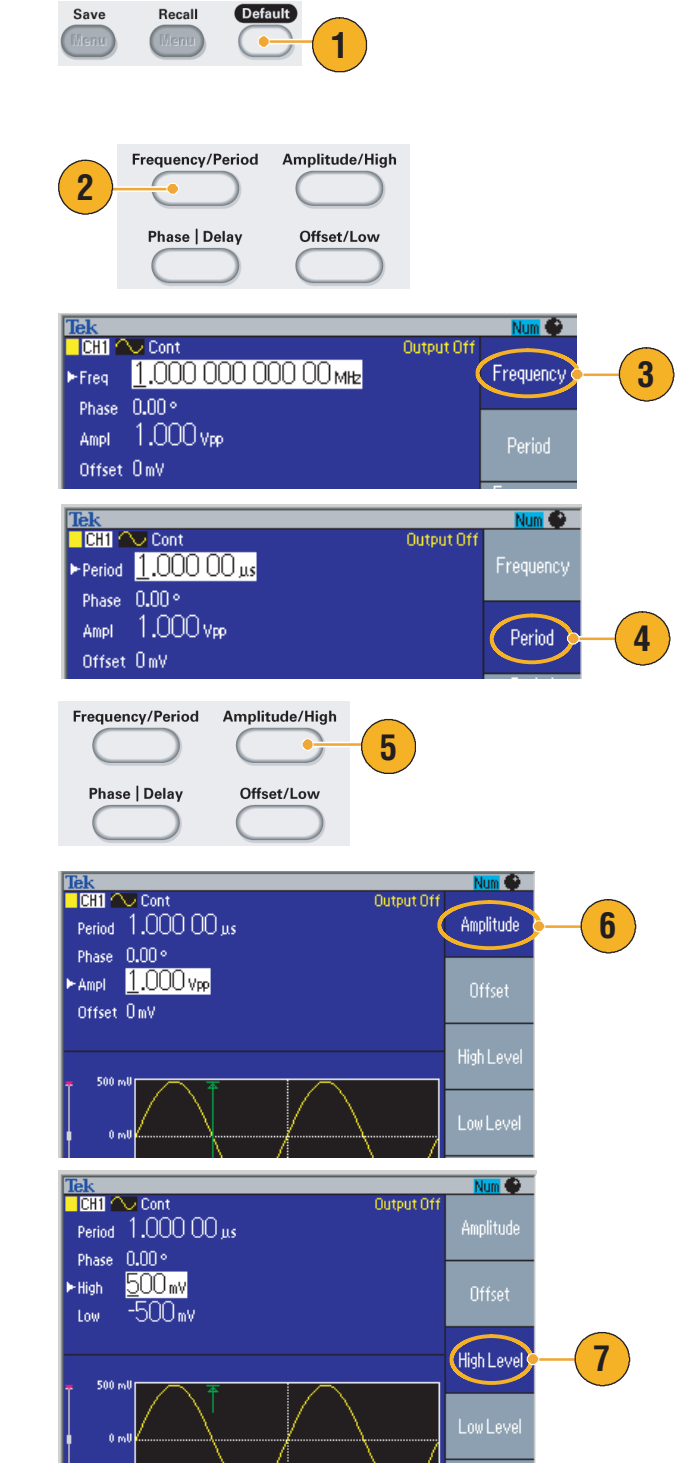

- 8. Um die Amplitudeneinheiten zu ändern, drücken Sie die Rahmentaste -weiter-, um die zweite Seite anzuzeigen.
- Drücken Sie die Rahmentaste Einheiten, um das Rahmenmenü für die Auswahl der Einheiten anzuzeigen. In der Standardeinstellung ist V<sub>p-p</sub> ausgewählt.

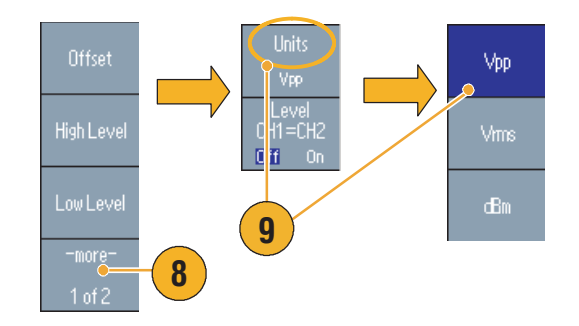

### Tipp

In der folgenden Konvertierungstabelle ist die Beziehung zwischen V<sub>p-p</sub>, V<sub>rms</sub> und dBm dargestellt.

| V <sub>p-p</sub>       | V <sub>rms</sub>       | dBm        |
|------------------------|------------------------|------------|
| 20,00 V <sub>p-p</sub> | 7,07 V <sub>rms</sub>  | +30,00 dBm |
| 10,00 V <sub>p-p</sub> | 3,54 V <sub>rms</sub>  | +23,98 dBm |
| 2,828 V <sub>p-p</sub> | 1,00 V <sub>rms</sub>  | +13,01 dBm |
| 2,000 V <sub>p-p</sub> | 707 mV <sub>rms</sub>  | +10,00 dBm |
| 1,414 V <sub>p-p</sub> | 500 mV <sub>rms</sub>  | +6,99 dBm  |
| 632 mV <sub>p-p</sub>  | 224 mV <sub>rms</sub>  | 0,00 dBm   |
| 283 mV <sub>p-p</sub>  | 100 mV <sub>rms</sub>  | -6,99 dBm  |
| 200 mV <sub>p-p</sub>  | 70,7 mV <sub>rms</sub> | -10,00 dBm |
| 10,0 mV <sub>p-p</sub> | 3,54 mV <sub>rms</sub> | -36,02 dBm |

## Auswählen des Kanals (nur Zweikanalmodell)

1. Drücken Sie die Taste Kanal auswählen auf dem vorderen Bedienfeld des Geräts, um die Bildschirmanzeige zu steuern. Sie können zwischen den zwei Kanälen umschalten.

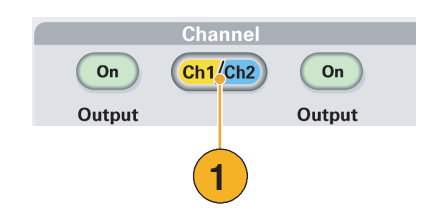

**HINWEIS:** Wenn Sie die Taste Kanal auswählen drücken, während Sie sich im Menü Bearbeiten, Dienstprogramm, Speichern, Abrufen oder Hilfe befinden, kehrt die Bildschirmanzeige zur vorherigen Ansicht zurück. Die Kanäle schalten sich dabei nicht um.

# Ausgang EIN/AUS

 Um den Signalausgang zu aktivieren, drücken Sie auf dem vorderen Bedienfeld des Geräts am Kanalausgang die Taste Ein Die Taste ist mit LED beleuchtet, wenn sie sich im Status Ein befindet.

Das Signal kann auch konfiguriert werden, wenn der Ausgang nicht aktiviert ist. Dadurch wird das Risiko minimiert, dass problematische Signale an einen Prüfling gesendet werden.

 (Nur Zweikanalmodell): Der Signalausgang f
ür Kanal 1 und Kanal 2 kann unabh
ängig voneinander ein- und ausgeschaltet werden.

Sie können jederzeit entweder einen der zwei Kanäle oder beide Kanäle aktivieren.

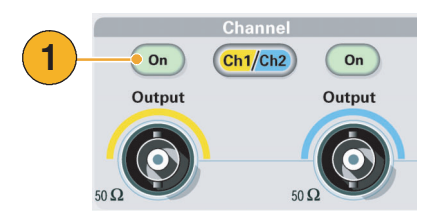

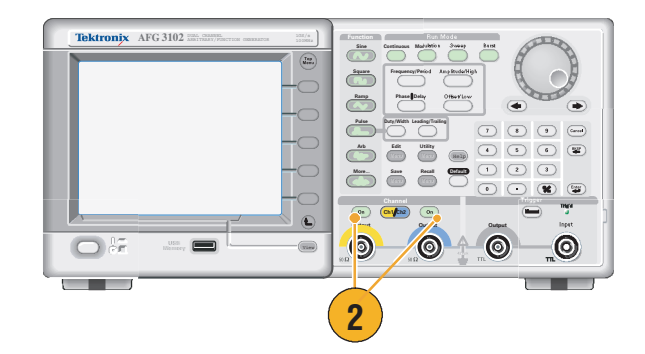

### Rückseite

In der folgenden Abbildung sind die Anschlüsse auf der Rückseite des Geräts dargestellt.

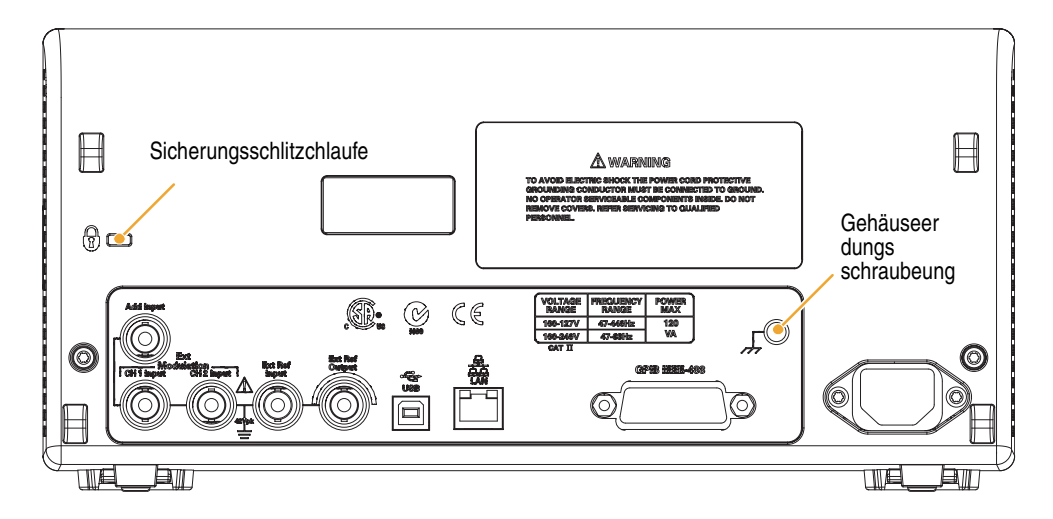

**EXT REF INPUT.** Dies ist ein BNC-Anschluss für den externen Referenzeingang. Wenn Sie mehrere Arbiträrsignal-/Funktionsgeneratoren der Serie AFG3000 oder Ihren Arbiträrsignal-/Funktionsgenerator und ein anderes Gerät synchronisieren möchten, verwenden Sie den externen Referenzeingangsanschluss.

**EXT REF OUTPUT.** Dies ist ein BNC-Anschluss für den externen Referenzausgang. Wenn Sie mehrere Arbiträrsignal-/Funktionsgeneratoren der Serie AFG3000 oder Ihren Arbiträrsignal-/Funktionsgenerator und ein anderes Gerät synchronisieren möchten, verwenden Sie den externen Referenzausgangsanschluss.

ADD INPUT. Der ADD INPUT-Anschluss ist mit AFG3101/AFG3102 und AFG3251/AFG3252 ausgestattet. Mit Hilfe dieses Anschlusses können externe Signale zum CH1-Ausgangssignal hinzugefügt werden.

**EXT MODULATION INPUT (CH1 und CH2).** Der CH1 INPUT und der CH2 INPUT sind unabhängig. Mit Hilfe des Signaleingangspegels dieser Anschlüsse werden Modulationsparameter gesteuert.

USB. Wird verwendet, um einen USB-Controller anzuschließen. (Typ B)

LAN. Wird verwendet, um das Gerät an ein Netzwerk anzuschließen. Schließen Sie hier ein 10BASE-T- oder 100BASE-T-Kabel an.

GPIB. Wird verwendet, um das Gerät mittels GBIP-Befehlen zu steuern.

Sicherungsschlitz. Sichern Sie das Gerät am Standort mit einem Standardsicherheitskabel für Laptops.

Gehäuseerdungsschraube. Die Gehäuseerdungsschraube wird zum Erden des Geräts verwendet. Verwenden Sie eine genormte Schraube (Nr. 6-32, Länge bis 6,35 mm).

# Bedienungsgrundlagen

### Generieren von Impulssignalen

- Drücken Sie die Taste Impuls auf der Vorderseite des Geräts, um den Bildschirm Impuls anzuzeigen.
- Drücken Sie die Schnelltaste Frequenz/Periode, um Frequenz oder Periode auszuwählen.
- Drücken Sie die Schnelltaste Tastverh./Breite, um zwischen Tastverhältnis und Impulsbreite umzuschalten.
- 4. Drücken Sie die Schnelltaste Vordere/Hintere, um zwischen den Parametern für Vordere Flanke und Hintere Flanke umzuschalten.

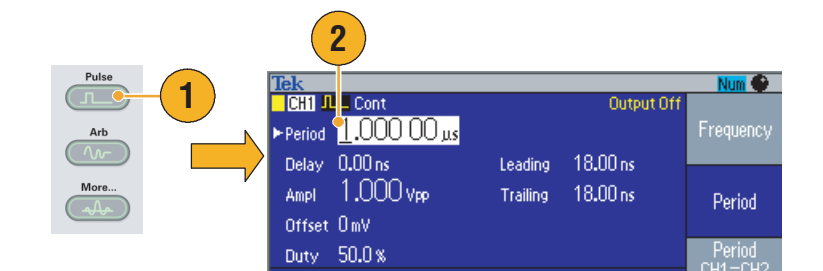

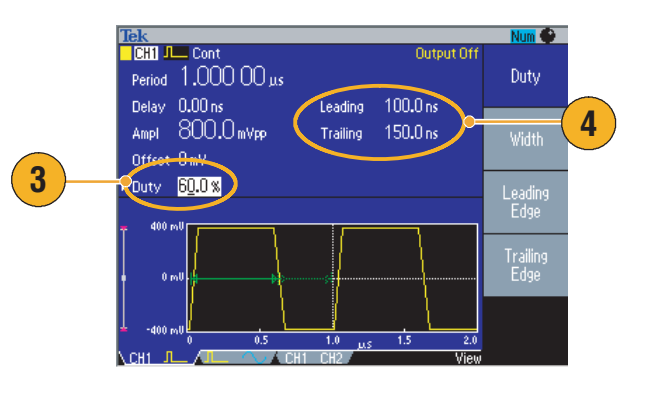

### Schnelltipps

- Sie können Flankenverzögerung festlegen. Drücken Sie die Schnelltaste Phase | Verzögerung, um die Einstellung für die Flankenverzögerung anzuzeigen. Sie können auch im Rahmenmenü die Option Flankenverzögerung auswählen.
- Die folgenden Formeln beziehen sich auf die Anstiegs- bzw. Abfallzeit der ansteigenden und abfallenden Flanke, Periodendauer und die Impulsbreite des Signals:
  - Tastverhältnis >50 %

Maximale Anstiegszeit der vorderen Flanke = MIN (0,625 \* Periodendauer, 1,6 \* (Periodendauer – Impulsbreite) – Abfallzeit der hinteren Flanke) Maximale Abfallzeit der hinteren Flanke = MIN (0,625 \* Periodendauer, 1,6 \* (Periodendauer – Impulsbreite) – Anstiegszeit der vorderen Flanke)

 Tastverhältnis ≤50 % Maximale Anstiegszeit der vorderen Flanke = MIN (0,625 \* Periodendauer, 1,6 \* Impulsbreite – Abfallzeit der hinteren Flanke) Maximale Abfallzeit der hinteren Flanke = MIN (0,625 \* Periodendauer, 1,6 \* Impulsbreite – Anstiegszeit der vorderen Flanke)

## Speichern/Abrufen von Arbiträrsignalen

Sie können im internen Speicher des Instruments bis zu vier Arbiträrsignale speichern. Wenn Sie weitere Signale speichern möchten, verwenden Sie einen USB-Speicher.

- Zum Abrufen oder Speichern eines Arbiträrsignals drücken Sie die Taste Bearbeiten auf dem Bedienfeld, um das Menü Bearbeiten anzuzeigen.
- 2. Wenn Sie ein Arbiträrsignal abrufen möchten, wählen Sie Lesen aus...
- 3. Die Seite Signal lesen wird angezeigt.

- Wenn Sie Signale speichern möchten, wählen Sie Schreiben in..., um die Seite Signal schreiben anzuzeigen.
- 5. Wenn Sie ein Signal in einem USB-Speicher speichern, wird eine Datei mit der Namenserweiterung TFW gespeichert.
- Sie können Signale auch abrufen, indem Sie auf dem Bedienfeld die Rahmentasten Arbiträr > Menü Arbiträr Signal drücken.

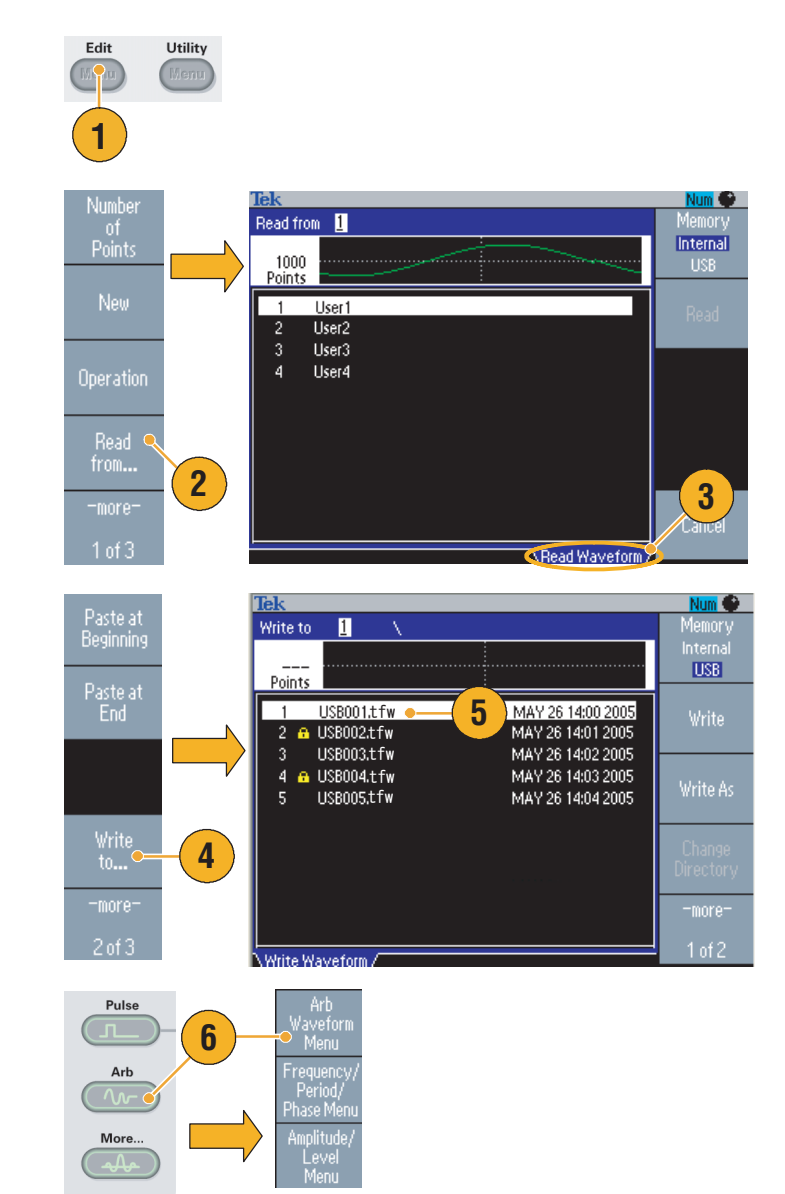

- Drücken Sie die Rahmentaste -weiter- im Untermenü Schreiben in..., um die Menüs Sperren/Sperre aufheben und Löschen anzuzeigen.
- Mit der Funktion Sperren/Sperre aufheben können Sie verhindern, dass Dateien versehentlich überschrieben werden.

### Generieren von Arbiträrsignalen

Der Arbiträrsignal-/Funktionsgenerator kann ein Arbiträrsignal ausgeben, das im internen Speicher oder USB-Speicher gespeichert wird.

- Drücken Sie auf der Vorderseite des Geräts die Taste Arbiträr.
- 2. Drücken Sie die Rahmentaste Menü Arbiträrsignal.
- 3. Menü Arbiträrsignal wird angezeigt. Sie können jetzt eine Liste mit Signaldateien im inneren Speicher oder USB-Speicher durchsuchen.

Wählen Sie **Intern** aus. Sie können eine Datei von "Benutzer 1" bis "Benutzer 4" angeben oder Speicher bearbeiten auswählen.

Verwenden Sie den Mehrzweckknopf auf der Vorderseite des Geräts, um die Dateien zu scrollen, wählen Sie anschließend eine Datei aus, und drücken Sie **OK**.

 Wenn USB ausgewählt ist, listet das Gerät ein Verzeichnis mit allen Ordnern und Dateien auf, die sich auf dem USB-Speicher befinden.

Sie können mit dem Knopf in der Liste einen Bildlauf nach oben und nach unten ausführen und einen Ordner oder eine Datei auswählen. Um einen Ordner zu öffnen, drücken Sie die Rahmentaste **Verzeichnis ändern**. Drücken Sie **OK**, um eine Datei zu öffnen.

Um ins übergeordnete Verzeichnis zu wechseln, wählen Sie zuerst das Symbol <Up Directory> aus, und drücken anschließend die Rahmentaste "Verzeichnis wechseln".

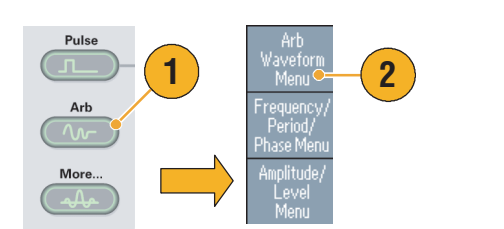

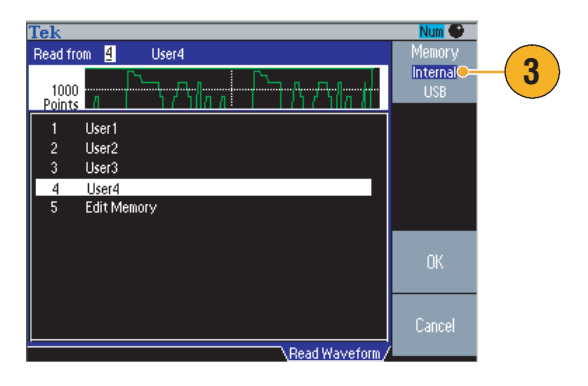

| Tek                                                              |                                                                                  | Num 🌑               |    |
|------------------------------------------------------------------|----------------------------------------------------------------------------------|---------------------|----|
| Read from 3 \                                                    |                                                                                  | Memory              | _  |
| 1000<br>Points                                                   | $\rightarrow$                                                                    | internal            | -4 |
| 1 USB001.tfw<br>2 ਜ਼ USB002.tfw                                  | MAY 26 14:00 2005<br>MAY 26 14:01 2005                                           | Read                |    |
| 3 USB003.tfw<br>4 & USB004.tfw<br>5 USB005.tfw<br>6 & USB006.tfw | MAY 26 14:02 2005<br>MAY 26 14:03 2005<br>MAY 26 14:04 2005<br>MAY 26 14:05 2005 |                     |    |
| 7 USB007.tfw                                                     | MAY 26 14:06 2005                                                                | Change<br>Directory |    |
|                                                                  | Dead Waysform /                                                                  | Cancel              |    |

- Dateinamen werden nur in englischen Zeichen angezeigt. Wenn Sie zum Benennen der Datei keine englischen Zeichen verwenden, werden die Zeichen durch römische Zeichen ersetzt, z. B. #, \$ und %.
- Kopieren Sie die Signaldatei vom USB-Speicher in den internen Speicher, indem Sie im Menü Bearbeiten das Rahmenmenü Schreiben in... auswählen.

#### Beispiel 1: Arbiträrsignal bearbeiten

Das folgende Beispiel illustriert, wie Sie die Bearbeitungsfunktion Zeile verwenden. Fügen Sie vor einem Sinussignal ein Rampensignal ein:

- 1. Wählen Sie Anzahl der Punkte, um die Anzahl der Signalpunkte auf 1000 einzustellen.
- Wählen Sie Neu und dann Sinus. Speichern Sie dieses Signal als Benutzer 1.

Einzelheiten zum Speichern von Arbiträrsignalen finden Sie auf Seite 36.

- **3.** Erstellen Sie anschließend ein Rampensignal mit 500 Punkten.
- Wählen Sie dann zuerst Operation und anschließend Zeile. Bearbeiten Sie die Zeile dann in folgender Weise:
  - X1: 1, Y1: 8191
  - X2: 250, Y2: 16382

Drücken Sie auf **Ausführen**. Wählen Sie nochmals **Operation** und **Zeile**, und bearbeiten Sie die Zeile in folgender Weise:

- X1: 251, Y1: 16382
- X2: 500, Y2: 8191
- 5. Drücken Sie auf **Ausführen**. Speichern Sie dieses Signal als Benutzer 2.
- Fügen Sie danach ein Signal ein. Drücken Sie Lesen aus..., und wählen Sie Benutzer 1.
- Drücken Sie auf Am Beginn einfügen. Wählen Sie das Signal Benutzer 2 und dann Einfügen.
- 8. Das dargestellte Signal wird erstellt.

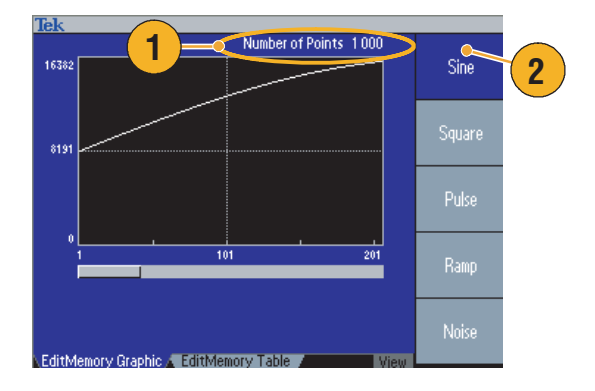

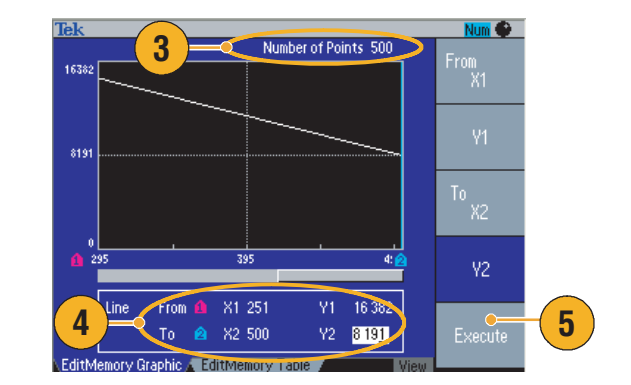

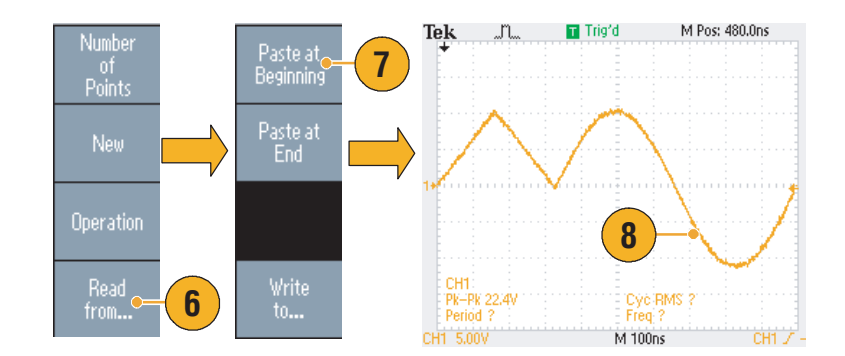

### Beispiel 2: Arbiträrsignal bearbeiten

Das folgende Beispiel illustriert, wie Sie ein Signal über die Datenpunkte bearbeiten. In diesem Beispiel fügen Sie dem Sinussignal ein Rauschspitze hinzu.

- 1. Drücken Sie Lesen aus..., und wählen Sie Benutzer 1.
- 2. Drücken Sie die Taste Ansicht view auf dem Bedienfeld des Geräts, um zur tabellarischen Ansicht zu wechseln.
- 3. Drücken Sie auf **Operation**, und wählen Sie dann **Daten**.
- 4. Bearbeiten Sie die Datenpunkte dann in folgender Weise:
  - X: 250, Y: 8191
  - X: 251, Y: 8191
  - X: 750, Y: 8191
  - X: 751, Y: 8191
- Drücken Sie nach jedem Bearbeiten der Daten auf Ausführen, um die aktualisierten Daten zu übernehmen. Speichern Sie dieses Signal als Benutzer 3.
- 6. Hier sehen Sie das Signal Benutzer 3 beispielhaft auf dem Bildschirm eines Oszilloskops.

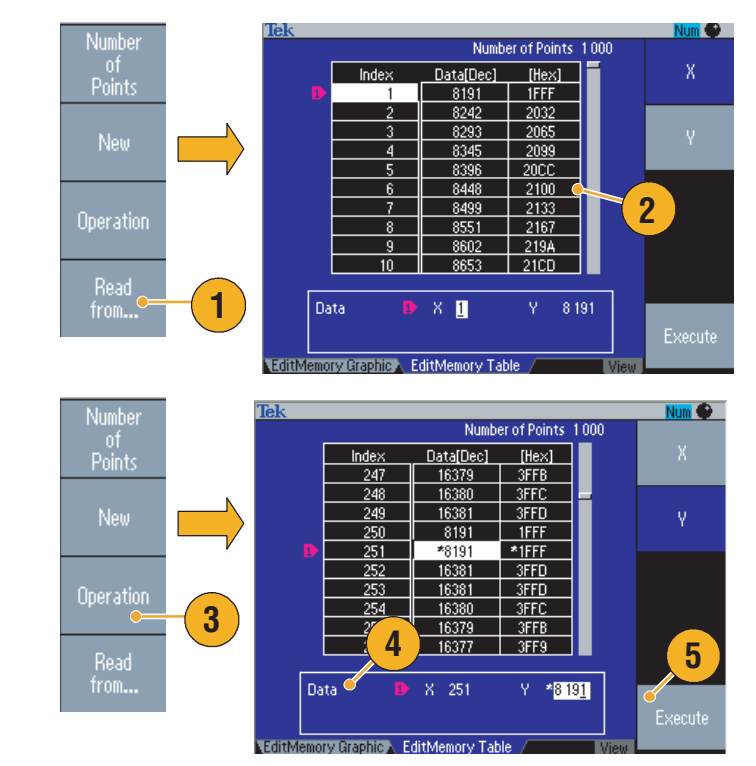

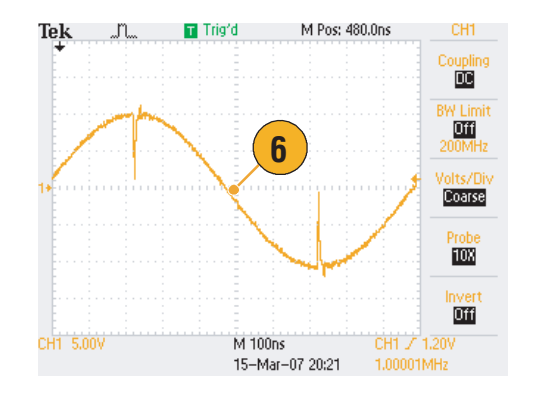

- Wenn Sie ein Arbiträrsignal bearbeiten, während das Gerät ein Signal aus Speicher bearbeiten generiert, werden die bearbeiteten Daten automatisch auf das generierte Signal angewendet.
- Drücken Sie die Taste Ansicht in Menü Bearbeiten, um zwischen der Ansichten zum Bearbeiten von Texten und der grafischen Ansicht umzuschalten.

# Ändern von Arbiträrsignalen (Menü "Bearbeiten")

Um eine Arbiträrsignal zu ändern, verwenden Sie Menü Bearbeiten. Menü Bearbeiten unterstützt verschiedene Signalbearbeitungsfunktionen und bietet den Import oder das Speichern bearbeiteter Signaldaten.

- Drücken Sie die Taste Bearbeiten auf der Vorderseite des Geräts, um Menü Bearbeiten anzuzeigen.
- Wählen Sie Anzahl der Punkte aus, um die Anzahl der zu bearbeitenden Signalpunkte festzulegen.
- 3. Wählen Sie Neu aus, um ein Standardsignal im Speicher Bearbeiten zu schreiben. Das ausgewählte Signal hat die in Anzahl der Punkte angegebene Anzahl an Punkten. Es kann einer von fünf Signaltypen (Sinus, Rechteck, Rampe, Impuls und rauschen) ausgewählt werden.
- 4. Wählen Sie **Operation** aus, um das Untermenü Operationen anzuzeigen.
- 5. Wählen Sie Lesen aus... aus, um einen Speicherort für Signaldaten von Intern oder USB anzugeben.
- 6. Wählen Sie **Operation** aus, um das Untermenü Operationen anzuzeigen.
  - Drücken Sie **Zeile**, um das Bearbeitungsuntermenü von Zeile anzuzeigen.
  - Drücken Sie Daten, um das Bearbeitungsuntermenü von Datenpunkt anzuzeigen.
  - Drücken Sie Ausschneiden, um das Untermenü Datenpunkte ausschneiden anzuzeigen.
- Wählen Sie Am Beginn einfügen aus, um ein Signal am Anfang des Bearbeitungssignals einzufügen.

Wählen Sie **Am Ende einfügen** aus, um ein Signal am Ende des Bearbeitungssignals einzufügen.

8. Wählen Sie Schreiben in... aus, um ein Untermenü auszuwählen, auf den Signaldaten geschrieben werden können.

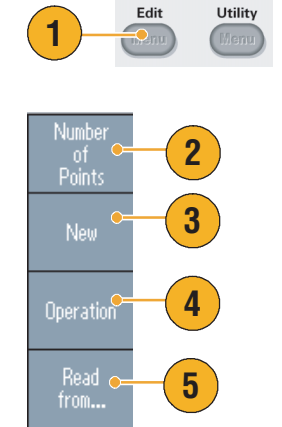

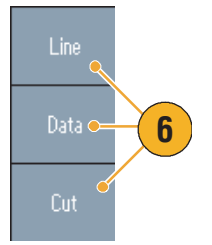

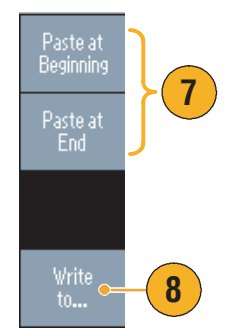

## Generieren von Rauschen/Gleichstromsignalen

- 1. Drücken Sie auf der Vorderseite des Geräts die Taste Weiter....
- 2. Drücken Sie die Rahmentaste Menü Weitere Signale.
- 3. Wählen Sie Rauschen aus.
- Sie können Signalparameter für Rauschen festlegen. Dies ist ein Beispiel für ein auf dem Oszilloskopbildschirm angezeigtes Gaußsches Rauschen.
- 5. Drücken Sie **DC**, um die Gleichstromparameter anzuzeigen.

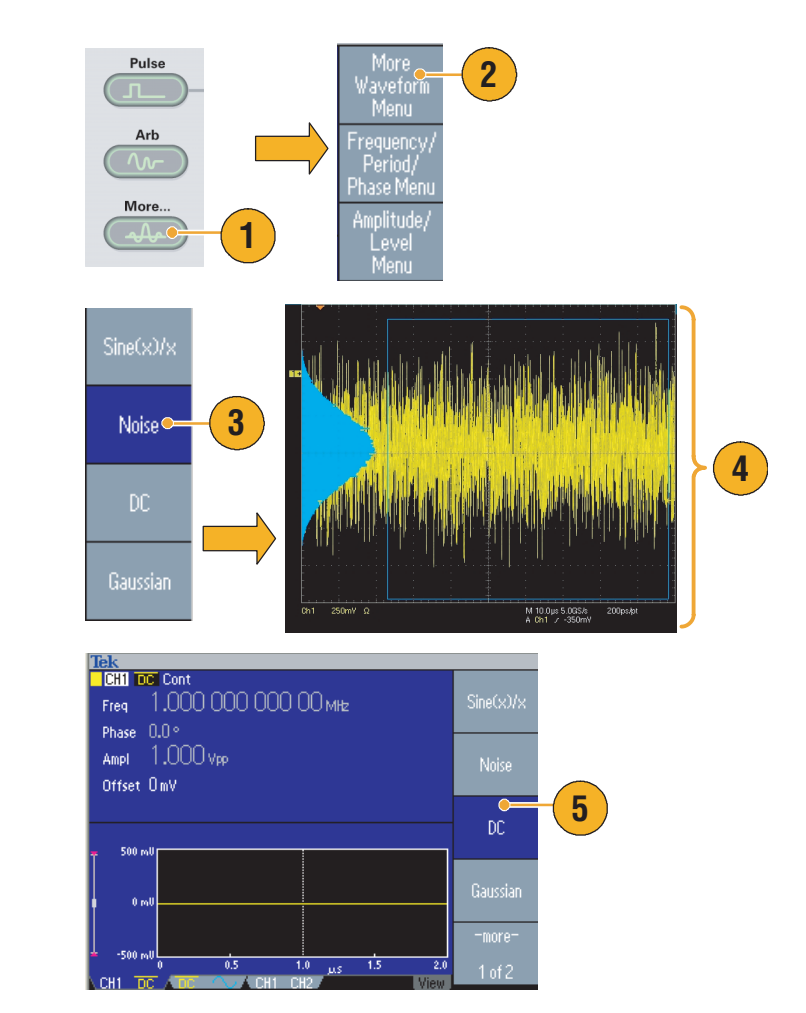

### Tipp

Gleichstromsignale und Rauschen können weder moduliert noch abgelenkt werden. Siehe Seite 28.

## Generieren von Burstsignalen

Der Arbiträrsignal-/Funktionsgenerator kann durch die Verwendung von Standardsignalen einen Burst ausgeben, z. B: Sinus, Rechteck, Rampe Impuls oder arbiträre Signale. Das Gerät ermöglicht die Verwendung der folgenden zwei Burstmodi:

**Getriggerter Modus.** Wenn das Gerät ein Triggersignal von der internen Triggerquelle, einer externen Triggerquelle, einem Fernsteuerungsbefehl oder der Taste **Manueller Trigger** erhält, wird eine bestimmte Anzahl (Burstzahl) von Signalzyklen ausgegeben.

**Gate-gesteuerter Modus.** Wenn extern ein effektives Gate-Signal anliegt, die Taste **Manueller Trigger** gedrückt wird, ein Fernsteuerungsbefehl angewendet wird oder über eine Länge von 50 % des ausgewählten internen Triggerintervalls gibt das Gerät ein kontinuierliches Signal aus.

#### So generieren Sie ein getriggertes Burstsignal

Im folgenden Beispiel wird beschrieben, wie Sie im Burst-Modus einen Doppelimpuls erzeugen.

- Wählen Sie Impuls als Ausgangssignal, und drücken Sie die Bedienfeldtaste Burst.
- Bestätigen Sie, dass 1 Zyklus, N Zyklen oder Unendliche Zyklen ausgewählt ist. Dies bedeutet, dass der getriggerte Burst-Modus aktiviert ist.

Zum Erstellen eines Doppelimpulses stellen Sie die Burstanzahl auf 2 (N Zyklen).

- **3.** Dies ist ein Beispiel für einen Doppelimpuls.
- 4. Dieses Signal dient als Triggerausgang.

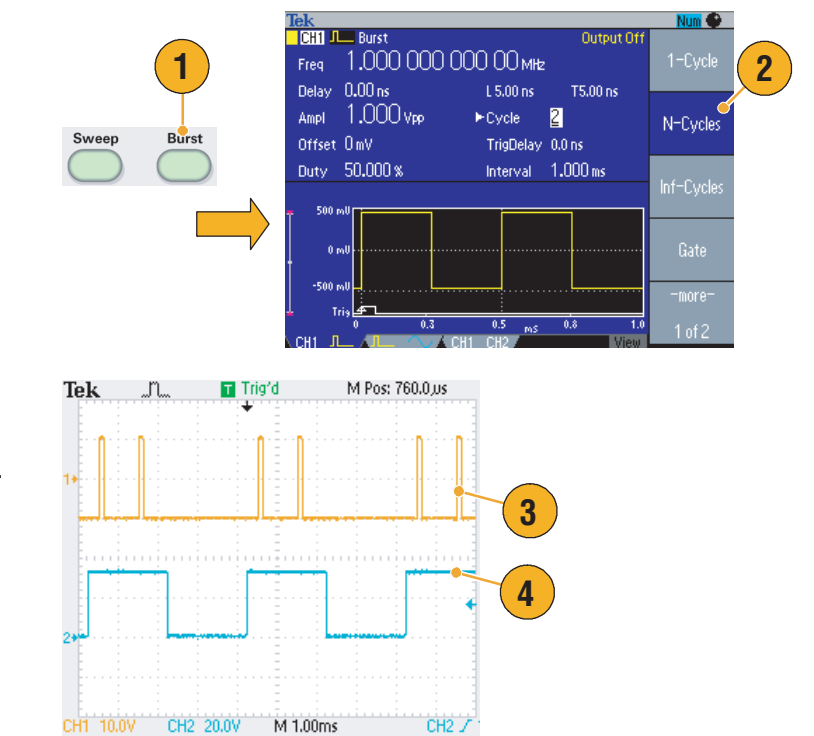

### So generieren Sie ein Gate-gesteuertes Burstsignal

Im Gate-gesteuerten Modus wird die Ausgabe aktiviert oder deaktiviert, und zwar je nach internem Gatesignal oder einem externen Signal, das im Anschluss **Trigger Input** auf der Vorderseite des geräts. Solange das Gate-Signal "wahr" ist oder die Taste **Manueller Trigger** am Bedienfeld gedrückt wird, gibt das Gerät ein kontinuierliches Signal aus..

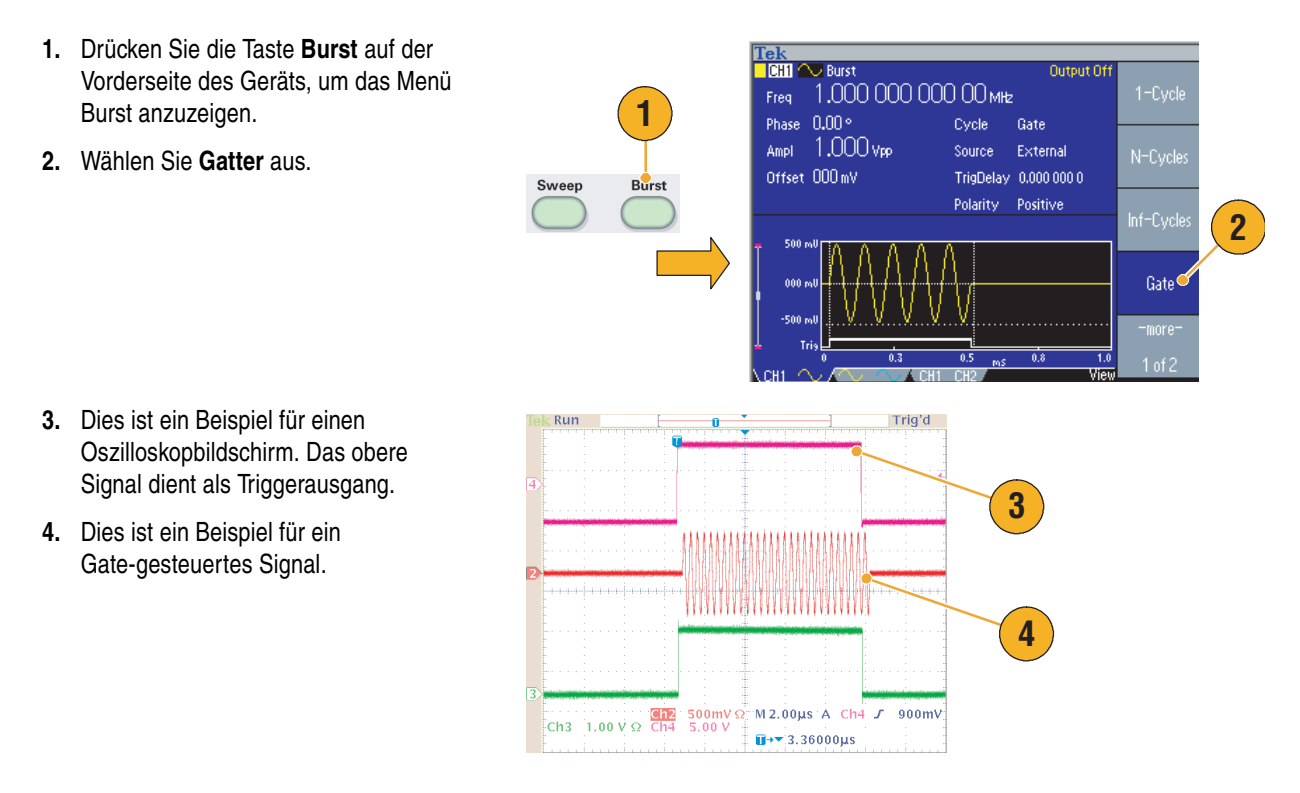

- Das Gerät bietet folgende drei Triggerquellen für den Modus "Burst".
  - Internes oder externes Triggersignal
  - Manueller Trigger
  - Remote-Befehl
- Ist "Gate" ausgewählt worden, werden die Anzahlparameter ignoriert.

## Wobbeln von Signalen

Die Wobbelung gibt ein Signal mit einer sich linear und logarithmisch ändernden Ausgabesignalfrequenz aus.

Folgende Parameter können für Frequenz "Wobblen" festlegt werden: Stoppfreq. Startfrequenz Freq. Wobbelhub Stoppfrequenz Wobbelzeit Mitte Freq. Rückkehrzeit Mittenfrequenz Startfreq. Uhrzeit Frequenzspanne Wobbeln Zurückgeben 🖛 Halten → Haltezeit . 1. Wählen Sie ein Signal aus, und drücken Function Sie anschließend die Taste Wobbelung Sine Continuous Modulation Sweep Burst auf der Vorderseite des Geräts. 1 2. Sie können im Wobbelmenü die Startfrequenz, Stoppfrequenz, Wobbelzeit und Rückkehrzeit angeben. "Rückkehrzeit" stellt die Zeit zwischen "Stoppfrequenz" und "Stratfrequenz" dar. 2 Drücken Sie die Taste -weiter-, um das zweite Wobbelmenü anzuzeigen. 3. Auf dieser Seite können die Parameter Center Frequenc für die Mittenfrequenz, Frequenzspanne, Haltezeit festgelegt werden und der Wobbelungstyp ausgewählt werden. 3 "Haltezeit" stellt die Zeit dar, in der die Frequenz stabil bleiben muss, nachdem Туре die Stoppfrequenz erreicht wurde. Linear ogarith Drücken Sie die Taste -weiter-, um das zweite Wobbelmenü anzuzeigen.

- Sie können auf dieser Seite den Wobbelmodus (Wiederholung oder Trigger) und die Triggerquelle auswählen.
- Dies ist ein Beispiel f
  ür einen Oszilloskopbildschrim. das obere Beispiel zeigt ein Wobblesignal.
- 6. Dies ist ein Triggerausgangssignal.

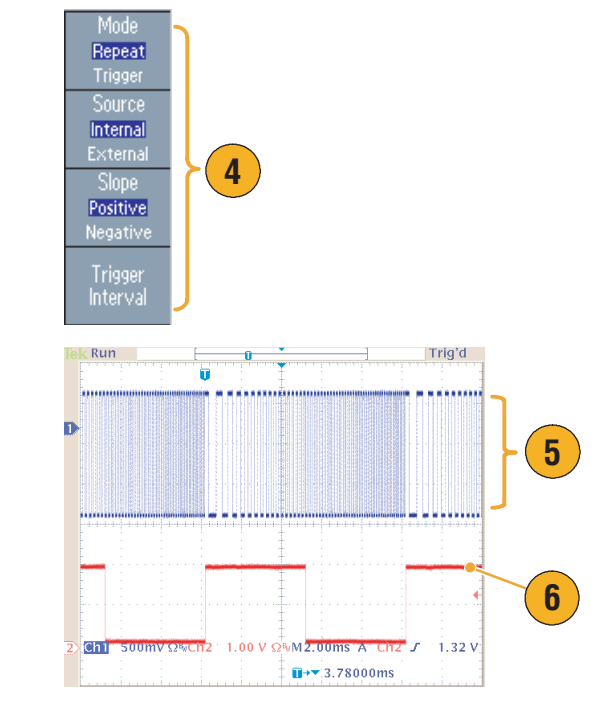

- Als Frequenzwobbelung können ein Sinus-, Rechteck-, Rampen- oder ein Arbiträrsignal ausgewählt werden. Impuls, Gleichstrom und Rauschen können nicht ausgewählt werden.
- Ist die Wobbelung ausgewählt worden, ändert sich die Wobbelstartfrequenz in Wobbelstoppfrequenz.
- Ist die Startfrequenz niedriger als die Stoppfrequenz, wechselt das Gerät von niedriger Frequenz zu hoher Frequenz.
- Ist die Startfrequenz höher als die Stoppfrequenz, wechselt das Gerät von hohen Frequenz zur niedrigen Frequenz.
- Wenn Sie nach der Auswahl des Menüs zum Menü Wobbel zurückkehren möchten, drücken Sie erneut die Taste Wobbelung auf der Vorderseite des Geräts.

# Modulieren von Signalen

### So geben Sie ein AM-Signal aus

 Wählen Sie ein Signal aus, und drücken Sie anschließend die Taste Modulation auf der Vorderseite des Geräts.

In diesem Beispiel wird das Sinus-Signal als Ausgabesignal (Carrier-Signal) verwendet.

2. Drücken Sie die obere Rahmentaste, um das Modulationsauswahlmenü anzuzeigen.

Wählen Sie AM als Modulationsart aus.

- **3.** Wählen Sie die Modulationsquelle aus.
- 4. Legen Sie Modulationsfrequenz fest.
- 5. Wählen Sie Modulationsform aus.
- 6. Legen Sie die Modulationstiefe fest.
- 7. Dies ist ein Beispiel für eine auf dem Oszilloskopbildschirm angezeigte Amplitudenmodulation.

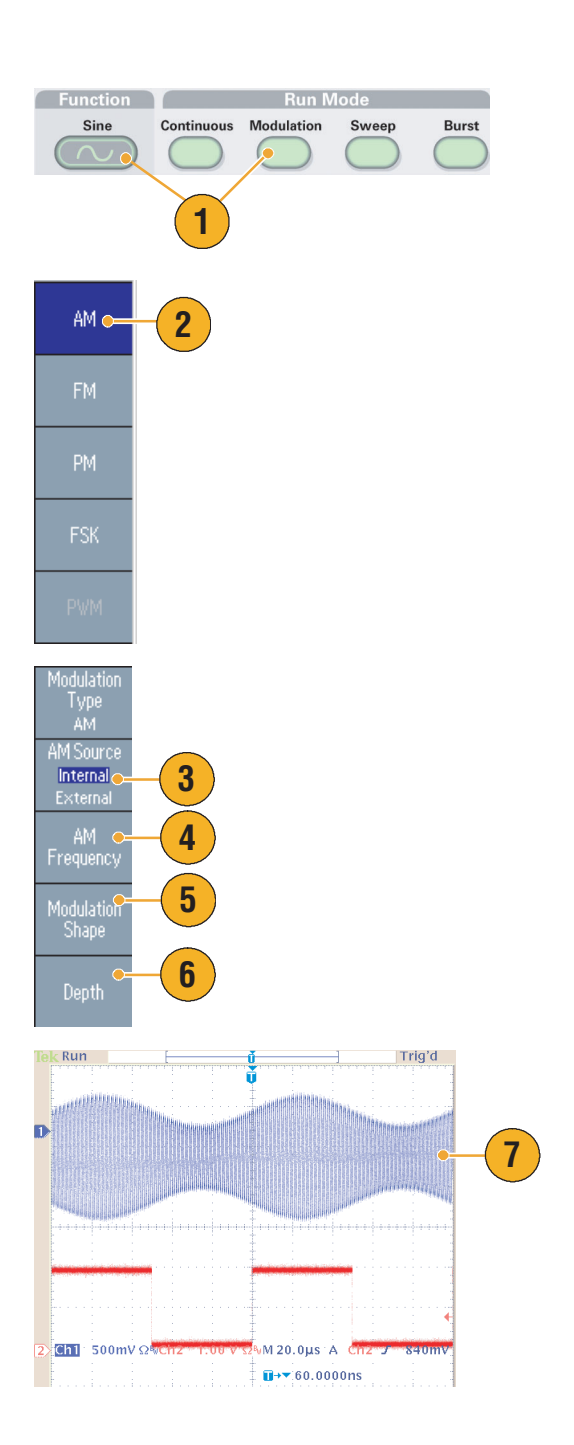

- Sie können Signale für Frequenzmodulation oder Phasenmodulation in derselben Art und Weise ausgeben.
- Impuls, Rauschen oder Gleichstrom können nicht als Carrier-Signal ausgewählt werden.

- Sie können ein internes oder externes Signal als AM-Quelle auswählen. Wenn Sie ein externes Signal auswählen und die Modulationstiefe auf 120 % festlegen, wird die Ausgabe die maximale Amplitude haben, wenn das Signal ±1 V<sub>p-p</sub> auf den Anschluss EXT MODULATION INPUT auf der Rückseite des Geräts angewendet wird.
- Sie können im internen Speicher oder im USB-Speicher eine Modulationsform auswählen.
- Die folgende Gleichung zeigt die Ausgangsamplitude bei AM-, FM- und PM-Modulation (in diesem Beispiel wird ein Sinussignal als Träger und für die Modulation verwendet):

AM: Ausgang (Vp-p)= $\frac{A}{2,2}\left(1 + \frac{M}{100}\sin(2\pi fmt)\right)\sin(2\pi fct)$ 

FM: Ausgang (Vp-p)= $A \sin(2\pi (fc + D \sin(2\pi fmt))t)$ 

PM: Ausgang (Vp-p)=A sin
$$\left(2\pi fct + 2\pi \frac{P}{360}sin(2\pi fmt)\right)$$

| Trägeramplitude     | A [V <sub>p-p</sub> ] |
|---------------------|-----------------------|
| Trägeramplitude     | fc [Hz]               |
| Modulationsfrequenz | fm [Hz]               |
| Zeit                | t [sec]               |
| AM-Modulationstiefe | M [%]                 |
| FM-Abweichung       | D [Hz]                |
| PM-Abweichung       | P [Grad]              |

In der folgenden Tabelle ist der Zusammenhang zwischen der Modulationstiefe und der maximalen Amplitude bei einem Signal mit AM-Modulation (interne Modulationsquelle gewählt) dargestellt:

| Tiefe | Maximalamplitude              |
|-------|-------------------------------|
| 120 % | A (V <sub>p-p</sub> )         |
| 100 % | A (V <sub>p-p</sub> ) * 0,909 |
| 50 %  | A (V <sub>p-p</sub> ) * 0,682 |
| 0 %   | A (V <sub>p-p</sub> ) * 0,455 |

### So geben Sie ein FSK-Signal aus

Die FSK-Modulation ist eine Modulationstechnik, die zwischen den Ausgabesignalfrequenzen zweier Frequenzen wechselt: Trägerfrequenz und Sprungfrequenz.

 Befolgen Sie die auf Seite 46 beschriebenen Schritte, um das Modulationsartauswahl-Untermenü anzuzeigen.

In diesem Beispiel wurde **FSK** als Modulationsart ausgewählt.

2. Die Anzeige für die FSK-Parametereinstellung wird eingeblendet.

Wählen Sie **Intern** oder **Extern** als FSK-Quelle aus.

3. Wenn Sie "Intern" auswählen, kann FSK-Rate festgelegt werden.

Wenn Sie **Extern** auswählen, wird die "FSK-Rate" ignoriert.

4. Legen Sie die Sprungfrequenz fest.

Die Carrier-Signalfrequenz wechselt zu der Sprungfrequenz mit der angegebenen FSK-Rate und kehrt anschließend zur Originalfrequenz zurück.

### Tipp

Die Instrumente der Serie AFG3000 generieren ein phasenkontinuierliches FSK-Signal.

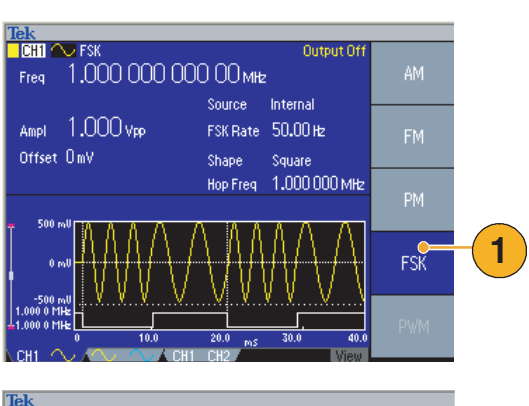

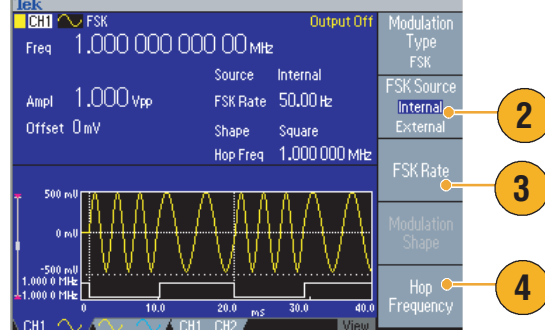

### So geben Sie ein PWM-Signal (Pulsweitenmodulations-Signal) aus

Befolgen Sie die im Folgenden beschriebenen Schritte zum Ausgaben eines PWM-Signals.

- Drücken Sie die Taste Impuls auf der Vorderseite des Geräts, drücken Sie anschließend die Rahmentaste Menü Impuls Parameter, um die Anzeige für Impulsparametereinstellungen einzublenden.
- 2. Drücken Sie die Taste Modulation auf der Vorderseite des Geräts, um die Anzeige für die PWM-Parametereinstellungen einzublenden.

Wählen Sie die PWM-Quelle aus.

- 3. Wählen Sie die PWM-Frequenz aus.
- 4. Wählen Sie die Modulationsform aus.
- 5. Legen Sie die Abweichung (Pulsweitenabweichung) fest.

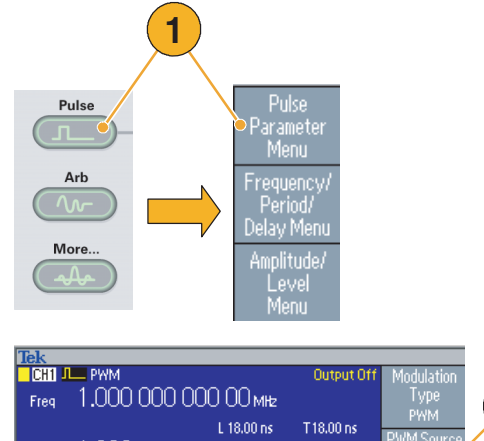

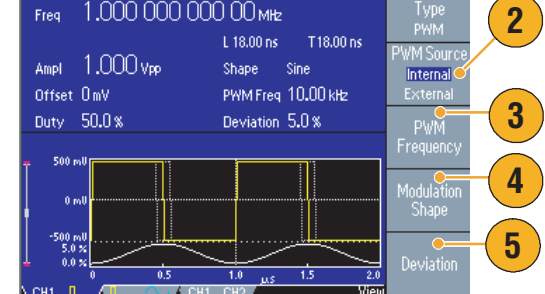

### Tipp

Ein Anwendungsbeispiel für eine Pulsweitenmodulation finden Sie auf Seite 77.

# Triggerausgang

Das Triggerausgangssignal des Arbiträrsignal-/Funktionsgenerators ist mit dem Betriebsmodus und der in CH1 gewählten Funktion verbunden, sofern es sich bei Ihrem Instrument um ein Doppelkanalmodell handelt.

- 1. Schließen Sie den Anschluss Trigger Ausg. auf dem Bedienfeld an den externen Triggereingangsanschluss des Oszilloskops an. Der Anschluss Trigger Ausg. stellt das Triggersignal für das angeschlossene Oszilloskop bereit.
- 2. Kontinuierlicher Modus: Der Triggerausgang ist ein Rechtecksignal mit ansteigender Flanke am Beginn jeder Signalperiode.

Bei Ausgangsfrequenzen von mehr als 4,9 MHz gelten einige Einschränkungen. Siehe nachfolgende Schnelltipps.

- 3. Wobbelmodus: Wenn der Wiederholungs- oder Trigger-Wobbelmodus und eine interne Triggerquelle gewählt sind, handelt es sich beim Triggerausgang um ein Rechtecksignal, und die ansteigende Flanke befindet sich am Anfang jeder Ablenkung.
- 4. Modulationsmodus: Wenn eine interne Modulationsquelle gewählt wird, handelt es sich beim Triggerausgang um ein Rechtecksignal, dessen Frequenz mit der des modulierenden Signals übereinstimmt.

Bei Auswahl einer externen Modulationsquelle wird der Triggerausgang deaktiviert.

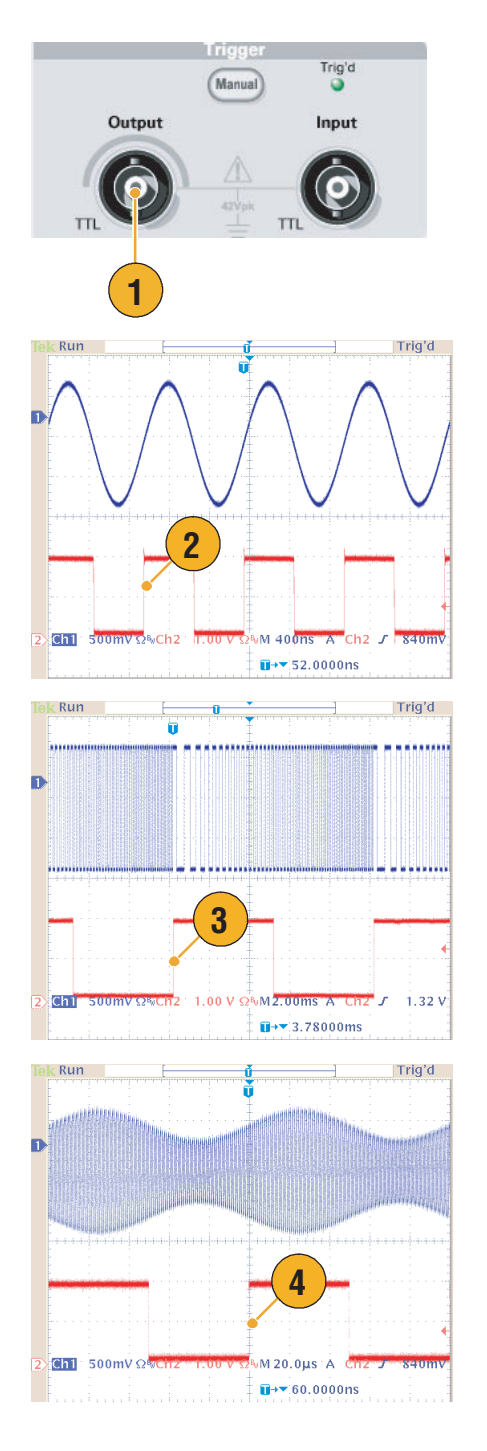

5. Burst-Modus:

Bei Auswahl einer internen Triggerquelle ist der Triggerausgang ein Rechtecksignal mit ansteigender Flanke am Beginn jeder Burstperiode.

Wenn eine externe Triggerquelle ausgewählt wurde, steht am Triggerausgang der hohe Pegel an, solange auch am Triggereingang der hohe Pegel ansteht.

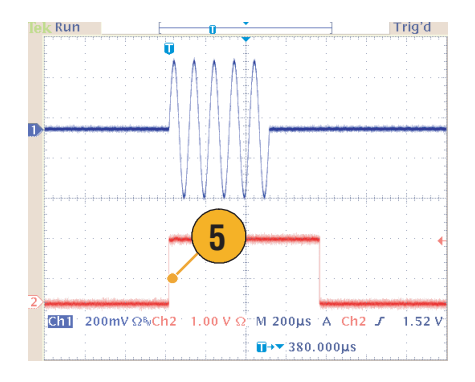

#### Tipps

Wenn die eingestellte Frequenz des Ausgangssignals größer als 4,9 MHz ist, wird ein Signal mit einer Teilfrequenz kleiner als 4,9 MHz über den Triggerausgang ausgegeben. Siehe nachfolgende Tabelle.

| Eingestellte Frequenz des Ausgangssignals (MHz) | Triggerausgangsfrequenz (MHz) |
|-------------------------------------------------|-------------------------------|
| ~ 4,900 000 000 00                              | Fs <sup>1</sup>               |
| 4,900 000 000 01 to 14,700 000 000 0            | Fs/3                          |
| 14,700 000 000 1 to 24,500 000 000 0            | Fs/5                          |
| 24,500 000 000 1 to 34,300 000 000 0            | Fs/7                          |
| 34,300 000 000 1 to 44,100 000 000 0            | Fs/9                          |
| 44,100 000 000 1 to 50,000 000 000 0            | Fs/11                         |
| 50,000 000 000 1 ~                              | Kein Signal                   |

1. Fs entspricht der eingestellten Frequenz des Ausgangssignals.

**HINWEIS.** Das Triggerausgangssignal kann nicht ausgegeben werden, wenn das Gerät kontinuierliche Signale mit einer Frequenz von mehr als 50 MHz ausgibt.

**HINWEIS.** Wenn das Gerät ein Modulationssignal ausgibt und Sie als Modulationsquelle Extern auswählen, kann das Triggerausgangssignal nicht ausgegeben werden.

# Anpassen der Parameter von Zweikanalsignalen (nur Zweikanalmodelle)

#### Phase

Die Serie AFG3000 verwendet zum Ändern der Frequenz eine Methode mit Phasenkontinuität. Wenn Sie die Frequenz eines Kanals ändern, beeinflusst dies die Phasenbeziehung zwischen den beiden Kanälen.

Das Instrument generiert z. B. ein Sinussignal mit 5 MHz für CH1 und CH2, und die Phase wird zwischen den beiden Kanälen eingestellt. Wenn Sie die Frequenz von CH2 auf 10 MHz ändern und dann wieder auf 5 MHz senken, kehrt die Phase von CH2 nicht zu ihrem ursprünglichen Zustand zurück. Um die Phasenbeziehung zwischen den beiden Kanälen einzustellen, müssen Sie die Signalerzeugung abbrechen und neu starten. Das Gerät verfügt über eine Phasenabgleichfunktion, um die Phasenbeziehung anzupassen.

 In diesem Beispiel wird ein kontinuierliches Sinussignal mit 5 MHz verwendet. Bestätigen Sie, dass beide Phasen auf 0 Grad festgelegt sind.

- Ändern Sie erst die Frequenz von CH1auf 10 MHz und anschließend wieder auf 5 MHz. In diesem Zustand kehrt die Phase von CH2 nicht in den ursprünglichen Zustand zurück.
- Um die Phase der zwei Kanalsignale auszurichten, drücken Sie die Rahmentaste Phase abgleichen.
- 4. Wenn Sie die Taste Phase abgleichen drücken, beendet das Gerät die Signalgenerierung, passt die Phasen der beiden Kanäle an und startet automatisch erneut die Signalgenerierung.

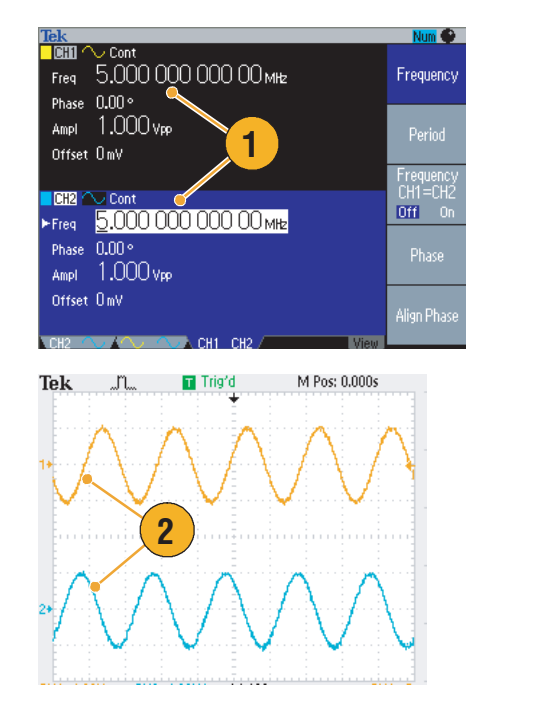

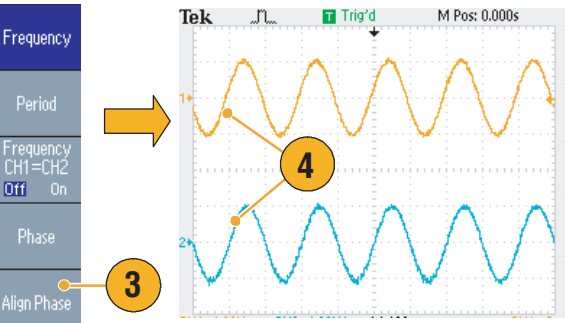

### Amplitude

Um die CH1-und Ch2-Amplitude auf denselben Pegel festzulegen, gehen Sie folgendermaßen vor:

- Drücken Sie die Schnelltaste Amplitude/Hoch auf der Vorderseite des Geräts.
- 2. Drücken Sie die Rahmentaste -weiter-.
- 3. Die zweite Seite von Menü Amplitude Pegel wird angezeigt.

Sie können für die CH1- und CH2-Amplitude denselben Pegel festlegen, indem Sie im zweiten Rahmenmenü von oben **Ein** auswählen.

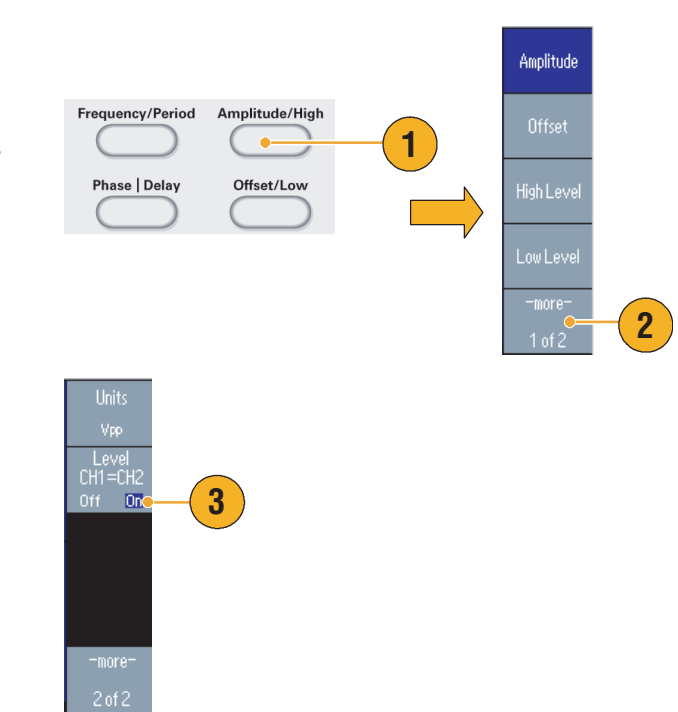

### Frequenz (Periode)

Um die CH1-und Ch2-Amplitude auf denselben Pegel festzulegen, gehen Sie folgendermaßen vor:

- Drücken Sie die Schnelltaste Frequenz/Periode auf der Vorderseite des Geräts, um Menü Frequenz/Periode Parameter anzuzeigen.
- Sie können für die CH1- und CH2-Frequenz denselben Wert festlegen, indem Sie im dritten Rahmenmenü von oben Ein auswählen.

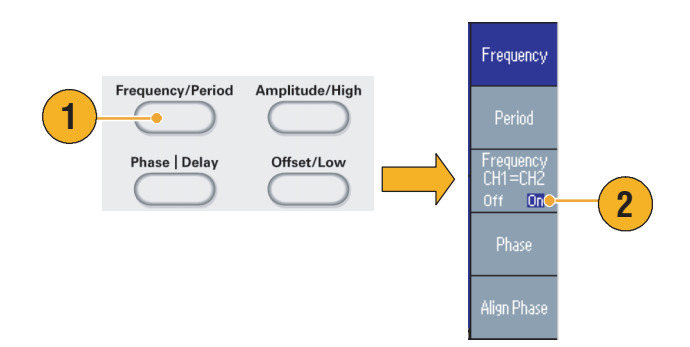

## Einrichten der Lastimpedanz

Die Ausgangsimpedanz der Serie AFG3000 beträgt 50  $\Omega$ . Wenn eine von 50  $\Omega$  abweichende Last angeschlossen wird, unterscheiden sich die angezeigte Amplitude, der Offset und der hohe/niedrige Pegel von der Ausgangsspannung. Damit die angezeigten Werte denen der Ausgangsspannung entsprechen, müssen Sie die Lastimpedanz einstellen. Verwenden Sie das Menü Ausgabe, um die Lastimpedanz einzurichten..

- 1. Drücken Sie die Taste Hauptmenü (), und drücken Sie dann die Rahmentaste Menü Ausgabe. Das Menü Ausgabe wird angezeigt.
- 2. Drücken Sie Lastimpedanz, um das Untermenü Lastimpedanz anzuzeigen.
- 3. Um die Lastimpedanz anzupassen, wählen Sie Last aus.
- Sie können die Lastimpedanz auf einen beliebigen Wert zwischen 1 Ω und 10 kΩ festlegen.
- Wenn eine von 50 Ω abweichende Lastimpedanz eingestellt ist, wird der eingestellte Wert im Ausgangsstatus angezeigt.

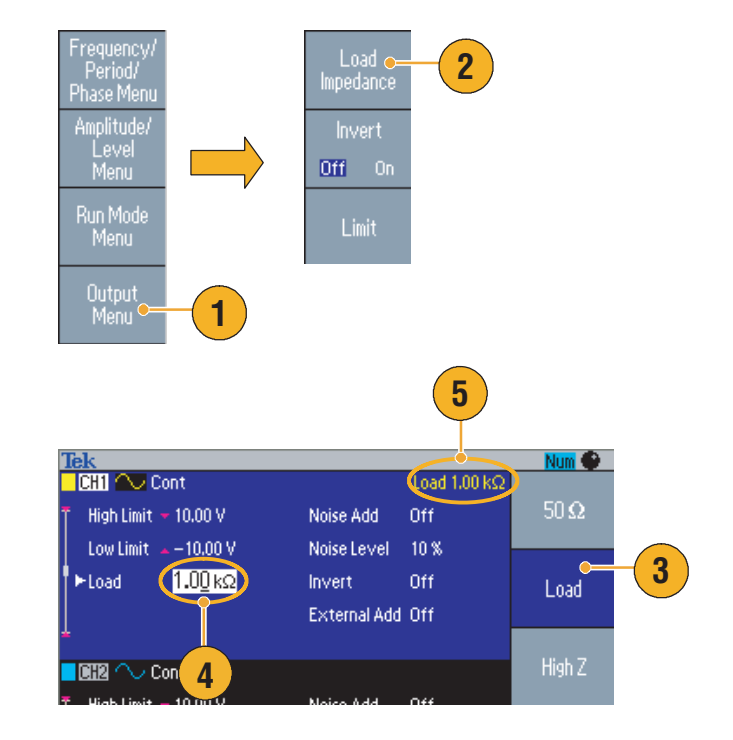

- Die Lastimpedanz wird auf die Amplitude, den Offset und den hohen/niedrigen Pegel angewendet.
- Sofern als Einheit der Ausgabeamplitude ein dBm-Wert festgelegt ist, wird die Einstellung der Amplitudeneinheit automatisch auf V<sub>pp</sub> geändert, wenn Sie eine hohe Impedanz wählen.

### Invertieren der Signalpolarität

Verwenden Sie das Menü Ausgabe, um die Signalpolarität zu invertieren. Im folgenden Beispiel wird gezeigt, wie Sie mithilfe der Funktion Invertieren im Doppelkanalmodell ein Differenzsignal erzeugen:

- 1. Wählen Sie das CH1-Signal.
- 2. Drücken Sie auf dem Bedienfeld die Taste Frequenz/Periode.
- Drücken Sie die Rahmentaste Frequenz, um die Frequenz von CH1 festzulegen.
- Stellen Sie die Frequenzen der beiden Kanäle mit der dritten Rahmentaste von oben auf den gleichen Wert ein.
- 5. Drücken Sie auf dem Bedienfeld die Taste für die Wahl des Kanals.
- 6. Drücken Sie die Rahmentasten Menü Ausgabe > Invertieren, um das Signal von CH2 zu invertieren.
- 7. Drücken Sie auf dem Bedienfeld die Taste Ein zum Aktivieren des CH1-Ausgangs, um die Ausgabe zu aktivieren.
- 8. So erhalten Sie ein Differenzsignal.

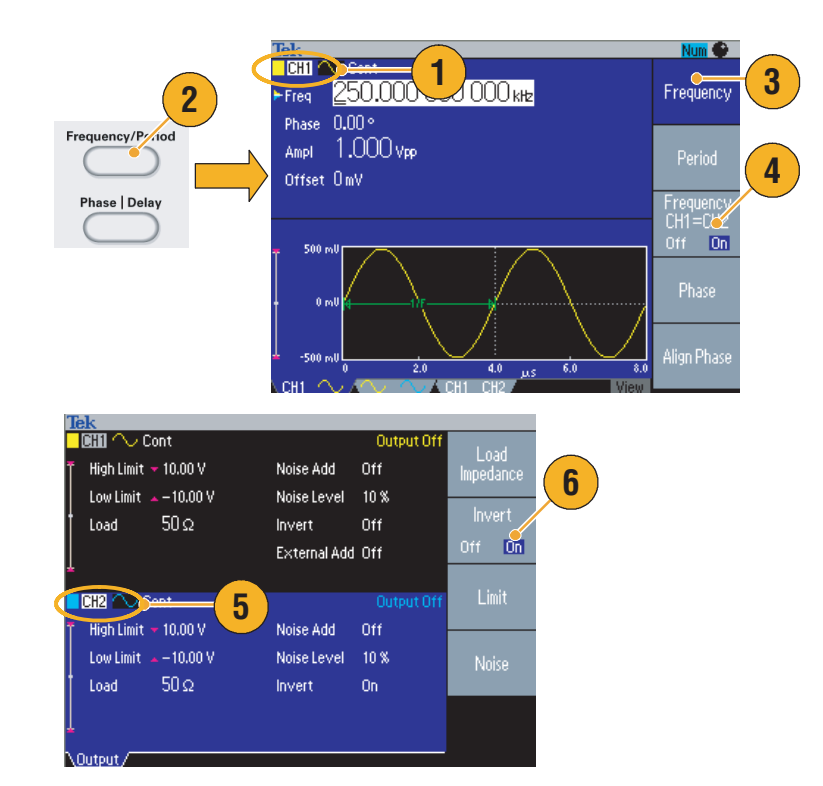

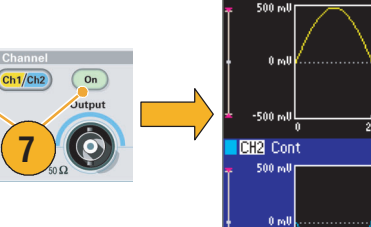

On

Outpu

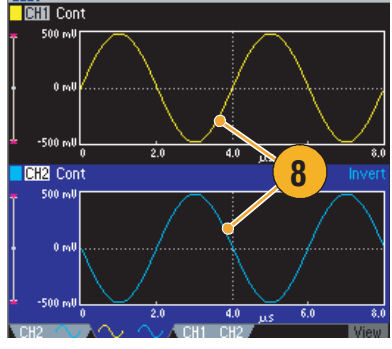

## Hinzufügen von Rauschen

Um das interne Rauschsignal zu einem Signal hinzufügen, verwenden Sie Menü Ausgabe.

- 1. Drücken Sie die Taste Sinus > Kontinuierlich auf der Vorderseite des Geräts, um die Sinus-Signalanzeige einzublenden.
- 2. Befolgen Sie die auf Seite 54 beschriebenen Schritte, um Menü Ausgang anzuzeigen. Um Rauschen zu einem Sinus-Signal hinzufügen, drücken Sie **Rauschen**.
- 3. Das Untermenü Rauschen hinzufügen wird angezeigt. Drücken Sie Rauschen hinzufügen, um Ein auszuwählen.
- Um den Rauschpegel anzupassen, drücken Sie Rauschpegel. Verwenden Sie den Mehrzweckknopf oder die numerischen Tasten, um den Wert einzugeben.
- 5. Dies ist ein Signal vor dem Hinzufügen von Rauschen.
- 6. Dies ist ein Signal nach dem Hinzufügen von Rauschen.

Um einen Überlauf durch das Hinzufügen von Rauschen zu verhindern, wird die Amplitude des Ausgangssignals automatisch halbiert.

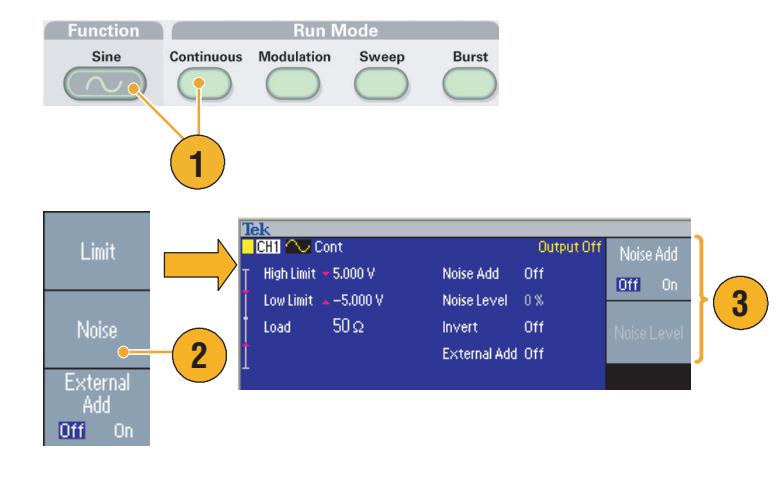

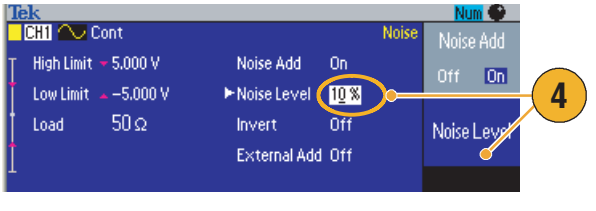

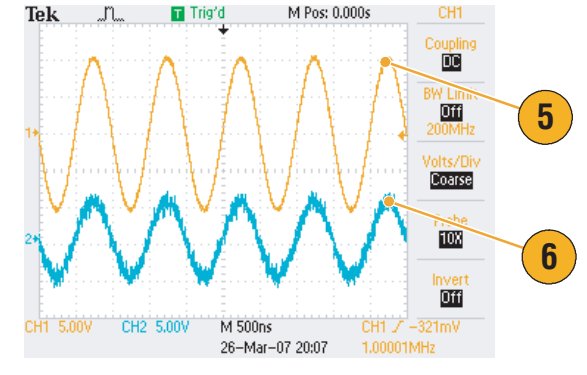

### Tipps

- Um Rauschen hinzuzufügen, wird ein interner (digitaler) Rauschgenerator verwendet.
- Die Rauschsignale von CH1 und CH2 sind nicht korreliert.
- Der Status des Ausgangs (siehe Seite 24) wechselt von Ausgabe Aus zu Rauschen, wenn Sie die Bedienfeldtaste für die Wahl des Kanals drücken, um den Ausgang zu aktivieren.

HINWEIS. Wenn Sie Rauschen hinzufügen auf Ein einstellen, wird die Amplitude des Ausgangssignals auf 50 % gesenkt.
## Hinzufügen von Signalen (Serie AFG3100 und AFG3200)

Mit Hilfe des AFG3101/AFG3102 und AFG3251/AFG3252-Anschlusses für **ADD INPUT** ist es möglich, ein externes Signal zum CH1-Ausgangssignal hinzuzufügen.

- 1. Schließen Sie eine externe Signalquelle an den Anschluss **ADD INPUT** auf der Rückseite des Geräts an.
- 2. Drücken Sie die Taste Top Menu (IRR), und drücken Sie dann die Rahmentaste Menü Ausgabe.
- 3. Drücken Sie Ext. Signal addieren, um diese Funktion auf Ein zu schalten.
- 4. Das folgende Beispiel veranschaulicht das Hinzufügen von Rauschen als externes Signal. Bei dem oberen Signal handelt es sich um ein externes Signal.
- 5. Unten wird das Rechtecksignal vor dem Hinzufügen von Rauschen gezeigt.
- Das folgende Beispiel veranschaulicht das Hinzufügen eines externen Signals (Rauschen).

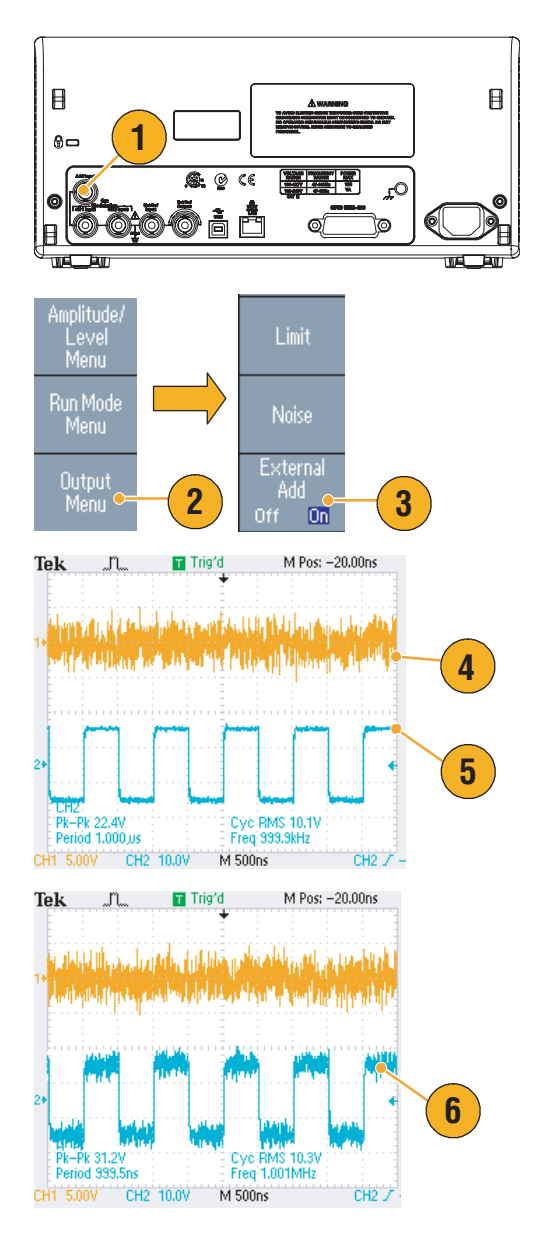

### Tipp

 Der Status des Ausgangs (siehe Seite 24) wechselt von Ausgang Aus zu Ext. addieren, wenn Sie die Bedienfeldtaste CH1-Ausgabe, drücken, um den Ausgang zu aktivieren.

## Generieren eines Differenzsignals

Ein Zweikanalgerät kann zur Generierung eines Differenzsignals verwendet werden, wenn CH2 so programmiert wird, dass darüber das Komplement von CH1 ausgegeben wird. Die CH2-Einstellungen können bequem über die CH1-Komplementfunktion konfiguriert werden.

- 1. Wenn Sie die CH1-Signalparameter eingestellt haben, drücken Sie auf dem Bedienfeld die Taste zur Kanalauswahl (CH1 CH2) und wählen damit CH2 aus.
- Tek CH1 Cont 250.<u>0</u> mVpp Output Off 125 m Amplitude Offset 1 -125 mU 0.9 us Output Off CH2 Cont 500 r 0 ml -500 m 0.5 1.0 μs Limit Run Mode Menu Output Menu 2 3 Comple Tek CHI Cont Output Of 125 ml /avefor Moou 0 m -125 m 2.7 0.9 1.8 3.6 μs CH2 Cont

1 😧

- 2. Drücken Sie auf dem vorderen Bedienfeld die Taste Hauptmenü (Ten), und drücken Sie dann die Rahmentaste Menü Ausgabe.
- 3. Drücken Sie die Rahmentaste CH1-Komplement.
- 4. Die CH2-Signalform- und Timing-Parameter werden von CH1 kopiert und die CH2-Amplitudeneinstellungen von CH1 invertiert.

HINWEIS. Wenn in einem Gerät der Serien AFG310x oder AFG325x die Option CH1 ausgewählt wird, zeigt das Gerät im Menü Ausgabe die Option Ext. Signal addieren Aus/Ein an.

125 ml

0 m

-125 ml

Run Mode Menu

Outpu Menu

2.

4

## Externer Referenztakt (Ausnahme: AFG3021B und AFG3022B)

- Der externe Referenzeingang (EXT REF INPUT) und der externe Referenzausgang (EXT REF OUTPUT) befinden sich auf der Rückseite der Geräte der Serie AFG3000.
- 2. Das interne oder externe Signal kann vom Gerät als Referenzsignal verwendet werden.

Drücken Sie die Taste **Dienstprogramm** auf der Rückseite des Geräts, und drücken Sie anschließend die Rahmentaste **System**, um ein Referenzsignal auszuwählen.

 Drücken Sie das Rahmenmenütaste Referenztakt, um zwischen Intern und Extern umzuschalten.

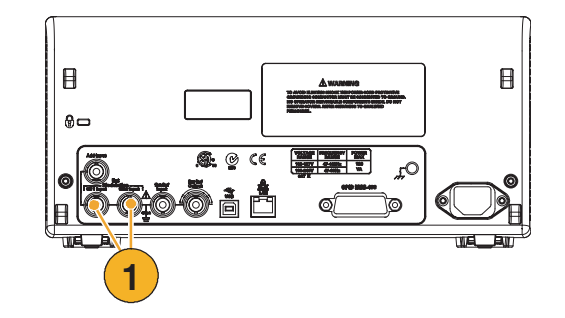

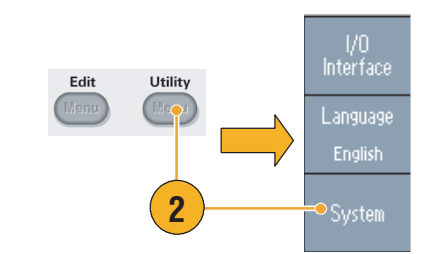

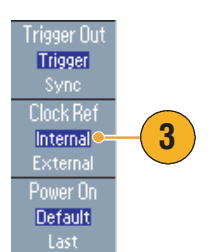

### Tipps

- Die externen Referenzein- und Ausgänge werden verwendet, um mehrere Geräte der Serie AFG3000 zu synchronisieren. Informationen zu synchronen Operationen finden Sie auf Seite 60.
- Der Arbiträrsignal-/Funktionsgenerator kann sowohl die interne als auch die externe Quelle als Referenzsignal verwenden. Wenn die Referenz Intern aktiviert ist, wird ein Referenzsignal mit 10 MH im Anschluss "EXT REF OUT" auf der Rückseite des Geräts ausgegeben. Dieses Ausgangssignal synchronisiert andere Geräte mit dem Arbiträrsignal-/Funktionsgenerator.
- Wenn der Referenzeingang Extern aktiviert ist, wird der Anschluss "EXT REF INPUT" auf der Rückseite des Geräts als externes Referenzsignal verwendet. Der Arbiträrsignal-/Funktionsgenerator wird durch dieses externe Referenzsignal synchronisiert.
- Der EXT REF OUTPUT-Anschluss ist bei AFG3021B und AFG3022B nicht vorhanden.

## Synchroner Betrieb (Ausnahme: AFG3021B und AFG3022B)

Um mehrere Arbiträrsignal-/Funktionsgeneratoren zu synchronisieren, verwenden Sie das Menü **Dienstprogramm**. Einige Dokumentationen bezeichnen den synchronen Betrieb auch als übergeordnet-untergeordneten Betrieb.

 Verwenden Sie ein BNC-Kabel, um den Trigger Ausg. auf der Vorderseite des einen Geräts (übergeordnet) an den Trigger Eing. des anderen Geräts (untergeordnet) anzuschließen.

Das übergeordnete Gerät sendet ein Triggersignal an das untergeordnete Gerät.

 Verbinden Sie EXT REF OUT (übergeordnetes Gerät) und EXT REF IN (untergeordnetes Gerät) mithilfe eines weiteren BNC-Kabels.

Der Takt des übergeordneten und des untergeordneten Geräts werden synchronisiert.

- Drücken Sie auf dem Bedienfeld die Taste Dienstprogramm, um das Menü System anzuzeigen.
- 4. Hiermit stellen Sie Folgendes ein:
  - Trigger Ausg. Synchron.
  - Referenztakt Intern
- 5. Stellen Sie das untergeordnete Instrument ein.

Öffnen Sie das Menü **System**, und drücken Sie dann die Rahmentaste **Referenztakt**, um **Extern** auszuwählen.

6. Wählen Sie als Betriebsmodus sowohl für das übergeordnete Gerät als auch für das untergeordnete Gerät **Burst** aus.

Um beide Instrumente zu synchronisieren, müssen Sie die Erzeugung von Ausgangssignalen beenden, ehe Sie im Burst-Modus triggern.

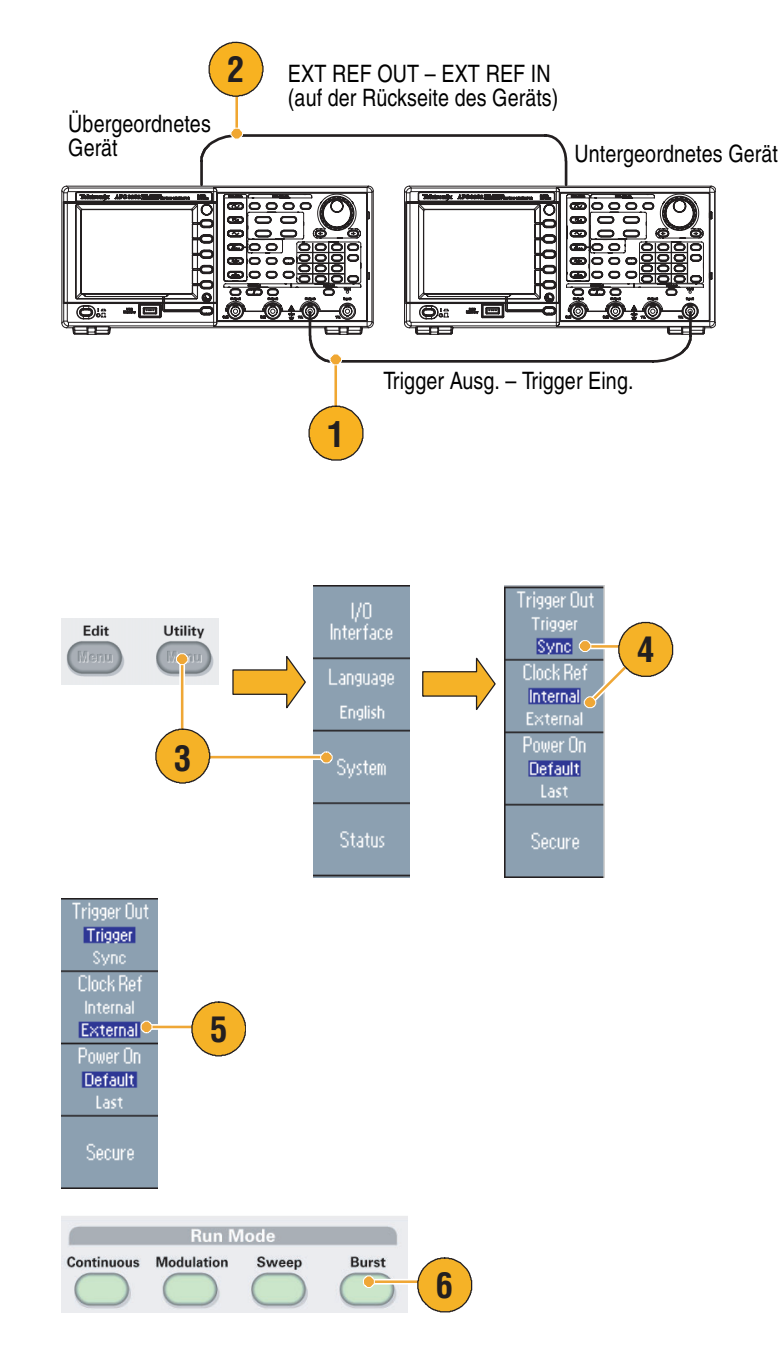

7. Wählen Sie die Triggerquelle für das untergeordnete Gerät aus.

Drücken Sie im Burst-Modus die Rahmentaste **-weiter-**, um die zweite Seite anzuzeigen.

8. Drücken Sie auf die Rahmentaste Quelle, um Extern zu wählen.

Bestätigen Sie, dass für übergeordnete Gerät **Intern** und für das untergeordnete Gerät **Extern** als Quelle gewählt ist.

- Dieser Bildschirm zeigt die Signalausgabe für die verschiedenen Operationen mit übergeordneten und untergeordneten Geräten. Bei dem oberen Signal handelt es sich um das Signal des übergeordneten Geräts.
- Wenn 1 Meter lange Kabel verwendet werden, ist das Signal des untergeordneten Geräts um etwa 40 ns verzögert.
- 11. Wenn die Verzögerung zwischen Master und Slave 0 (null) betragen soll, müssen Sie die Verzögerung des Master-Geräts einstellen.
- 12. Der Bildschirm zeigt Signale, nachdem die Verzögerung zum übergeordneten Gerät eingestellt wurde. Das obere Signal zeigt das übergeordnete und die beiden unteren Signale die untergeordneten Geräte.

Source N=Cycles External 8 Slope Positive T Trig'd M Pos: 38.00ns Tek g 10 CH1 10.0V CH2 1.00kV M 50.0ns M Pos: 38.00p Tek Delay ( 11 Internal Positive Trigger Interva CH1 10.0V CH2 1.00kV M 50.0ns

### Tipp

Wenn Sie durch Synchronbetrieb kontinuierliche Signale erzeugen möchten, wählen Sie als Triggerquelle für das übergeordnete Gerät Extern, um die Signalerzeugung zu beenden. Wählen Sie als Burst-Anzahl für das übergeordnete und das untergeordnete Gerät Unendliche Zyklen. Ändern Sie die Triggerquelle des übergeordneten Geräts zu Intern, damit die Signalerzeugung wieder gestartet wird.

## **USB-Speicher**

Alle Tektronix Arbiträrsignal-/Funktionsgeneratoren verfügen über einen USB-Speicheranschluss, um folgende Aufgaben zu ermöglichen:

- Speichern und Abrufen benutzerdefinierter Signale auf/von einem USB-Speicher
- Speichern oder Abrufen von Einstellungen auf/von Dateien auf einem USB-Speicher
- Aktualisieren der Arbiträrsignal-/Funktionsgenerator-Firmware
- Speichern des Bildschirminhalts

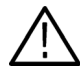

**VORSICHT!** Entfernen Sie den USB-Speicher nicht während des Lesens oder Schreibens von Daten. Dies kann möglicherweise zu Datenverlust führen, und der USB-Speicher kann beschädigt werden.

Wenn Sie am Gerät ein USB-Speichergerät anschließen, wird auf dem Bildschirm ein Vorsichtshinweis angezeigt. Entfernen Sie den USB-Speicher erst, nachdem dieser Hinweis ausgeblendet wurde.

Wenn Sie den USB-Speicher während der Anzeige dieses Vorsichtshinweises entfernen, kann das Gerät dadurch beschädigt werden.

Weitere Informationen zum Speichern/Abrufen benutzerdefinierter Signale finden Sie auf Seite 36. Zum Speichern/Abrufen von Instrumentensetups siehe Seite 65. Informationen zum Aktualisieren des Arbiträrsignal-/Funktionsgenerators finden Sie auf Seite 15.

#### **Tipps**

- Schließen Sie an den USB-Anschluss an der Frontplatte des Arbiträrsignal-/Funktionsgenerator der Serie AFG3000 einen USB-Speicher mit einem Querschnitt kleiner als 20 mm x 12 mm an. Verwenden Sie zum Anschließen eines USB-Speichers mit einem größeren Querschnitt ein USB-Verlängerungskabel.
- Die Geräte der Serie AFG3000 unterstützen USB-Speichergeräte mit den Dateisystemen FAT12, FAT16 oder FAT32.

**HINWEIS.** Die Emissionen überschreiten möglicherweise den Grenzwert der Spezifikation, wenn ein USB-Kabel an den USB-Speicheranschluss des vorderen Bedienfelds angeschlossen wird. Verwenden Sie nur geeignete USB-Speichergeräte.

## Menü "Dienstprogramm"

Drücken Sie die Taste **Dienstprogramm** auf der Vorderseite des Geräts, um das Menü Dienstprogramm anzuzeigen. Mit Hilfe des Menüs Dienstprogramm ist es möglich, auf vom Gerät verwendete Dienstprogramme zuzugreifen, z. B.: E/A-Schnittstelle, systembezogene Menüs, Diagnose/Kalibrierung und bevorzugte lokale Spracheinstellungen.

- Drücken Sie die Taste Dienstprogramm auf der Vorderseite des Geräts, um das Menü Dienstprogramm anzuzeigen.
- Weitere Informationen zu "E/A-Schnittstelle" finden Sie auf Seite 18.
- Informationen zur Auswahl der Sprache finden Sie auf Seite 11.
- 4. Informationen zu systembezogenen Menüs finden Sie unter Schritt 6 und Schritt 10.
- 5. Drücken Sie die Rahmentaste Status, um den Status des Geräts anzuzeigen.
- 6. Drücken Sie die Rahmentaste **System**, um das Untermenü System anzuzeigen.

Weitere Informationen zu "Trigger Ausg." Finden Sie auf Seite 50.

Informationen zum synchronen Betrieb finden Sie auf Seite 60.

- 7. Informationen zu "Referenztakt" finden Sie auf Seite 59.
- 8. Sie können die Einstellungen für das Hochfahren des Geräts auswählen.
- Durch die Ausführung der Funktion Secure werden alle Daten gelöscht außer Mac-Addresse, Kalibrierungsdaten und die Seriennummer des Geräts.
- Drücken Sie die Taste -weiter-, um die zweite Seite anzuzeigen. Drücken Sie Kontrast, um den Bildschirmkontrast anzupassen.
- Drücken Sie Bildschirmschoner, um den Bildschirmschoner mit Hilfe von Aus und Ein ein- und auszuschalten.
- 12. Drücken Sie Klickton, um den Klickton mit Hilfe von Aus und Ein ein- und auszuschalten.
- 13. Drücken Sie Summer, um den Summer mit Hilfe von Aus und Ein ein- und auszuschalten.

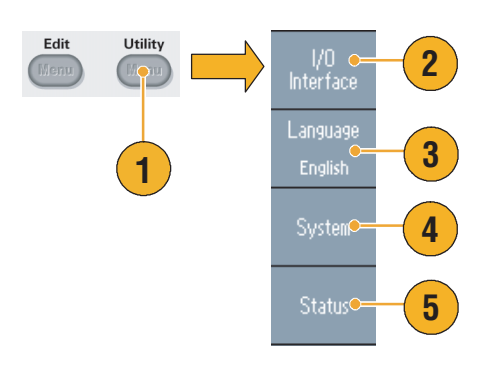

| Trigger Out<br>Clock Ref<br>Power On<br>Contrast<br>Screen Saver<br>Click Tone<br>Beeper | Trigger<br>Internal<br>Default<br>70 %<br>Off<br>Off<br>Off | Trigger Out<br>Trigger Sync<br>Clock Ref<br>Internal<br>External<br>Power On<br>Default<br>Last<br>Secure | 6 7 8 0 |
|------------------------------------------------------------------------------------------|-------------------------------------------------------------|----------------------------------------------------------------------------------------------------|---------|
|                                                                                          | www.tektronix.com                                           | -more-<br>1 of 2                                                                                          |         |

| Trigger Out<br>Clock Ref                                     | Trigger<br>Internal                  |                   | Contrast                                          | -10 |
|--------------------------------------------------------------|--------------------------------------|-------------------|---------------------------------------------------|-----|
| Power On<br>Contrast<br>Screen Saver<br>Click Tone<br>Beeper | Default<br>70 %<br>Off<br>Off<br>Off |                   | Screen<br>Saver<br>Off On<br>Click Tone<br>Off On |     |
|                                                              |                                      |                   | Beeper<br>Off On<br>-more-                        | 13  |
| Initian Country of                                           |                                      | www.tektronix.com | 2 of 2                                            |     |

 Drücken Sie die Taste 
 auf der Vorderseite des Geräts, um zum vorherigen Menü zurückzukehren. Drücken Sie die Taste -weiter-, um die zweite Seite anzuzeigen.

Informationen zu "Diagnose" und "Kalibrierung" finden Sie auf Seite 10.

- **15.** Informationen zu **Sicherung/Wiederherstellen** finden Sie unter Schritt 17.
- **16.** Sie können die Signalparameter des einen Kanals in einen anderen Kanal kopieren.
- Drücken Sie die Rahmentaste Sicherung/Wiederherstellen, um das Untermenü "Sicherung/Wiederherstellen" anzuzeigen.

In diesem Menü können Signaldaten eines internen Speichers in einem USB-Speicher gesichert werden, oder die Signaldaten von USB-Speichern werden in einem internen Speicher wiederhergestellt.

- 18. Kehren Sie zum Hauptmenü "Dienstprogramm" zurück. Drücken Sie die Taste -weiter-, um die dritte Seite anzuzeigen. Auf dieser Seite kann die Aktualisierung der Gerätefirmware ausgeführt werden. Siehe Seite 15.
- 19. Hinweise zum Menü Sicherheit finden Sie auf Seite 67.

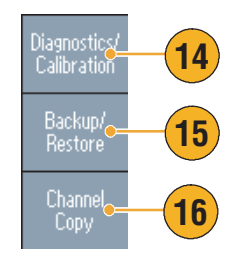

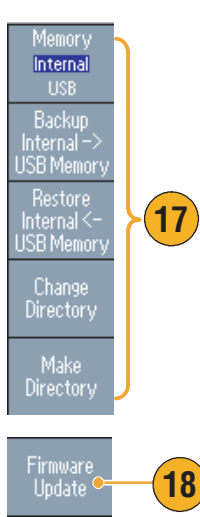

Security Menu

19

## Speichern/Abrufen der Geräteeinstellung

Sie können die Einstellungen des Arbiträrsignal-/Funktionsgenerators als Dateien im internen Speicher oder externen USB-Speicher speichern. Sie können die gespeicherten Einstellungen aus einer Datei im internen Speicher oder im USB-Speicher abrufen.

- Drücken Sie die Taste Speichern auf der Vorderseite des Geräts, um das Menü Speichern anzuzeigen.
- Wählen Sie Intern oder USB aus, um einen Speicherort anzugeben. In diesem Beispiel wurde USB ausgewählt.

Verwenden Sie den Mehrzweckknopf, um in Dateien zu blättern. Drücken Sie **Speichern**, um Einstellungen zu speichern.

- Einstellungen können als neue Dateien gespeichert werden, wenn USB angegeben wird. Drücken Sie Speichern unter.
- Sie können in diesem Bildschirm einen Dateinamen eingeben. Verwenden Sie den Mehrzweckknopf, um ein Zeichen auszuwählen. Drücken Sie die Rahmentaste Zeichen eingeben oder die Eingabetaste, um das Zeichen einzugeben.
- 5. Um ein Setup abzurufen, drücken Sie die Taste **Abrufen** auf der Vorderseite des Geräts.
- Wählen Sie einen Speicherort aus (Intern oder USB), und drücken Sie anschließend die Rahmentaste Abrufen.

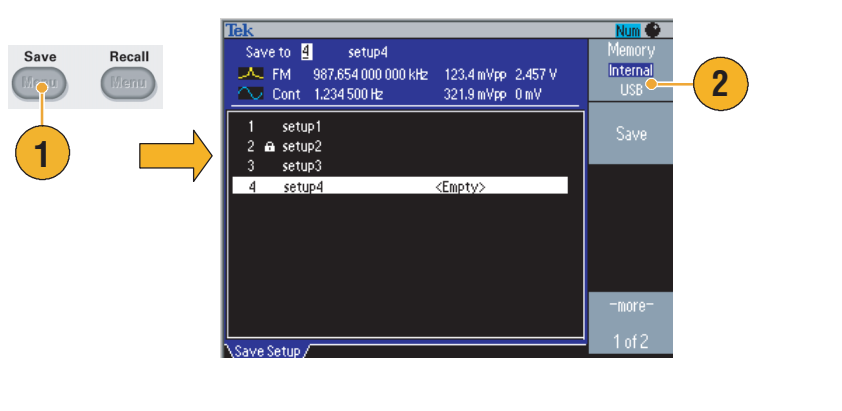

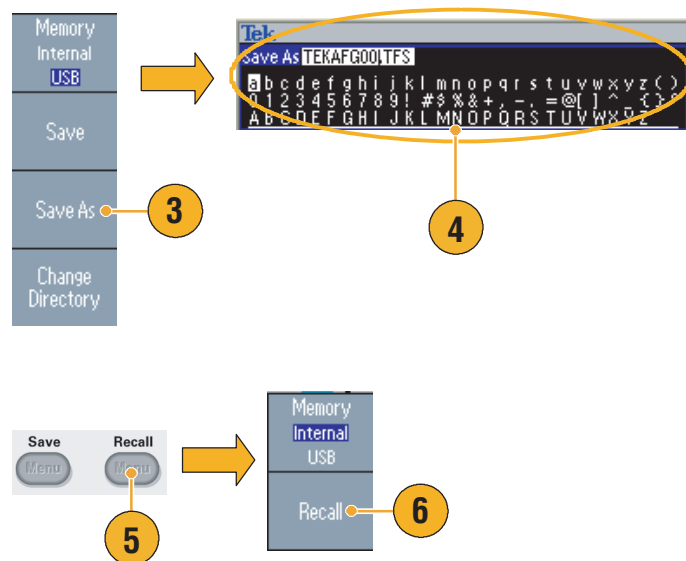

### Tipps

- Sie können Setup-Dateien sperren, um versehentliches Überschreiben zu vermeiden. Wenn ein Speicherort gesperrt ist, wird ein Feststelltasten-Symbol auf dem Bildschirm angezeigt. Um die Setup-Datei zu sperren oder die Sperre aufzuheben, drücken Sie die Rahmentaste Sperren/Sperre aufheben.
- Um Dateien zu löschen, drücken Sie die Rahmentaste Löschen.
- Nach dem Lesen einer Setup-Datei ist als Ausgabezustand Aus vorgegeben.
- Wenn Sie ein Setup in einem USB-Speicher speichern, wird eine Datei mit der Namenserweiterung TFS gespeichert.

## Speichern einer Bildschirmdarstellung

Sie können eine Bildschirmdarstellung des Arbiträrsignal-/Funktionsgenerators in einen USB-Speicher speichern. Führen Sie folgende Schritte aus:

- 1. Schließen Sie einen USB-Speicher am USB-Anschluss des Bedienfelds an.
- Zeigen Sie den Bildschirm an, den Sie als Bild speichern möchten. Drücken Sie dann gleichzeitig die beiden Pfeiltasten unterhalb des Drehknopfs auf dem Bedienfeld.
- Auf dem Bildschirm wird die Meldung angezeigt, dass das Bild erfolgreich gespeichert wurde.
- 4. Drücken Sie auf OK.

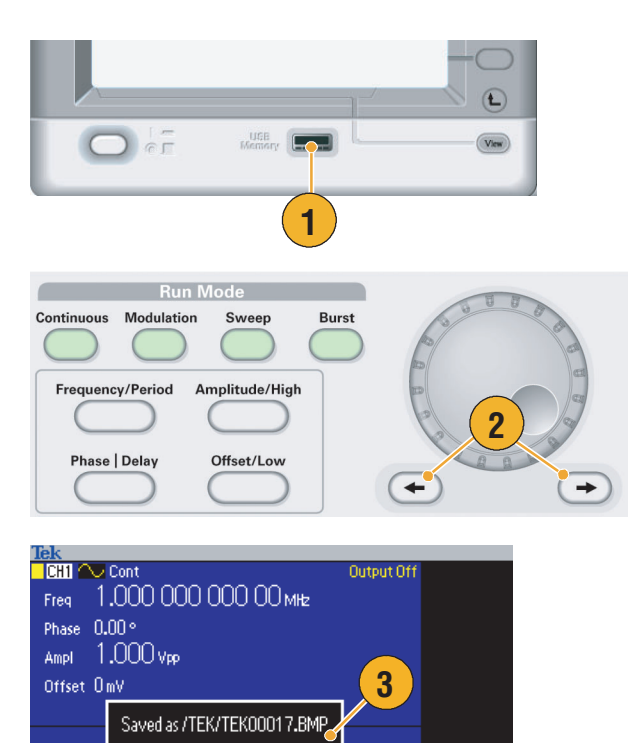

### **Schnelltipps**

Bilddateien werden im USB-Speicher in einem Ordner mit der Bezeichnung "TEK" gespeichert.

500 r

Bilddateien werden im BMP-Format gespeichert. Der Arbiträrsignal-/Funktionsgenerator benennt alle vom Gerät erstellten Dateien mit dem Standardnamen TEK00nnn.BMP, wobei nnn Platzhalter für eine automatische Nummernfolge von 000 bis 999 darstellen.

4

## Verwenden des Menüs Sicherheit

Mithilfe des Menüs Sicherheit können Sie den Zugriff auf die folgenden Menüs einschränken:

- Firmware-Update
- Service (Einzelheiten zum Servicemenü entnehmen Sie bitte dem Servicehandbuch.)

### Zugriffsschutz

Der Zugriffsschutz ist standardmäßig ausgeschaltet. Zum Einschalten des Zugriffsschutzes gehen Sie folgendermaßen vor:

1. Drücken Sie am Bedienfeld die Taste Firmwarı Update Dienstprogramm und anschließend zweimal die Rahmentaste -weiter-. 2. Wählen Sie Sicherheitsmenü. Edit Utility 3 of 3 3. Wählen Sie Zugriffsschutz, um 3 ( \*\*\*\*\*\*\* die Seite für die Kennworteingabe anzuzeigen. 4. Geben Sie Ihr Kennwort ein. Verwenden Sie den Mehrzweckknopf, um die Access Protection Off Zeichen auszuwählen, und drücken Sie Enter Characte nach jedem ausgewählten Buchstaben die Rahmentaste Zeichen eingeben. 5 Wenn Sie die Zeichen Ihres Kennworts eingeben, werden diese auf der Eingabeseite als eine Abfolge von Sternchen (\*\*\*\*\*\*) angezeigt.

Wenn zuvor kein bestimmtes Kennwort festgelegt wurde, verwenden Sie das Standardkennwort DEFAULT.

5. Wählen Sie OK, um die Zugriffssteuerung zu aktivieren.

HINWEIS. Wenn der Zugriffsschutz aktiviert ist, wird die Rahmentaste Change Password (Kennwort ändern) deaktiviert.

### Ändern des Kennworts

Ehe Sie das Kennwort erstmals ändern, lautet das Standardkennwort DEFAULT. Gehen Sie folgendermaßen vor, um das Kennwort zu ändern:

- 1. Wählen Sie im Menü Dienstprogramm die Option Sicherheitsmenü.
- 2. Wenn die Zugriffssteuerung aktiviert ist, deaktivieren Sie sie mithilfe des Menüs **Zugriffsschutz**. Anderenfalls fahren Sie mit Schritt 3 fort.
- Wählen Sie Kennwort ändern, um die Seite für die Kennworteingabe anzuzeigen.
- 4. Geben Sie Ihr aktuelles Kennwort ein.

Verwenden Sie den Mehrzweckknopf, um die Zeichen auszuwählen, und drücken Sie nach jedem ausgewählten Buchstaben die Rahmentaste **Zeichen eingeben**. Wählen Sie dann **OK**, um die Eingabeseite Neues Kennwort anzuzeigen.

5. Geben Sie ein neues Kennwort ein.

Die Zeichen des neuen Kennworts werden bei der Eingabe auf dem Bildschirm angezeigt. Achten Sie sorgfältig darauf, dass Sie die gewünschten Zeichen eingeben.

6. Wählen Sie OK, um das neue Kennwort zu aktivieren.

Hinweis. Das Kennwort muss mindestens vier und darf höchstens zwölf Zeichen lang sein.

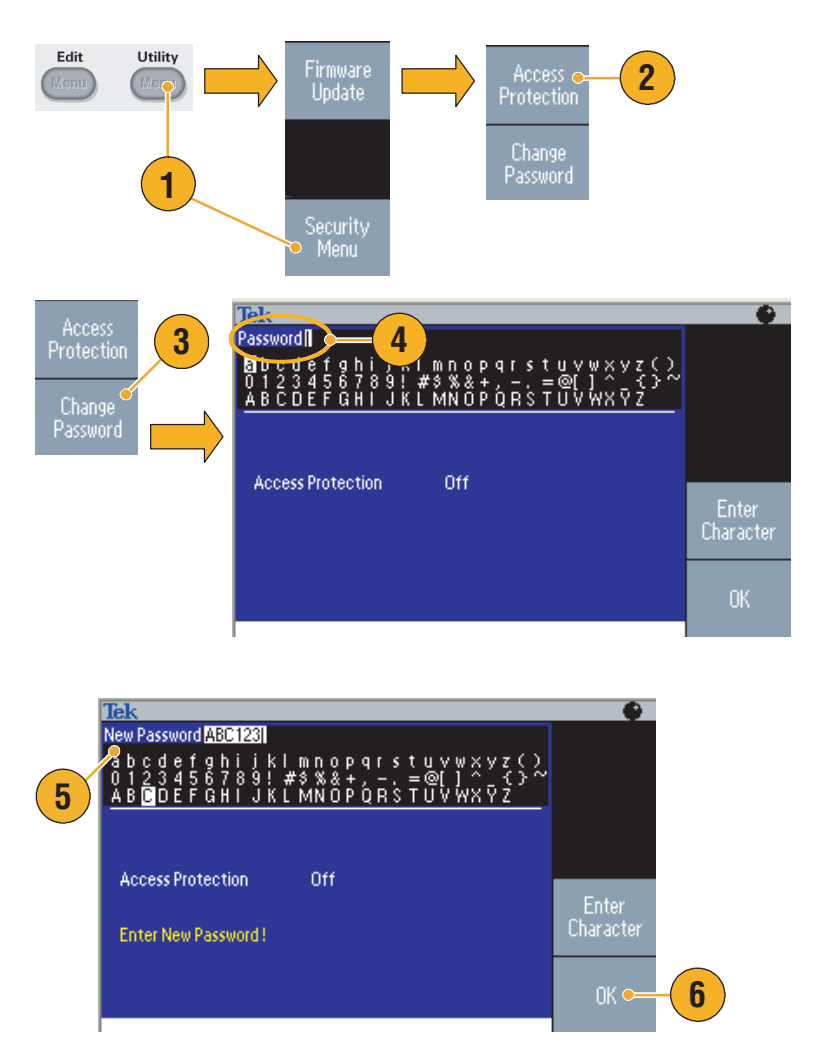

### Tip

Verwenden Sie den Mehrzweckknopf um einen Buchstaben auszuwählen, wenn Sie ein Kennwort eingeben und drücken Sie dann die Rahmentaste Zeichen eingeben. Sie können auch das numerische Tastenfeld auf der Vorderseite des Oszilloskops verwenden und dann die Taste ENTER drücken.

**HINWEIS.** Um den Zugriffsschutz ein- oder auszuschalten, müssen Sie Ihr Kennwort eingeben. Falls Sie das Kennwort vergessen, senden Sie das Instrument an Tektronix, um das Kennwort zurückzusetzen.

## **ArbExpress**

ArbExpress ist eine auf Windows basierende Software zum Erstellen und Bearbeiten von Signalen für Tektronix AWG- und AFG-Geräte. Mit ArbExpress können Sie schnell und bequem das gewünschten Signal erzeugen und es an einen Arbiträrsignal-/Funktionsgenerator der Serie AFG3000 senden.

In der folgenden Tabelle und Liste werden die Systemanforderungen und allgemeinen Funktionen beschrieben.

| Systemanforderungen               |                                                                                                    |  |  |  |  |
|-----------------------------------|----------------------------------------------------------------------------------------------------|--|--|--|--|
| OS-unterstützt                    | Windows XP Professional<br>oder Windows 2000<br>oder Windows 98/Me<br>oder Windows NT                               |  |  |  |  |
| Mindestanforderungen<br>an den PC | Pentium III 800 MHz und höher<br>256 MB RAM<br>300 MB freie Festplatte                                              |  |  |  |  |
|                                   | Microsoft Internet Explorer 5.01 und höher<br>.NET Framework 1.1 weitervertreibbar<br>800 x 600 Bildschirmauflösung |  |  |  |  |
| TekVISA                           | Version 2.03, ab Build 97                                                                                           |  |  |  |  |

- Erzeugen von Signalen aus Standardsignalvorlagen
- Andern und Übertragen von Signalen zur Durchführung von Tests auf Prüfling-Ebene
- Direktes Importieren von Signalen aus Oszilloskopen
- Direktimport von Signalen von einem Tektronix-Oszilloskop
- Math-Operationen auf Signalen

**HINWEIS.** Sie können ArbExpress verwenden, um Signaldaten an ein Instrument der Serie AFG3000 zu übertragen. Wenn Sie Signaldaten (TFW-Datei) übertragen, werden alle Teile des Signals, die außerhalb der zulässigen Grenzen für die Geräte der Serie AFG3000 liegen, automatisch konvertiert, damit sie den zulässigen Bereich nicht überschreiten.

Auf den folgenden Seiten werden die Bildschirmschnittstelle sowie die grundlegenden Arbeitsverfahren von ArbExpress beschrieben. Für weitere Informationen über ArbExpress konsultieren Sie die ArbExpress Online-Hilfe.

### Bildschirmschnittstelle

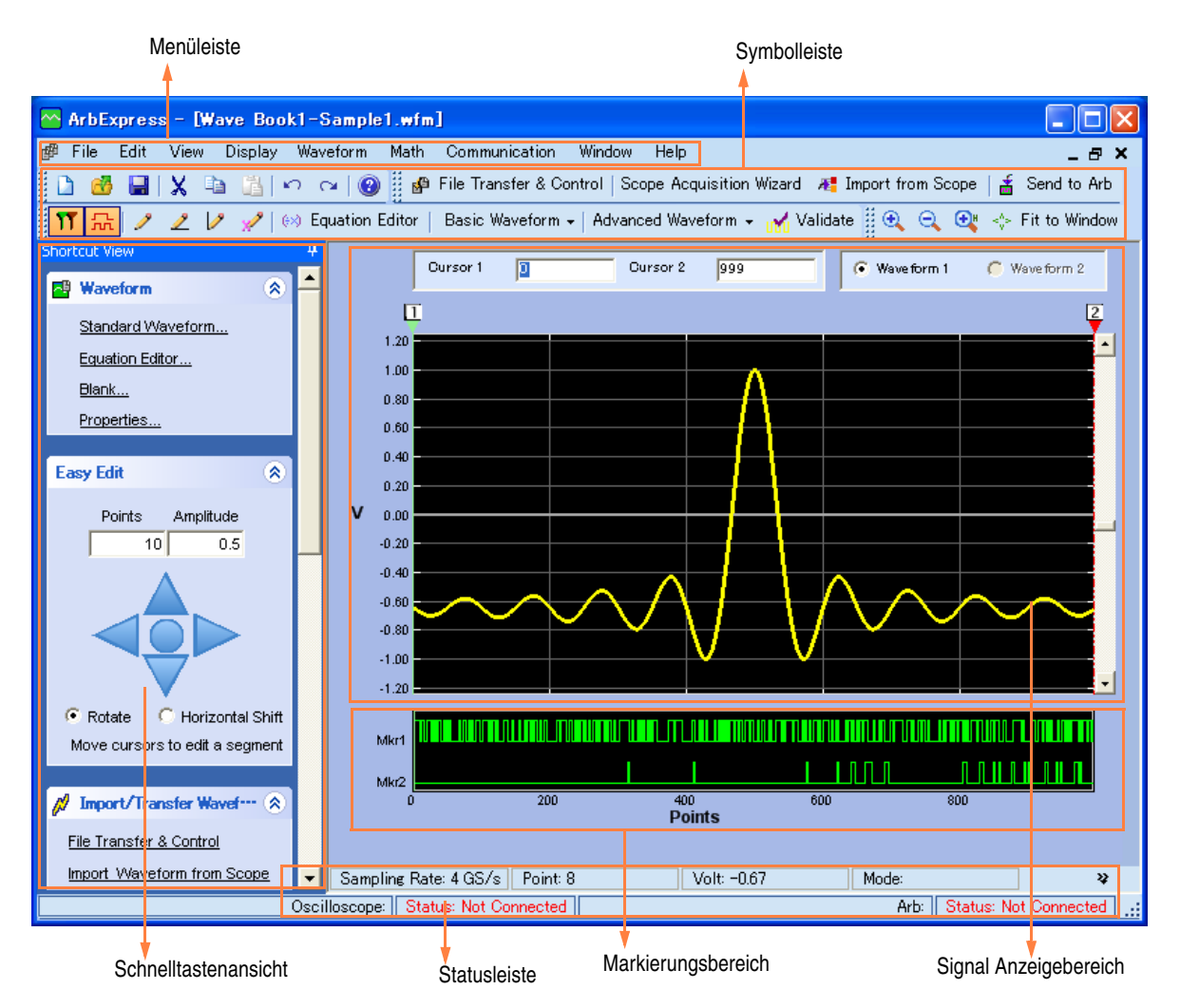

**Menüleiste.** Die Menüleiste ermöglicht den Zugriff auf die Anwendungsfunktionen. Wenn Sie eine Menüoption wählen, öffnet die Anwendung das zugehörige Dialogfeld oder durch die Menüoption wird unmittelbar eine Aktion gestartet.

**Symbolleiste.** Die Symbolleiste ermöglicht sofortigen Zugriff auf die meisten Funktionen, ohne dass Sie vorher in mehreren Menüebenen navigieren müssen.

**Schnelltastenansicht.** Die Schnelltastenansicht belegt den linken Bereich der Anzeige. Verwenden Sie die Schnelltastenansicht, um schnell auf die verschiedenen Funktionen der Anwendung zuzugreifen. Weitere Informationen finden Sie in der Onlinehilfe zu ArbExpress.

**Statusleiste.** Die Statusleiste befindet sich unterhalb der Anzeige für das Signal und die Markierungen. Sie zeigt Informationen über die Anwendung und das Signal an.

Anzeigebereich für das Signal. Wenn Sie ein Signal generieren oder öffnen, wird es in diesem Bereich angezeigt.

**Markierungsbereich.** In diesem Bereich werden die Markierungsstrukturen angezeigt. Sie können die Anzeige der Markierungen durch die Auswahl von Display > Marker in der Menüleiste umschalten.

#### Bedienungsgrundlagen

Die folgenden Arbeitsschritte erläutern die grundlegenden Funktionen zum Erstellen von Signalen sowie andere nützliche Funktionen, die Ihnen mit ArbExpress zur Verfügung stehen.

- 1. Um ein neues Signal zu erstellen, verwenden Sie das Menü File.
- Mit Blank sheet öffnen Sie im Fenster ein leeres Blatt mit einer Signallänge von 1024 Punkten. Sie können die Anzahl der Punkte mit Properties... aus dem Menü Waveform ändern.
- Verwenden Sie das Dialogfeld Standard Waveform (Standardsignal), um eines der verfügbaren Standardsignale zu erzeugen. Mit Settings wählen Sie das gewünschte Signal und den Instrumententyp.
- 4. Mit Vertical können Sie die vertikalen Parameter des Signals einstellen.
- 5. Mit Horizontal können Sie die horizontalen Parameter des Signals einstellen.
- 6. Klicken Sie auf **Preview**, um das Signal anzuzeigen.
- 7. Zum Erstellen eines Signals können Sie auch den Equation Editor verwenden. Diese Anwendung bietet eine Reihe von Beispielgleichungen, die Sie direkt verwenden oder bearbeiten können.
- 8. Mit dem Befehl Command List können Sie Befehle, Funktionen, Einheiten und Operationen auswählen.
- 9. Mit der Preview können Sie das Signal nach dem Zusammenstellen der Gleichung anzeigen.

| Eile     | Edit     | View     | Display | Waveform |
|----------|----------|----------|---------|----------|
| D        | Blank s  | heet 🔶   | -(2     | trl+N    |
| 1)-      | Standa   | ard Wav  | eform   | Ctrl+W   |
| (÷×)     | Equation | on edito | r       |          |
| <b>3</b> | Open     |          |         | Ctrl+O   |
|          | Close    |          |         |          |
|          | Save     |          |         | Ctrl+S   |
|          | Save A   | IS       |         |          |
|          | Exit     |          |         | Ctrl+E   |

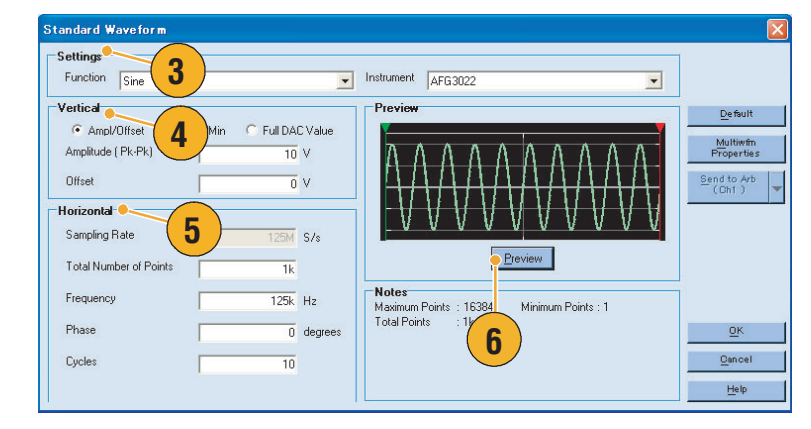

| ) 🔚 Clos                                                   | • 🗶 🗅                                              | AF                                   | G3102 ·                         | •                             |                        |                       |                           |                                                                                                    |
|------------------------------------------------------------|----------------------------------------------------|--------------------------------------|---------------------------------|-------------------------------|------------------------|-----------------------|---------------------------|----------------------------------------------------------------------------------------------------|
| Equation<br>#Changeth<br>range(0,1u<br>#Yourequa<br>Sin(w) | ne range ac<br>s)<br>ation goes h                  | cording to ;                         | your setting                    | 38                            |                        |                       |                           | 9<br>9                                                                                                    |
| Output<br>Compiled S                                       | uccessfully                                        |                                      | )                               |                               |                        |                       |                           | Corrole                                                                                                    |
|                                                            |                                                    |                                      |                                 |                               |                        |                       |                           |                                                                                                    |
| Command L                                                  | ist 🔴                                              | 8                                    |                                 | :_w                           |                        | [                     | 1 1                       | Settings                                                                                                    |
| Command L<br>Sin(<br>In(                                   | ist –<br>Cos(<br>Sgrt(                             | ext<br>Max(                          | log(<br>Min(                    | int(                          | pi<br>e                | (                     | )                         | Settings<br>Number of Points<br>Total Range 1k pts                                                                                                    |
| Command L<br>Sin(<br>In(<br>range(                         | ist Cos(<br>Sqrt(<br>rnd(                          | Max(                                 | log(<br>Min(<br>diff(           | int(<br>×                     | pi<br>e<br>k           | (<br>+<br>*           | )<br>-                    | Settings<br>Number of Points<br>Total Range<br>Total Range<br>Tot |
| Command I<br>Sin(<br>In(<br>range(<br>norm(                | ist Cos(<br>Sqrt(<br>rnd(<br>round(                | Max(<br>mark(<br>abs(                | log(<br>Min(<br>diff(<br>integ( | int(<br>×<br>v                | pi<br>e<br>k<br>w      | (<br>+<br>*           | )<br>-<br>/               | Settings<br>Total Range 1k, pts<br>Lock Total Range 16, S/s<br>Equivalent Sampling Rate                                                                                                    |
| Command L<br>Sin(<br>In(<br>range(<br>norm(<br>7           | ist Cos(<br>Sqrt(<br>rnd(<br>round(<br>8           | Max(<br>mark(<br>abs(<br>9           | log(<br>Min(<br>diff(<br>integ( | int(<br>×<br>v                | pi<br>e<br>k<br>w      | (<br>+<br>*           | )<br><br>/<br>=           | Settings<br>Total Range<br>Lock Total Range<br>Lock Total Range<br>Sampling rate of the instrument : IGS/s                                                                                                    |
| Command L<br>Sin(<br>In(<br>range(<br>norm(<br>7<br>4      | ist Cos(<br>Sqrt(<br>rnd(<br>round(<br>8<br>5      | Max(<br>mark(<br>abs(<br>9<br>6      | log(<br>Min(<br>diff(<br>integ( | int(<br>×<br>v<br>t<br>m      | pi<br>e<br>k<br>w      | (<br>+<br>*<br>n      | )<br>-<br>/<br>=<br>p     | Settings<br>Number of Points<br>Total Range<br>Lock Total Range<br>Sampling rate of the instrument : IGS/s<br>Multiw/m<br>Multiw/m                                                                                                    |
| Command L<br>Sin(<br>In(<br>range(<br>norm(<br>7<br>4<br>1 | ist Cos(<br>Sqrt(<br>rnd(<br>round(<br>8<br>5<br>2 | Max(<br>mark(<br>abs(<br>9<br>6<br>3 | log(<br>Min(<br>diff(<br>integ( | int(<br>X<br>Y<br>t<br>m<br>S | pi<br>e<br>k<br>w<br>u | (<br>+<br>*<br>n<br>K | )<br><br>/<br>=<br>P<br>M | Settings Number of Points Total Range Ik pts Lock Total Range Lock Total Range Sampling rate of the instrument :165/s Multiwfm QK Send to th                                                                                                    |

Schnellstart-Benutzerhandbuch für die Serie AFG3000

**10.** Sie können auch ein Math-Tool für Signale verwenden.

Wählen Sie im Menü Math den Befehl Waveform Math..., um das Dialogfeld Waveform Math zu öffnen.

- Wählen Sie aus der Waveform Library eine Quelle für mathematische Funktionen. Wählen Sie in diesem Beispiel Noise.
- 12. Die Ergebnisse der Berechnung werden im Bereich Resultant Waveform angezeigt. Sehen Sie nun ein Beispiel für ein Rechtecksignal, zu dem Rauschen hinzugefügt wird.
- **13.** Sie können Tektronix-Instrumente der Serien AWG/AFG mit ArbExpress fernsteuern.

Wählen Sie im Menü Communication den Befehl **AWG/AFG File Transfer & Control...**, um das entsprechende Dialogfeld zu öffnen.

- 14. Die angeschlossenen Instrumente werden in der Arb List angezeigt.
- Der Bereich Instrument Control wird nur geöffnet, wenn ein Instrument angeschlossen ist. Anderenfalls ist dieser Bereich ausgeblendet.

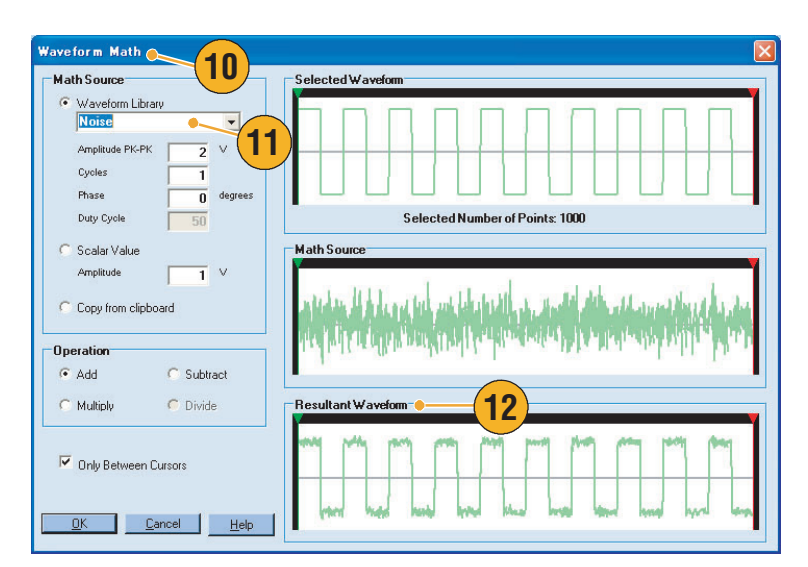

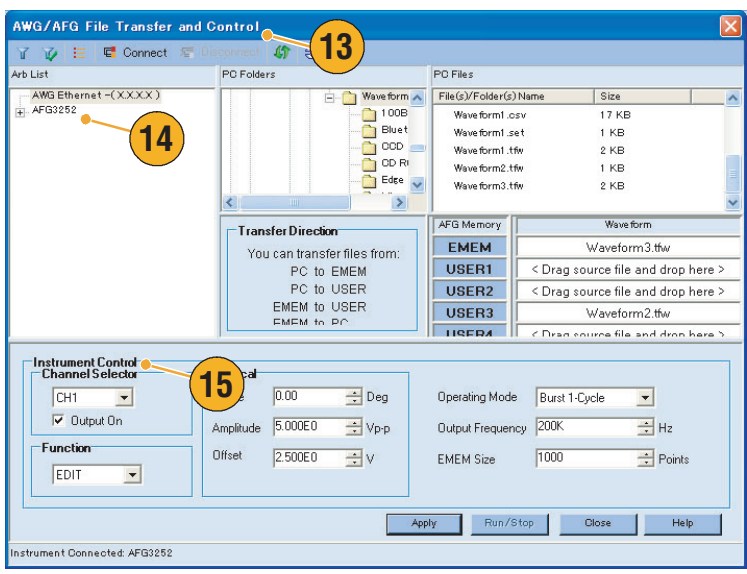

#### Verwenden von Signaldaten im CSV-Format mit Instrumenten der Serie AFG3000

Mit ArbExpress können Sie eine mit Microsoft Excel erstellte CSV-Datei (mit durch Komma getrennten Werten) in Signaldaten konvertieren, die mit der Serie AFG3000 kompatibel sind.

- 1. Erstellen Sie eine CSV-Datei, die mit ArbExpress verwendet werden soll.
- 2. Geben Sie in diese Spalte den Punkt oder die Zeit ein.
- 3. Geben Sie in diese Spalte Daten ein.

Wenn Sie eine CSV-Datei öffnen, wird möglicherweise ein Dialogfeld angezeigt, damit Sie das CSV-Dateiformat bestätigen können.

- Hier sehen Sie ein Beispiel f
  ür den Signalanzeigebereich von ArbExpress nachdem CSV-Daten abgerufen wurden.
- 5. Speichern Sie das Signal im TFW-Format.

Kopieren Sie die Signaldaten in einen USB-Speicher, und laden Sie das Signal in das Gerät der Serie AFG3000.

 Das Gerät der Serie AFG3000 gibt die abgerufenen Signaldaten aus. Dies ist ein Beispiel f
ür das Aussehen des Oszilloskop-Bildschirms.

| Ele Edit View Insert Format Iools D | ata |
|-------------------------------------|-----|
| D 🖻 🖩 🔒 🖻 💙 🤰 🖏 -                   |     |
|                                     | 1   |
| A1                                  |     |
| A B C                               | D   |
| 1 0 0                               |     |
| 2 1 0.084007                        |     |
| 3 2 0.18065                         |     |
| 4 3 0.041704                        |     |
| 5 4 -0.29471                        |     |
| 6 5 -0.45973                        |     |
| 7 6 -0.15777                        |     |
| 8 7 0.423242                        |     |
| 9 8 0.709722                        |     |

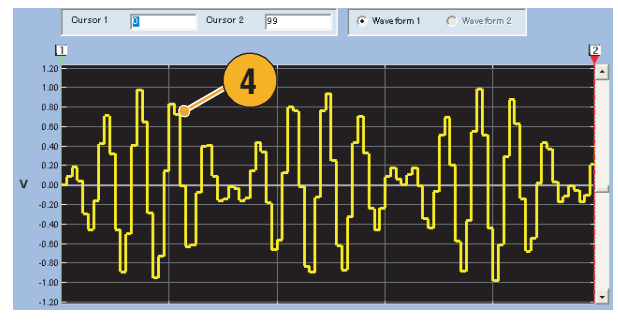

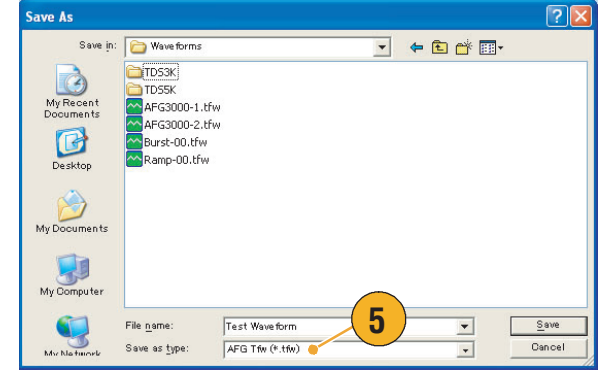

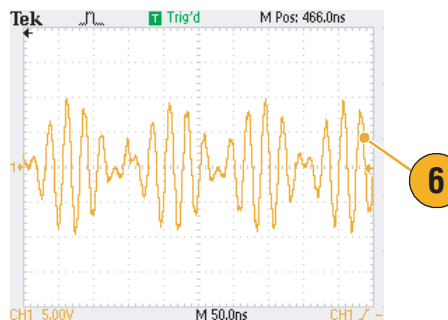

# Anwendungsbeispiele

Dieser Abschnitt enthält eine Reihe von Anwendungsbeispielen. Mit diesen vereinfachten Beispielen sollen die Funktionen des Arbiträrsignal-/Funktionsgenerators erläutert und Ihnen Ideen vermittelt werden, um eigene Lösungen für Testprobleme zu finden.

# Lissajousfiguren

Verwenden Sie das Zweikanalmodell der Serie AFG3000, um eine Lissajousfigur zu erstellen und die Signale mit einem Oszilloskop anzuzeigen.

- Verbinden Sie die CH1- und CH2-Ausgänge des zweikanaligen Arbiträrsignal-/Funktionsgenerators über ein BNC-Kabel mit den CH1- und CH2-Eingängen eines Oszilloskops. Legen Sie die Signalparameter wie folgt fest:
  - Sinus (Kontinuierlich)
  - Amplitude: 1 V
  - CH1-Frequenz: 400 kHz
  - CH2-Frequenz: 500 kHz
- 2. Legen Sie das Oszilloskopanzeigeformat auf XY fest. Passen Sie die Amplitude an, so dass das Signal auf dem Raster angezeigt wird.

Eine Lissajousfigur wird angezeigt.

 Verwenden Sie den Mehrzweckknopf auf dem Arbiträrsignal-/Funktionsgenerator, um die Phase von CH1 oder CH2 zu ändern. Beobachten Sie, ob sich die Form der Lissajousfigur ändert.

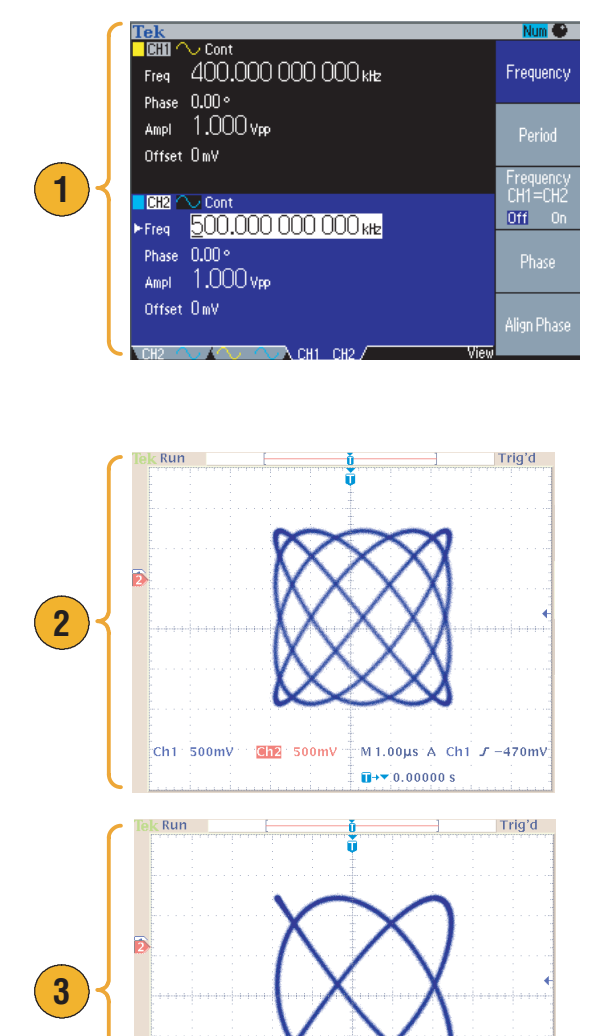

500mV

Ch1

Ch2 500mV

M 1.00µs A Ch1 J

∎→▼ 0.00000 9

-470m\

## Messen von Filtermerkmalen

Verwenden Sie die Wobbelfunktion des Arbiträrsignal-/Funktionsgenerators, um die Frequenzmerkmale des 50-Ω-Filters anzuzeigen.

- Verbinden Sie den CH1-Ausgang des Arbiträrsignal-/Funktionsgenerators über ein BNC-Kabel mit dem CH1-Eingang eines Oszilloskops.
- Schließen Sie den Triggerausgang des Arbiträrsignal-/Funktionsgenerators an den externen Triggereingang eines Oszilloskops an.

Legen Sie die Eingangsimpedanz des Oszilloskops auf 50  $\Omega$  fest.

3. Wählen Sie den Betriebsmodus Wobbeln des Arbiträrsignal-/Funktionsgenerators aus, und legen Sie die Startfrequenz, Endfrequenz sowie die Wobbelzeit so fest, dass das Signal im Raster angezeigt wird.

Die Frequenzmerkmale des Filters können in Wobbelzeit und in der Zeitbasis des Oszilloskops gemessen werden.

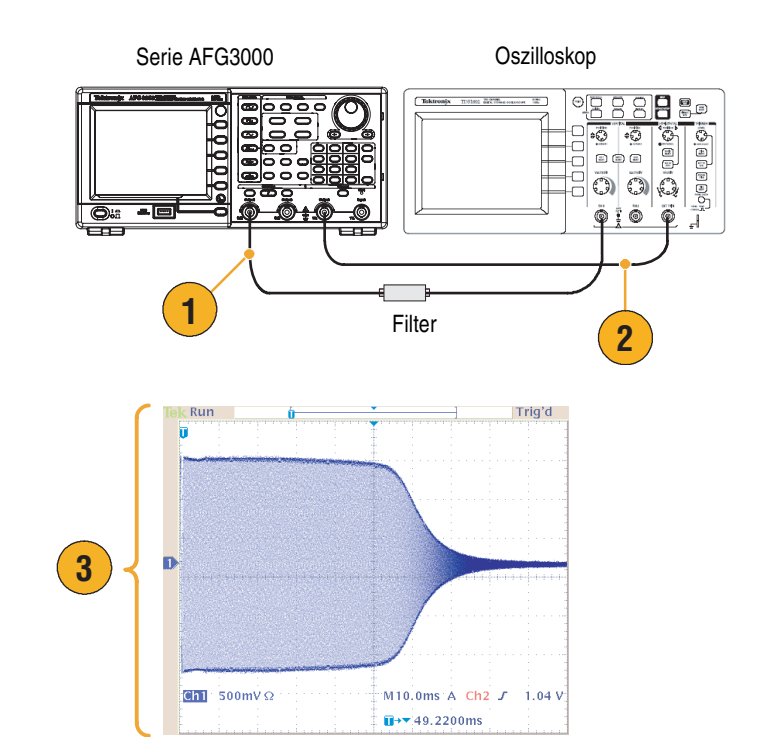

# Motorgeschwindigkeitssteuerung durch Pulsweitenmodulation

Die Pulsweitenmodulation wird verwendet, um die Geschwindigkeit von Gleichstrommotoren oder die Luminanz von LEDs (Light Emitting Diode) zu steuern. Verwenden Sie die Pulsweitenmodulationsfunktion des Arbiträrsignal-/Funktionsgenerators, um die Geschwindigkeit von Gleichstrommotoren zu steuern.

- Schließen Sie den Ausgang des Arbiträrsignal-/Funktionsgenerators an einen Prüfling an, der einen Adapter des Typs "BNC auf Krokodilklemme" verwendet.
- Wählen Sie Impuls als Ausgangssignal aus, und wählen Sie dann Pulsweitenmodulation als Modulationstyp aus.

Legen Sie die Frequenz auf etwa 100 kHz fest.

 Schließen Sie den Ausgang an ein Oszilloskop an. Vergewissern Sie sich, dass ein Pulsweitenmodulationssignal auf dem Oszilloskopbildschirm angezeigt wird.

Wählen Sie **Tastverhältnis** aus, und ändern Sie die Tastverhältnisrate. Beobachten Sie die Änderungen der Motorgeschwindigkeit beim Ändern des Tastverhältnisses.

Prüfling (Beispiel: Motor) Serie AFG3000 4 🖂 **O:**:: PWM 2 100.000 000 000 kHz Frea L 18.00 ns T18.00 ns Ampl 3.000 Vpp Shape Sine Offset OmV PWM Freq 10.00 kHz Duty 50.0 % Deviation 5.0 % lodulatio Shape Ston 3 Ch1 1.00 V M 2.00µs A Ch1 J 220mV <mark>∎→▼</mark> -2.40000µs

## **Carrier Null (Frequenzmodulation)**

Verwenden Sie den Arbiträrsignal-/Funktionsgenerator und den Spektrumanalysator, um das Trägersignal einer Frequenzmodulation anzuzeigen.

- Wählen Sie als Ausgangssignal Sinus und anschließend als Modulationstyp FM aus.
- 2. Legen Sie die Signalparameter wie folgt fest:
  - Trägerfrequenz: 1 MHz
  - Modulationsfrequenz: 2 kHz

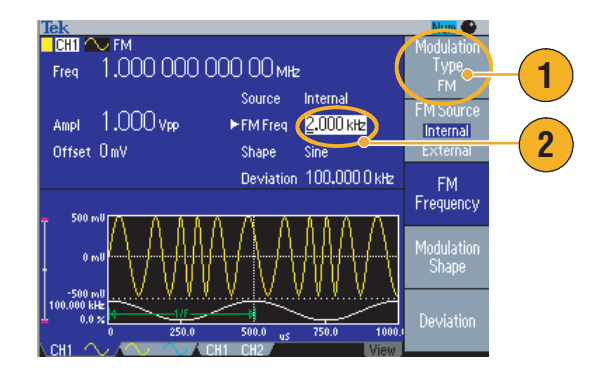

3. Ändern der Abweichung

Legen Sie die Abweichung auf 4,8096 kHz fest. Das Trägersignal wird zu Null. Vergewissern Sie sich, dass auf dem Spektrumanalysator ein Trägersignal von Null angezeigt wird.

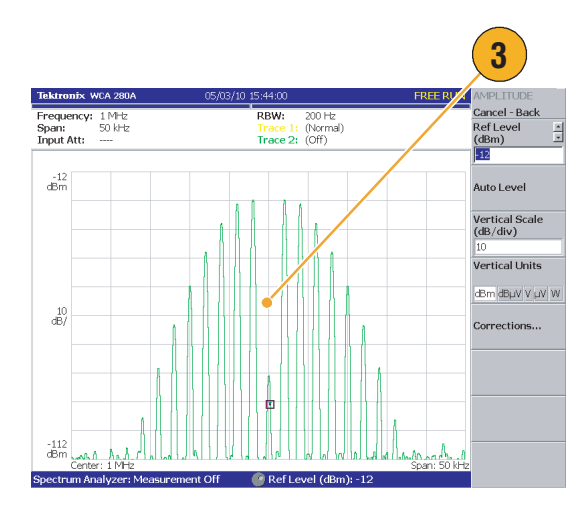

# **Spezifikationen**

Dieser Abschnitt enthält Spezifikationen für Arbiträrsignal-/Funktionsgeneratoren der Serie AFG3000. Für alle Spezifikationen, mit Ausnahme der als "typisch" bezeichneten, wird garantiert. Typische Spezifikationen stehen aus Gründen der Benutzerfreundlichkeit zur Verfügung, für sie wird jedoch nicht garantiert. Mit  $\checkmark$  gekennzeichnete Spezifikationen werden sind im Abschnitt "Prüfung der Leistungsmerkmale" des Servicehandbuchs (ein optionales Zubehör) mit einem Häkchen versehen.

Wenn nicht anders angegeben, gelten alle Spezifikationen für den Arbiträrsignal-/Funktionsgenerator. Diese Spezifikationen gelten unter den folgenden drei Bedingungen:

- Der Arbiträrsignal-/Funktionsgenerator muss auf/an eine Umgebungstemperatur zwischen +20 °C und +30 °C kalibriert/angepasst werden.
- Der Arbiträrsignal-/Funktionsgenerator muss 20 Minuten lang im angegebenen Betriebstemperaturbereich in Betrieb gewesen sein.
- Das Gerät muss sich in einer Umgebung befinden, in der die in den diesen Spezifikationen angegebenen Grenzwerte für Temperatur, Höhe über NN und Feuchtigkeit gelten.

## Elektrische Spezifikationen (Ausnahme: AFG3011)

#### **Bedienungsart**

| Betriebsmodus       | Kontinuierlich, Modulation, Wobbelung und Burst |
|---------------------|-------------------------------------------------|
| Burstzahl           | 1 bis 1.000.000 Zyklen oder unendlich           |
| Interne Triggerrate | 1,000 μs bis 500,0 s                            |

#### Signale

| Standard                       | Sinus, Rechteck, Impuls, Rampe, Weiter (Sin(x)/x, Rauschen, Gleichstrom, Gauß, Lorentz, Exponentieller Anstieg, Exponentieller Abfall und Haversinus) |              |                        |              |                        |  |
|--------------------------------|----------------------------------------------------------------------------------------------------|--------------|------------------------|--------------|------------------------|--|
| Arbiträrsignal                 | AFG3021B/AFG3022B AFG3101/AFG3102 AFG3251/AFG3252                                                                                                    |              |                        |              |                        |  |
| Signallänge                    | 2 bis 131.072                                                                                                    | 2 bis 16.384 | >16.384<br>bis 131.072 | 2 bis 16.384 | >16.384<br>bis 131.072 |  |
| Abtastrate                     | 250 MS/s                                                                                                    | 1 GS/s       | 250 MS/s               | 2 GS/s       | 250 MS/s               |  |
| Auflösung                      | 14 Bit                                                                                                    |              |                        |              |                        |  |
| Nichtflüchtiger Signalspeicher | 4                                                                                                    |              |                        |              |                        |  |

| <b>3 1 1 1</b>                                                                                  |                                                                                     |                                               |                                             |  |  |
|-------------------------------------------------------------------------------------------------|-------------------------------------------------------------------------------------|-----------------------------------------------|---------------------------------------------|--|--|
| Frequenz                                                                                        | AFG3021B/AFG3022B                                                                   | AFG3101/AFG3102                               | AFG3251/AFG3252                             |  |  |
| Sinus <sup>1</sup>                                                                              | 1 µHz bis 25 MHz                                                                    | 1 µHz bis 100 MHz                             | 1 µHz bis 240 MHz                           |  |  |
| Rechteck                                                                                        | 1 µHz bis 12,5 MHz                                                                  | 1 µHz bis 50 MHz                              | 1 µHz bis 120 MHz                           |  |  |
| Impuls                                                                                          | 1 mHz bis 12,5 MHz                                                                  | 1 mHz bis 50 MHz                              | 1 mHz bis 120 MHz                           |  |  |
| Rampe, Sin(x)/X, Gauß, Lorentz,<br>Exponentieller Anstieg,<br>Exponentieller Abfall, Haversinus | 1 $\mu$ Hz bis 250 kHz                                                              | 1 μHz bis 1 MHz                               | 1 μHz bis 2,4 MHz                           |  |  |
| Arbiträr <sup>2</sup>                                                                           | 1 mHz bis 12,5 MHz                                                                  | 1 mHz bis 50 MHz                              | 1 mHz bis 120 MHz                           |  |  |
| Auflösung                                                                                       | 1 µHz oder 12 Stellen                                                               |                                               |                                             |  |  |
| ✓ Genauigkeit (Stabilität)                                                                      | ±1 ppm, 0 °C bis 50 °C (außer Arbiträr)<br>±1 ppm ±1 μHz, 0 °C bis 50 °C (Arbiträr) |                                               |                                             |  |  |
| Genauigkeit (Alterung)                                                                          | ±1 ppm/Jahr                                                                         |                                               |                                             |  |  |
| Phase (ausgenommen Gleichstrom,<br>Rauschen und Impuls)                                         |                                                                                     |                                               |                                             |  |  |
| Bereich <sup>3</sup>                                                                            | -180,00° bis +180,00°                                                               |                                               |                                             |  |  |
| Flankenverzögerung (Impuls)                                                                     |                                                                                     |                                               |                                             |  |  |
| Bereich (Kontinuierlicher Modus)                                                                | 0 ps bis Period                                                                     |                                               |                                             |  |  |
| Bereich (Getriggerter/<br>Gate-gesteuerter Modus)                                               | 0 ps bis Periode – [Impulsbreite                                                    | + 0,8 * (Zeit für vordere Flanke +            | Zeit für hintere Flanke)]                   |  |  |
| Auflösung                                                                                       | 10 ps oder 8 Stellen                                                                |                                               |                                             |  |  |
| Amplitude (50 Ω)                                                                                | AFG3021B/AFG3022B                                                                   | AFG3101/AFG3102                               | AFG3251/AFG3252                             |  |  |
| Bereich <sup>4, 5</sup>                                                                         | 10 mV <sub>p-p</sub> bis 10 V <sub>p-p</sub>                                        | 20 mV <sub>p-p</sub> bis 10 V <sub>p-p</sub>  | 50 mV <sub>p-p</sub> bis 5 V <sub>p-p</sub> |  |  |
| ✓Genauigkeit                                                                                    | ±(1 % der Einstellung +1 mV) (                                                      | (Sinusfrequenz) von 1 MHz, 0 V                | Offset, >10 mV <sub>p-p</sub> Amplitude)    |  |  |
| Auflösung                                                                                       | 0,1 mV <sub>p-p</sub> , 0,1 mV <sub>rms</sub> , 1 mV, 0,                            | 1 dBm oder 4 Stellen                          |                                             |  |  |
| Einheiten <sup>6</sup>                                                                          | V <sub>p-p</sub> , V <sub>rms</sub> , dBm und Volt (Nied                            | riger Pegel und Hoher Pegel)                  |                                             |  |  |
| Ausgangsimpedanz                                                                                | 50 Ω                                                                                |                                               |                                             |  |  |
| Isolation                                                                                       | 42 V <sub>pk</sub> Maximum im Verhältnis                                            | zur Erde                                      |                                             |  |  |
| Gleichstrom-Offset (50 Ω)                                                                       | AFG3021B/AFG3022B                                                                   | AFG3101/AFG3102                               | AFG3251/AFG3252                             |  |  |
| Bereich <sup>7</sup>                                                                            | $\pm 5 \text{ V}_{\text{pk}} \text{ ac} + \text{dc} \text{ bei } 50 \Omega$         | $\pm 5$ V dc bei 50 $\Omega$                  | $\pm 2.5$ V dc bei 50 $\Omega$              |  |  |
| ✓Genauigkeit <sup>8</sup>                                                                       | ±(1 % von  Einstellung  +5 mV                                                       | + 0,5 % Amplitude (V <sub>p-p</sub> ))        |                                             |  |  |
| Auflösung                                                                                       | 1 mV                                                                                |                                               |                                             |  |  |
| Interne Rauschaddition                                                                          |                                                                                     |                                               |                                             |  |  |
| Bereich                                                                                         | Amplitudeneinstellung von 0,0                                                       | % bis 50 % (V <sub>p-p</sub> ) der Signalforn | 1                                           |  |  |
| Auflösung                                                                                       | 1%                                                                                  |                                               |                                             |  |  |

#### Signale (Forts.)

1. Getriggerter/Gate-gesteuerter Modus: AFG3021B/AFG3022B, 1  $\mu\text{Hz}$  bis 12,5 MHz AFG3101/AFG3102, 1  $\mu\text{Hz}$  bis 50 MHz AFG3251/AFG3252, 1  $\mu\text{Hz}$  bis 120 MHz

- 2. Getriggerter/Gate-gesteuerter Modus: AFG3021B/AFG3022B, 1 mHz bis 6,25 MHz AFG3101/AFG3102, 1 mHz bis 25 MHz AFG3251/AFG3252, 1 mHz bis 60 MHz
- 3. Auflösung: 0,01° (Sinus), 0,1° (andere Standardsignale)
- 5. AFG3251/AFG3252 (Frequenzbereich: >200 MHz bis 240 MHz): 50 mV<sub>p-p</sub> bis 4 V<sub>p-p</sub> an 50 Ohm, 100 mV<sub>p-p</sub> bis 8 V<sub>p-p</sub> an Leerlauflast
- 6. Die Einheit dBm wird nur für Sinussignale verwendet. Veff ist für ARB-Signale und Rauschen nicht verfügbar.

- AFG3021B/AFG3022B und AFG3101/AFG3102: ±10 V<sub>pk</sub> ac + dc bei offener Schaltungsbelastung AFG3251/AFG3252: ±5 V dc bei offener Schaltungsbelastung
- 8. AFG3021B/AFG3022B und AFG3101/AFG3102: Fügen Sie 0,5 mV pro °C bei Betrieb außerhalb des Bereichs von 20 °C bis 30 °C hinzu. AFG3251/AFG3252: Fügen Sie 2,0 mV pro °C bei Betrieb außerhalb des Bereichs von 20 °C bis 30 °C hinzu.

| Sinussignal                                                               | AFG3021B/AFG3022B                 | AFG3101/AFG3102                             | AFG3251/AFG3252                             |  |
|---------------------------------------------------------------------------|-----------------------------------|---------------------------------------------|---------------------------------------------|--|
| ✓Ebenheit                                                                 | <5 MHz: ±0,15 dB                  | <5 MHz: ±0,15 dB                            | <5 MHz: ±0,15 dB                            |  |
| (bei 1,0 V <sub>p-p</sub> Amplitude (+4 dBm),                             | ≥5 MHz bis 20 MHz: ±0,3 dB        | ≥5 MHz bis 25 MHz: ±0,3 dB                  | ≥5 MHz bis 25 MHz: ±0,3 dB                  |  |
| im Verhältnis zu 100 kHz)                                                 | ≥20 MHz bis 25 MHz: ±0,5 dB       | ≥25 MHz bis 100 MHz: ±0,5 dB                | ≥25 MHz bis 100 MHz: ±0,5 dB                |  |
|                                                                           |                                   |                                             | ≥100 MHz bis 240 MHz:<br>±1,0 dB            |  |
|                                                                           |                                   |                                             | ≥200 MHz bis 240 MHz:<br>±2,0 dB            |  |
| ✓Oberwellenverzerrung                                                     | 10 Hz bis 20 kHz: <-70 dBc        | 10 Hz bis <1 MHz: <-60 dBc                  | 10 Hz bis <1 MHz: <-60 dBc                  |  |
| (bei 1,0 V <sub>p-p</sub> Amplitude)                                      | ≥20kHz bis 1 MHz:                 | ≥1 MHz bis 5 MHz: <–50 dBc                  | ≥1 MHz bis <5 MHz: <–50 dBc                 |  |
|                                                                           | <-60 dBc                          | ≥5 MHz bis 100 MHz:                         | ≥5 MHz bis <20 MHz:                         |  |
|                                                                           | $\geq$ 1 MHz bis 10 MHz: <-50 dBc | <-37 dBc                                    | <-37 dBc                                    |  |
|                                                                           | ≥10 MHz bis 25 MHz:<br><–50 dBc   |                                             | ≥25 MHz bis 240 MHz:<br><–30 dBc            |  |
| ✓(THD) Total<br>Harmonic Distortion<br>(bei 1 V <sub>p-p</sub> Amplitude) | 10 Hz bis 20 kHz: <0,2 %          |                                             |                                             |  |
| ✓ Störsignal <sup>1</sup>                                                 | 10 Hz bis 1 MHz: <-60 dBc         | 10 Hz bis 1 MHz: <-60 dBc                   | 10 Hz bis 1 MHz: <-50 dBc                   |  |
| (nichtharmonisch)                                                         | ≥1 MHz bis 25 MHz: <–50 dBc       | ≥1 MHz bis 25 MHz: <–50 dBc                 | ≥1 MHz bis 25 MHz: <–47 dBc                 |  |
| (bei ti v <sub>p-p</sub> Ampilade)                                        |                                   | ≥25 MHz bis 100 MHz:<br>–50 dBc + 6 dBc/Okt | ≥25 MHz bis 240 MHz:<br>–47 dBc + 6 dBc/Okt |  |
| Phasenrauschen, typisch<br>(bei 1 V <sub>p-p</sub> Amplitude)             | 20 MHz: <-110 dBc/Hz bei 10 kl    | Hz Offset                                   |                                             |  |
| Rest-Taktgeneratorrauschen, typisch                                       | -63 dBm                           | -57 dBm                                     | –57 dBm                                     |  |
| Rechtecksignal                                                            | AFG3021B/AFG3022B                 | AFG3101/AFG3102                             | AFG3251/AFG3252                             |  |
| ✓Anstiegszeit/Abfallzeit                                                  | ≤ 18 ns                           | $\leq$ 5 ns                                 | ≤ 2,5 ns                                    |  |
| Jitter (rms), typisch                                                     | 500 ps                            | 200 ps                                      | 100 ps                                      |  |
| Impuls                                                                    | AFG3021B/AFG3022B                 | AFG3101/AFG3102                             | AFG3251/AFG3252                             |  |
| Impulsbreite                                                              | 30 ns bis 999,99 s                | 8 ns bis 999,99 s                           | 4 ns bis 999,99 s                           |  |
| Auflösung                                                                 | 10 ps oder 5 Stellen              |                                             |                                             |  |
| Impulsverzögerung                                                         | 0,001 % bis 99,999 %              |                                             |                                             |  |
| Vordere Flanke/Hintere<br>Flanke                                          | 18 ns bis 0,625 * Impulsperiode   | 5 ns bis 0,625 * Impulsperiode              | 2,5 ns bis 0,625 *<br>Impulsperiode         |  |
| Auflösung                                                                 | 10 ps oder 4 Stellen              |                                             |                                             |  |
| Überschwingen,<br>typisch                                                 | <5 %                              |                                             |                                             |  |
| Jitter (eff), typisch                                                     | 500 ps                            | 200 ps                                      | 100 ps                                      |  |

#### Ausgangsmerkmale

| Rampe                               | AFG3021B/AFG3022B                      | AFG3101/AFG3102                         | AFG3251/AFG3252                                                  |
|-------------------------------------|----------------------------------------|-----------------------------------------|------------------------------------------------------------------|
| Linearität <sup>2</sup> , typisch   | ≤ 0,1 % der<br>Spitzenausgangsfrequenz | ≤ 0,15 % der<br>Spitzenausgangsfrequenz | <ul> <li>≤ 0,2 % der</li> <li>Spitzenausgangsfrequenz</li> </ul> |
| Symmetrie                           | 0 % bis 100 %                          |                                         |                                                                  |
| Rauschen                            | AFG3021B/AFG3022B                      | AFG3101/AFG3102                         | AFG3251/AFG3252                                                  |
| Bandbreite, typisch                 | 25 MHz                                 | 100 MHz                                 | 240 MHz                                                          |
| Arbiträr                            | AFG3021B/AFG3022B                      | AFG3101/AFG3102                         | AFG3251/AFG3252                                                  |
| Anstiegszeit/Abfallzeit,<br>typisch | ≤ 20 ns                                | ≤ 8 ns                                  | $\leq$ 3 ns                                                      |
| Jitter (rms), typisch               | 4 ns                                   | 1 ns bei 1 GS/s<br>4 ns bei 250 MS/s    | 500 ps bei 2 GS/s<br>4 ns bei 250 MS/s                           |

#### Ausgangsmerkmale (Forts.)

1. Oberwellen und Kanal-Übersprechen müssen ausgeschlossen werden.

2. Frequenz: 1 kHz, Amplitude: 1  $V_{p\text{-}p},$  Symmetrie: 100 % 10 % bis 90 % des Amplitudenbereichs

#### Modulation (Forts.)

| Amplitudenmodulation (Amplitude                  |                                                                             |                                  |                         |  |  |
|--------------------------------------------------|-----------------------------------------------------------------------------|----------------------------------|-------------------------|--|--|
| Modulation, AM)                                  |                                                                             |                                  |                         |  |  |
| Carriersignale                                   | Standardsignale (ausgenommen Impuls, Gleichstrom und Rauschen) und Arbiträr |                                  |                         |  |  |
| Modulationsquelle                                | Intern oder Extern                                                          |                                  |                         |  |  |
| Interne Modulation<br>Signale                    | Sinus, Rechteck, Rampe, Rauschen und Arbiträr <sup>1</sup>                  |                                  |                         |  |  |
| Interne Modulation<br>Frequenz                   | 2 mHz bis 50,00 kHz                                                         |                                  |                         |  |  |
| Tiefe                                            | 0,0 % bis 120,0 %                                                           |                                  |                         |  |  |
| FM (Frequency Modulation,<br>Frequenzmodulation) | AFG3021B/AFG3022B                                                           | AFG3101/AFG3102                  | AFG3251/AFG3252         |  |  |
| Carriersignale                                   | Standardsignale (ausgenommen li                                             | mpuls, Gleichstrom und Rauschen) | und Arbiträr            |  |  |
| Modulationsquelle                                | Intern oder Extern                                                          |                                  |                         |  |  |
| Interne Modulation<br>Signale                    | Sinus, Rechteck, Rampe, Raus                                                | schen und Arbiträr <sup>2</sup>  |                         |  |  |
| Interne Modulation<br>Frequenz                   | 2 mHz bis 50,00 kHz                                                         |                                  |                         |  |  |
| Spitzenabweichung                                | Gleichstrom bis 12,5 MHz                                                    | Gleichstrom bis 50 MHz           | Gleichstrom bis 120 MHz |  |  |
| Phasenmodulation<br>(Phase Modulation, PM)       |                                                                             |                                  |                         |  |  |
| Carriersignale                                   | Standardsignale (ausgenomme                                                 | en Impuls, Gleichstrom und Raus  | schen) und Arbiträr     |  |  |
| Modulationsquelle                                | Intern oder Extern                                                          |                                  |                         |  |  |
| Interne Modulation<br>Signale                    | Sinus, Rechteck, Rampe, Raus                                                | schen und Arbiträr <sup>2</sup>  |                         |  |  |
| Interne Modulation<br>Frequenz                   | 2 mHz bis 50,00 kHz                                                         |                                  |                         |  |  |
| Phasenabweichungsbereich                         | 0,0 bis 180,0 Grad                                                          |                                  |                         |  |  |

| Frequenzumtastung (Frequency Shift Keying, FSK)           |                                                                                                    |                     |                   |  |
|-----------------------------------------------------------|----------------------------------------------------------------------------------------------------|---------------------|-------------------|--|
| Carriersignale                                            | Standardsignale (ausgenommen Impuls, Gleichstrom und Rauschen) und Arbiträr <sup>2</sup>                          |                     |                   |  |
| Modulationsquelle                                         | Intern oder Extern                                                                                                | Intern oder Extern  |                   |  |
| Interne Umtastfrequenz                                    | 2 mHz bis 1,000 MHz                                                                                               | 2 mHz bis 1,000 MHz |                   |  |
| Anzahl der Frequenzwerte                                  | 2                                                                                                    | 2                   |                   |  |
| Pulsweitenmodulation (Pulse Width Modulation, PWM)        |                                                                                                    |                     |                   |  |
| Carriersignale                                            | Impuls                                                                                                    |                     |                   |  |
| Modulationsquelle                                         | Intern oder Extern                                                                                                |                     |                   |  |
| Interne Modulationssignale                                | Sinus, Rechteck, Rampe, Rauschen und Arbiträr <sup>2</sup>                                                        |                     |                   |  |
| Interne Modulationfrequenz                                | 2 mHz bis 50,00 kHz                                                                                               |                     |                   |  |
| Abweichungsbereich                                        | 0,0 % bis 50,0 % der Impulsperiode                                                                                |                     |                   |  |
| Wobbeln                                                   | AFG3021B/AFG3022B                                                                                                 | AFG3101/AFG3102     | AFG3251/AFG3252   |  |
| Тур                                                       | Linear oder logarithmisch                                                                                         |                     |                   |  |
| Frequenz <sup>3</sup> starten/beenden<br>(außer Arbiträr) | 1 $\mu$ Hz bis 25 MHz                                                                                             | 1 μHz bis 100 MHz   | 1 μHz bis 240 MHz |  |
| Frequenz starten/beenden<br>(Arbiträr)                    | 1 mHz bis 12,5 MHz                                                                                                | 1 mHz bis 50 MHz    | 1 mHz bis 120 MHz |  |
| Wobbel-/Halte-/Rückkehrzeit <sup>4</sup>                  | Bereich:<br>1 ms bis 300 s (Wobbelzeit)<br>0 ms bis 300 s (Halte-/Rückkehrzeit)<br>Auflösung: 1 ms oder 4 Stellen |                     |                   |  |
| Gesamtgenauigkeit der<br>Wobbelzeit, typisch              | ≤ 0,4%                                                                                                    |                     |                   |  |

#### **Modulation (Forts.)**

1. Die maximale Signallänge beträgt bei Arbiträrsignalen 4.096. Alle Signaldatenpunkt ab 4.096 werden ignoriert.

2. Die maximale Signallänge beträgt bei Arbiträrsignalen 2.048. Alle Signaldatenpunkt ab 2.048 werden ignoriert.

3. Impuls-, Gleichstrom- und Rauschsignale sind nicht verfügbar. Die Start- und Stoppfrequenzen sind von der Form des Signals abhängig.

4. Gesamtwobbelzeit = Wobbelzeit + Haltezeit + Rückkehrzeit ≤300 s

# Elektrisch (AFG3011)

| Rod | ionu  | nacart  |
|-----|-------|---------|
| Deu | ICIIU | iiusaii |
|     |       |         |

| Betriebsmodus       | "Kontinuierlich", "Modulation", "Wobbelung" und "Burst" |
|---------------------|---------------------------------------------------------|
| Burstzahl           | 1 bis 1.000.000 Zyklen oder unendlich                   |
| Interne Triggerrate | 1,000 μs bis 500,0 s                                    |

| Signale                                                                                           |                                                                                                    |  |  |
|---------------------------------------------------------------------------------------------------|----------------------------------------------------------------------------------------------------|--|--|
| Standard                                                                                          | Sinus, Rechteck, Impuls, Rampe, Weiter (Sin(x)/x, Rauschen,<br>Gleichstrom, Gauß, Lorentz, Exponentieller Anstieg, Exponentieller Abfall<br>und Haversinus) |  |  |
| Arbiträrsignal                                                                                    |                                                                                                    |  |  |
| Signallänge                                                                                       | 2 bis 131.072                                                                                                    |  |  |
| Abtastrate                                                                                        | 250 MS/s                                                                                                    |  |  |
| Auflösung                                                                                         | 14 Bit                                                                                                    |  |  |
| Nichtflüchtiger Signalspeicher                                                                    | 4                                                                                                    |  |  |
| Frequenz                                                                                          |                                                                                                    |  |  |
| Sinus <sup>1</sup>                                                                                | 1 μHz bis 10 MHz                                                                                                    |  |  |
| Rechteck                                                                                          | 1 μHz bis 5 MHz                                                                                                    |  |  |
| Impuls                                                                                            | 1 mHz bis 5 MHz                                                                                                    |  |  |
| Rampe, Sinus(x)/x, Gauß, Lorentz,<br>Exponentieller Anstieg, Exponentieller<br>Abfall, Haversinus | 1 μHz bis 100 kHz                                                                                                    |  |  |
| Arbiträr <sup>2</sup>                                                                             | 1 mHz bis 5 MHz                                                                                                    |  |  |
| Auflösung                                                                                         | 1 µHz oder 12 Stellen                                                                                                    |  |  |
| ✓Genauigkeit (Stabilität)                                                                         | ±1 ppm, 0 °C bis 50 °C (außer Arbiträr)<br>±1 ppm ±1 μHz, 0 °C bis 50 °C (Arbiträr)                                                                         |  |  |
| Genauigkeit (Alterung)                                                                            | ±1 ppm/Jahr                                                                                                    |  |  |
| Phase (ausgenommen Gleichstrom,<br>Rauschen und Impuls)                                           |                                                                                                    |  |  |
| Bereich <sup>3</sup>                                                                              | -180,00° bis +180,00°                                                                                                    |  |  |
| Flankenverzögerung (Impuls)                                                                       |                                                                                                    |  |  |
| Bereich (Kontinuierlicher Modus)                                                                  | 0 ps bis Periode                                                                                                    |  |  |
| Getriggerter/Gate-gesteuerter<br>Modus:                                                           | 0 ps bis Periode – [Impulsbreite + 0,8 * (Zeit für vordere Flanke + Zeit für hintere Flanke)]                                                               |  |  |
| Auflösung                                                                                         | 10 ps oder 8 Stellen                                                                                                    |  |  |

| Signale (Forts.)                                                 |                                                                                                  |
|------------------------------------------------------------------|--------------------------------------------------------------------------------------------------|
| Amplitude (50 $\Omega$ )                                         |                                                                                                  |
| Bereich <sup>4</sup>                                             | 20 mV <sub>p-p</sub> bis 20 V <sub>p-p</sub>                                                     |
| ✓Genauigkeit <sup>5</sup><br>(Amplitude: ≤ 10 V <sub>p-p</sub> ) | ±(2% der Einstellung + 2 mV)<br>(1 kHz Sinussignal, 0 V Offset, >20 mV <sub>p-p</sub> Amplitude) |
| Auflösung                                                        | 0,1 mV <sub>p-p</sub> , 0,1 mV <sub>rms</sub> , 1 mV, 0,1 dBm oder 4 Stellen                     |
| Einheiten <sup>6</sup>                                           | V <sub>p-p</sub> , V <sub>rms</sub> , dBm und Volt (Niedriger Pegel und Hoher Pegel)             |
| Ausgangsimpedanz                                                 | 50 Ω                                                                                             |
| Isolation                                                        | 42 V <sub>pk</sub> Maximum im Verhältnis zur Erde                                                |
| Gleichstrom-Offset (50 $\Omega$ )                                |                                                                                                  |
| Bereich <sup>7</sup>                                             | $\pm 10 \text{ V}_{pk} \text{ ac} + \text{dc} \text{ bei } 50 \Omega$                            |
| ✓Genauigkeit <sup>8</sup><br>( Einstellung  ≤ 5 V)               | ±(2% der  Einstellung  +10 mV + 1% Amplitude (V <sub>p-p</sub> ))                                |
| Auflösung                                                        | 1 mV                                                                                             |
| Interne Rauschaddition                                           |                                                                                                  |
| Bereich                                                          | Amplitudeneinstellung von 0,0 % bis 50 % (V <sub>p-p</sub> ) der Signalform                      |
| Auflösung                                                        | 1%                                                                                               |

1. Getriggerter/Gate-gesteuerter Modus: 1 µHz bis 5 MHz

2. Getriggerter/Gate-gesteuerter Modus: 1 mHz bis 2,5 MHz

3. Auflösung: 0,01° (Sinus), 0,1° (andere Standardsignale)

4. 40 mV  $_{p\text{-}p}$  bis 40 V  $_{p\text{-}p}$  bei offener Schaltungsbelastung

5. ±(2 % der Einstellung + 2 mV) (Typisch) (Amplitude: >10 V<sub>p-p</sub>)

6. Die Einheit dBm wird nur für Sinussignale verwendet. V<sub>eff</sub> ist für ARB-Signale und Rauschen nicht verfügbar.

7.  $\pm 20 V_{pk}$  ac + dc bei offener Schaltungsbelastung

 ±(2 % der |Einstellung| + 10 mV + 1 % Amplitude (V<sub>p-p</sub>)) (Typisch) (|Einstellung| >5 V) Fügen Sie 1,0 mV pro °C bei Betrieb außerhalb des Bereichs von 20 °C bis 30 °C hinzu.

#### Ausgangsmerkmale

| Sinussianal                                                                              |                                          |  |  |
|------------------------------------------------------------------------------------------|------------------------------------------|--|--|
|                                                                                          | <5 MHz: +0.15 dB                         |  |  |
| ✓ Ebernien<br>(bei 1,0 V <sub>p-p</sub> Amplitude (+4 dBm),<br>im Verhältnis zu 100 kHz) | ≥5 MHz bis 10 MHz: ±0,3 dB               |  |  |
| Oberwellenverzerrung                                                                     | 10 Hz bis 20 kHz: <-60 dBc               |  |  |
| (bei 1,0 V <sub>p-p</sub> Amplitude)                                                     | ≥20 kHz bis 1 MHz: <–55 dBc              |  |  |
|                                                                                          | $\geq$ 1 MHz bis 10 MHz: <-45 dBc        |  |  |
| ✓Oberwellenverzerrung<br>(bei 1 V <sub>p-p</sub> Amplitude)                              | 10 Hz bis 20 kHz: <0,2%                  |  |  |
| ✓ Störsignal <sup>1</sup> (nichtharmonisch)                                              | 10 Hz bis 1 MHz: <-60 dBc                |  |  |
| (bei 1 V <sub>p-p</sub> Amplitude)                                                       | ≥1 MHz bis 10 MHz: <–50 dBc              |  |  |
| Phasenrauschen, typisch<br>(bei 1 V <sub>p-p</sub> Amplitude)                            | 10 MHz: <-110 dBc/Hz bei 10 kHz Offset   |  |  |
| Rest-Taktgeneratorrauschen, typisch                                                      | -63 dBm                                  |  |  |
| Rechtecksignal                                                                           |                                          |  |  |
| ✓Anstiegszeit/Abfallzeit <sup>2</sup><br>(Amplitude: ≤ 10 V <sub>p-p</sub> )             | ≤ 50 ns                                  |  |  |
| Jitter (rms), typisch                                                                    | 500 ps                                   |  |  |
| Impuls                                                                                   |                                          |  |  |
| Impulsbreite                                                                             | 80 ns bis 999,99 s                       |  |  |
| Auflösung                                                                                | 10 ps oder 5 Ziffern                     |  |  |
| Tastverhältnis                                                                           | 0,001 % bis 99,999 %                     |  |  |
| Vordere Flanke/Hintere Flanke                                                            | 50 ns bis 0,625 * Impulsperiode          |  |  |
| Auflösung                                                                                | 10 ps oder 4 Ziffern                     |  |  |
| Überschwingen, typisch                                                                   | <5%                                      |  |  |
| Jitter (rms), typisch                                                                    | 500 ps                                   |  |  |
| Rampe                                                                                    |                                          |  |  |
| Linearität <sup>3</sup> , typisch                                                        | $\leq$ 0,2 % der Spitzenausgangsfrequenz |  |  |
| Symmetrie                                                                                | 0% bis 100,0%                            |  |  |
| Rauschen                                                                                 |                                          |  |  |
| Bandbreite, typisch                                                                      | 10 MHz                                   |  |  |
| Arbiträr                                                                                 |                                          |  |  |
| Anstiegszeit/Abfallzeit, typisch                                                         | ≤ 80 ns                                  |  |  |
| Jitter (rms), typisch                                                                    | 4 ns                                     |  |  |

1. Schließen Sie Oberwellen und Kanal-Übersprechen aus.

2.  $~\leq 50~\text{ns}$  (Amplitude: >10  $V_{p\text{-}p})$  (Typisch)

3. Frequenz: 1 kHz, Amplitude: 1  $V_{p\text{-}p},$  Symmetrie: 100% 10 % bis 90 % des Amplitudenbereichs

| Modulation                                            |                                                                             |  |  |
|-------------------------------------------------------|-----------------------------------------------------------------------------|--|--|
| Amplitudenmodulation<br>(Amplitude Modulation, AM)    |                                                                             |  |  |
| Carriersignale                                        | Standardsignale (ausgenommen Impuls, Gleichstrom und Rauschen) und Arbiträr |  |  |
| Modulationsquelle                                     | Intern oder Extern                                                          |  |  |
| Interne Modulationssignale                            | Sinus, Rechteck, Rampe, Rauschen und Arbiträr <sup>1</sup>                  |  |  |
| Interne Modulationsfrequenz                           | 2 mHz bis 50,00 kHz                                                         |  |  |
| Tiefe                                                 | 0,0% bis 120,0%                                                             |  |  |
| FM (Frequency Modulation,<br>Frequenzmodulation)      |                                                                             |  |  |
| Carriersignale                                        | Standardsignale (ausgenommen Impuls, Gleichstrom und Rauschen) und Arbiträr |  |  |
| Modulationsquelle                                     | Intern oder Extern                                                          |  |  |
| Interne Modulationssignale                            | Sinus, Rechteck, Rampe, Rauschen und Arbiträr <sup>2</sup>                  |  |  |
| Interne Modulationsfrequenz                           | 2 mHz bis 50,00 kHz                                                         |  |  |
| Spitzenabweichung                                     | DC bis 5 MHz                                                                |  |  |
| Phasenmodulation (Phase Modulation, PM)               |                                                                             |  |  |
| Carriersignale                                        | Standardsignale (ausgenommen Impuls, Gleichstrom und Rauschen) und Arbiträr |  |  |
| Modulationsquelle                                     | Intern oder Extern                                                          |  |  |
| Interne Modulationssignale                            | Sinus, Rechteck, Rampe, Rauschen und Arbiträr <sup>3</sup>                  |  |  |
| Interne Modulationsfrequenz                           | 2 mHz bis 50,00 kHz                                                         |  |  |
| Phasenabweichungsbereich                              | 0,0 bis 180,0 Grad                                                          |  |  |
| Frequenzumtastung (Frequency Shift Keying, FSK)       |                                                                             |  |  |
| Carriersignale                                        | Standardsignale (ausgenommen Impuls, Gleichstrom und Rauschen) und Arbiträr |  |  |
| Modulationsquelle                                     | Intern oder Extern                                                          |  |  |
| Interne Key Rate                                      | 2 mHz bis 1,000 MHz                                                         |  |  |
| Tastenanzahl                                          | 2                                                                           |  |  |
| Pulsweitenmodulation (Pulse Width<br>Modulation, PWM) |                                                                             |  |  |
| Carriersignale                                        | Impuls                                                                      |  |  |
| Modulationsquelle                                     | Intern oder Extern                                                          |  |  |
| Interne Modulationssignale                            | Sinus, Rechteck, Rampe, Rauschen und Arbiträr <sup>3</sup>                  |  |  |
| Interne Modulationsfrequenz                           | 2 mHz bis 50,00 kHz                                                         |  |  |
| Abweichungsbereich                                    | 0,0 % bis 50,0 % der Impulsperiode                                          |  |  |

#### Modulation (Forts.)

| Ablenkung                                                 |                                                                                                    |
|-----------------------------------------------------------|----------------------------------------------------------------------------------------------------|
| Тур                                                       | Linear oder logarithmisch                                                                                      |
| Frequenz starten/beenden<br>(außer Arbiträr) <sup>3</sup> | 1 μHz bis 10 MHz                                                                                               |
| Frequenz starten/beenden (Arbiträr)                       | 1 mHz bis 5 MHz                                                                                                |
| Wobbel-/Halte-/Rückkehrzeit <sup>4</sup>                  | Bereich:<br>1 ms bis 300 s (Wobbelzeit)<br>0 ms bis 300 s (Halte-/Wartezeit)<br>Auflösung: 1 ms oder 4 Ziffern |
| Gesamtgenauigkeit der Wobbelzeit,<br>typisch              | ≤ 0,4%                                                                                                    |

1. Die maximale Signallänge beträgt bei Arbiträrsignalen 4.096. Alle Signaldatenpunkt ab 4.096 werden ignoriert.

2. Die maximale Signallänge beträgt bei Arbiträrsignalen 2.048. Alle Signaldatenpunkt ab 2.048 werden ignoriert.

3. Impuls-, Gleichstrom- und Rauschsignale sind nicht verfügbar. Die Start- und Stoppfrequenzen sind von der Form des Signals abhängig.

4. Gesamtwobbelzeit = Wobbelzeit + Haltezeit + Rückkehrzeit ≤ 300 s

# Eingänge/Ausgänge

#### Vorderseite

| Triggerausgang CH1    |                                                                                             |
|-----------------------|---------------------------------------------------------------------------------------------|
| Pegel                 | Positiver TTL-Pegelimpuls bei 1 k $\Omega$                                                  |
| Impedanz              | 50 Ω                                                                                        |
| Jitter (rms), typisch | 500 ps (AFG3011, AFG3021B/AFG3022B)<br>200 ps (AFG3101/AFG3102)<br>100 ps (AFG3251/AFG3252) |
| Triggereingang        |                                                                                             |
| Pegel                 | TTL-kompatibel                                                                              |
| Impulsbreite          | Mindestens 100 ns                                                                           |
| Impedanz              | 10 kΩ                                                                                       |
| Flanke                | Positiv/Negativ, auswählbar                                                                 |
| Triggerverzögerung    | 0,0 ns bis 85,000 s<br>Auflösung: 100 ps oder 5 Ziffern                                     |
| Jitter (rms), typisch | Burst: <500 ps (Triggereingang zu Signalausgang)                                            |

#### Rückseite

| Externer Modulationseingang                    |                                                                                                    |  |
|------------------------------------------------|----------------------------------------------------------------------------------------------------|--|
| Eingangsbereich                                | ±1,0 V Vollausschlag (außer FSK)<br>3,3 V Logikpegel (FSK)                                                                                                    |  |
| Impedanz                                       | 10 kΩ                                                                                                    |  |
| Frequenzbereich                                | Amplitudenmodulation (AM), Frequenzmodulation (FM), Phasenmodulation (PM),<br>Frequenzumtastung (FSK), Pulsweitenmodulation (PWM): Gleichstrom bis 25 kHz<br>(122 KS/s) |  |
| Externer Referenzausgang (AFG3011, AFG310      | 1/AFG3102 und AFG3251/AFG3252)                                                                                                    |  |
| Impedanz                                       | 50 Ω, Wechselstrom-gekoppelt                                                                                                    |  |
| Amplitude                                      | 1,2 $V_{p-p}$ bei 50 $\Omega$                                                                                                    |  |
| Externer Referenzeingang                       |                                                                                                    |  |
| Impedanz                                       | 1 kΩ, Wechselstrom-gekoppelt                                                                                                    |  |
| Erforderliche Eingangsspannungs-<br>schwankung | 100 mV <sub>p-p</sub> bis 5 V <sub>p-p</sub>                                                                                                    |  |
| Sperrbereich                                   | 10 MHz ±35 kHz                                                                                                    |  |
| Zusätzlicher CH1-Eingang (AFG3101/AFG3102      | und AFG3251/AFG3252)                                                                                                    |  |
| Impedanz                                       | 50 Ω                                                                                                    |  |
| Eingangsbereich                                | -1 V bis +1 V (Gleichstrom und Wechselstrom-Scheitelwert)                                                                                                    |  |
| Bandbreite                                     | Gleichstrom bis 10 MHz (-3 dB) bei 1 V <sub>p-p</sub>                                                                                                    |  |

# Allgemeine Spezifikationen

### Systemmerkmale

| Aufwärmzeit, typisch                        | mindestens 20 Minuten                                             |        |        |
|---------------------------------------------|-------------------------------------------------------------------|--------|--------|
| Selbstkalibrierung beim Hochfahren, typisch | <16 s                                                             |        |        |
| Konfigurationsdauer, typisch                | USB                                                               | LAN    | GPIB   |
| Funktionsänderung                           | 95 ms                                                             | 103 ms | 84 ms  |
| Frequenzänderung                            | 2 ms                                                              | 19 ms  | 2 ms   |
| Amplitudenänderung                          | 60 ms                                                             | 67 ms  | 52 ms  |
| Auswahl eines<br>Benutzer-Arbiträrsignals   | 88 ms                                                             | 120 ms | 100 ms |
| Datendownload, typisch                      | 4000 Signaldatenpunkte<br>GPIB: 42 ms<br>USB: 20 ms<br>LAN: 84 ms |        |        |
| Akustisches Rauschen, typisch               | <50 dBA                                                           |        |        |
| Gewicht: cca                                | 4,5 kg                                                            |        |        |

### Leistung

| Stromspannung und -frequenz | 100 V bis 240 V, 47 Hz bis 63 Hz<br>115 V, 360 Hz bis 440 Hz |
|-----------------------------|--------------------------------------------------------------|
| Stromverbrauch              | Weniger als 120 W                                            |

### Umgebung

| Temperaturbereich |                                                           |
|-------------------|-----------------------------------------------------------|
| In Betrieb        | 0 °C bis +50 °C                                           |
| Nicht in Betrieb  | –30 °C bis +70 °C                                         |
| Feuchtigkeit      |                                                           |
| In Betrieb        | Bei oder unter +40 °C: ≤80 %<br>>+40 °C bis +50 °C: ≤60 % |
| Höhe              |                                                           |
| In Betrieb        | Bis zu 3.000 Meter (10.000 Fuß)                           |

## Geräteabmessungen

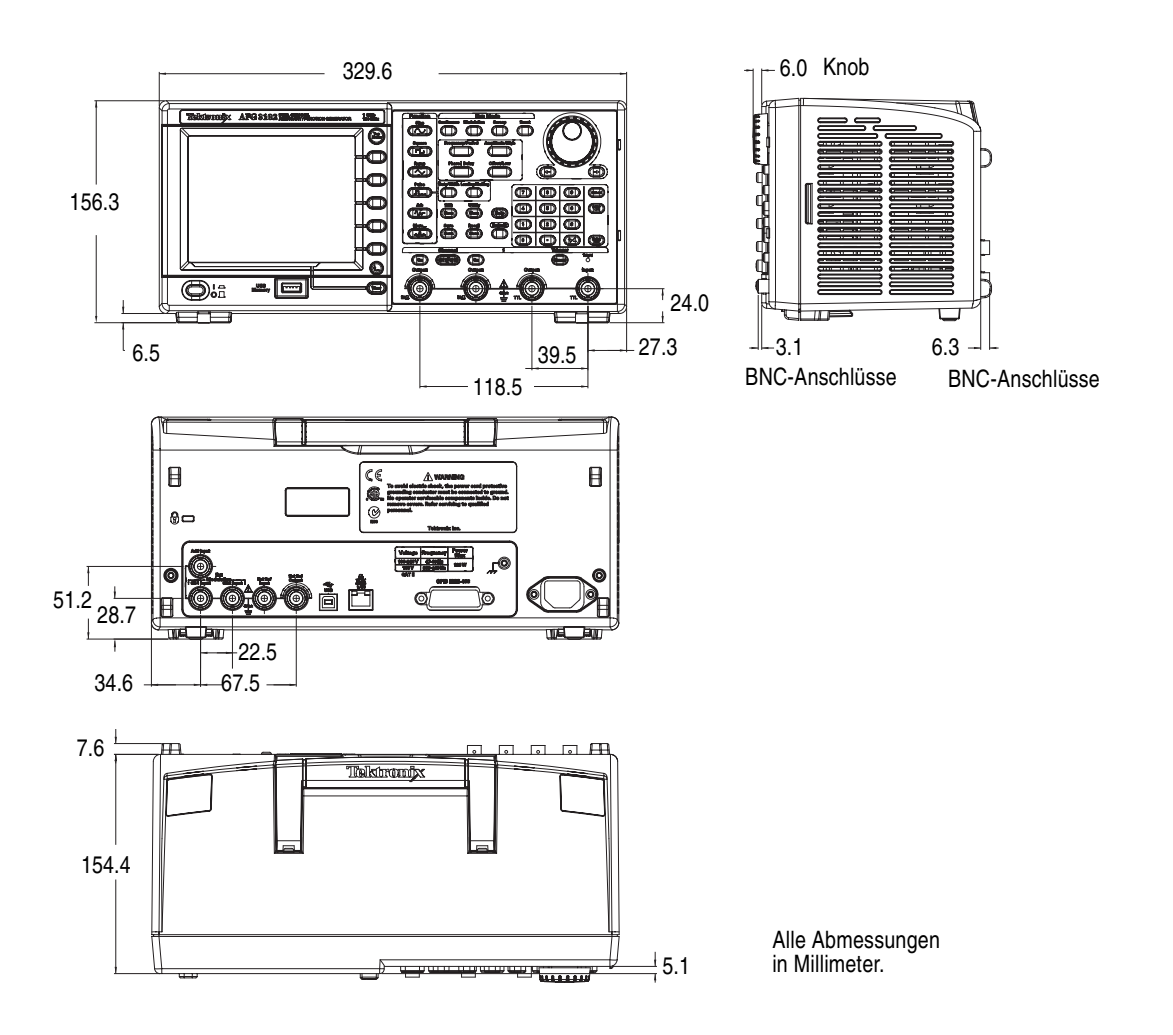

### Abmessungen des 19-Zoll-Adapter-Kits RM3100

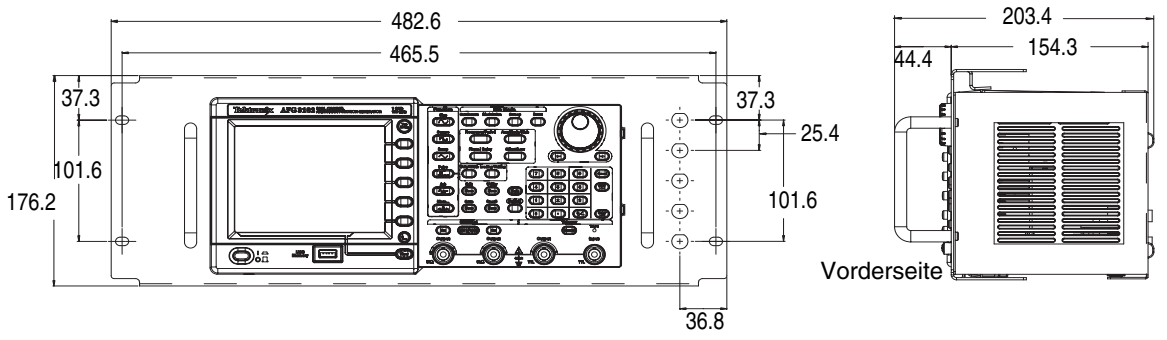

RM3100 entspricht der Spezifikation EIA-310-D. Gewicht (ohne Serie AFG3000): 2,1 kg

Spezifikationen
# Index

## A

ADD INPUT-Anschluss Rückseite, 34 Allgemeine Funktionen, 5 Amplitude, Ändern der Einheiten, 32 Ändern des Kennworts Sicherheitsmenü, 68 Ändern von Arbiträrsignalen, 40 Anpassen der Parameter von zwei Kanalsignalen Amplitude, 53 Frequenz, 53 Periode, 53 Phase, 52 Anpassen von Signalparametern, 31 Anschluss, 23 Anschluss ADD INPUT Hinzufügen von Signalen, 57 Ansicht, Taste, 39 Anzahl der Punkte, Menü Bearbeiten, 40 ArbExpress, ix, 69 Bedienungsgrundlagen, 71 Bildschirmschnittstelle, 70 Systemanforderungen, 69 Arbiträrsignalen Speichern/Abrufen, 36 Arbiträr-Taste (Bedientafel) Abrufen von Arbiträrsignalen, 36 Ausgang Ein/Aus, 33 Ausgangsstatus Bildschirmschnittstelle, 24 Ausschalten, 8 Auswählen des Betriebsmodus, 30 Auswählen einer Sprache, 11

#### B

Bearbeiten, Menü Abrufen von Signaldaten, 40 Speichern von Signaldaten, 40 Bereich der Ausgangspegel, 22 Betriebsvoraussetzungen, 6 Bildschirmanzeigeformate, 25 Bildschirmschnittstelle, 24 Bildschrimschoner, Menü "Dienstprogramm", 63

## С

Carrier Null, 78 Carrier Null, Anwendungsbeispiele, 78 CSV Datei, ArbExpress, 73

#### D

Dialogfeld Standard Waveform, ArbExpress, 71 Dialogfeld Waveform Math, ArbExpress, 72 Differenzsignal, 55, 58 Dokumentation, ix Doppelimpuls, Generieren von Burstsignalen, 42

#### Ε

Ein- und Ausschalten des Geräts, 8 Einrichten der Lastimpedanz, 54 Einschalten, 8 Empfohlenes Zubehör, 8 Entsperren der Steuerelemente auf dem Bedienfeld, 23 Equation Editor, ArbExpress, 71 Exponentieller Abfall, Standardsignal, 29 Exponentieller Anstieg, Standardsignal, 29 EXT MODULATION INPUT-Anschluss, Rückseite, 34 EXT REF INPUT-Anschluss, Rückseite, 34 EXT REF OUTPUT-Anschluss, Rückseite, 34 Externer Referenztakt, Rückseite des Geräts, 59

#### F

Fernsteuerung, ArbExpress, 72 Firmware-Aktualisierungen, 15 Frequenzspanne, Wobbelsignal, 44 Funktion "Secure", Menü " Dienstprogramm", 63 Funktion Secure, Menü Dienstprogramm, 9 Funktionstasten, 23

# G

Gauß, Standardsignal, 29 Generieren eines Differenzsignals, 58 Generieren Gate-gesteuerter Signale, 42, 43 Generieren von Arbiträrsignalen, 37 Generieren von Burstsignalen, 42 Generieren von Impulssignalen, 35 Generieren von Sinussignalen, 2 Geräteabmessungen, 90 Geräteeinstellungen beim Einschalten, 9 Gleichstrom, Standardsignal, 29 Gleichwertige Ausgangsschaltkreise, 21 GPIB-Anschluss, Rückseite, 34

## Η

Haltezeit, Wobbelsignal, 44 Hauptanzeigebereich, Bildschirmschnittstelle, 24 Haversinus, Standardsignal, 29 Hilfe, 4 Hinzufügen von Signalen, 57

Instrument dimensions, 91 Invertieren von Signalen, 55

## K

Klickton, Menü "Dienstprogramm", 63 Kurzanleitung, 1

### L

LAN-Anschluss, Rückseite, 34 Lastimpedanz, 22, 54 Leistungstest, ix Letzte, Einstellungen beim Einschalten, 9 Lissajousfiguren, Anwendungsbeispiele, 75 Lorentz, Standardsignal, 29 Löschen Arbiträrsignaldaten, 36 Instrumentensetups, 65

### Μ

Meldungsanzeigebereich, Bildschirmschnittstelle, 24 "Menü Ausgabe" So fügen Sie ein Signal hinzu, 57 Menü "Ausgabe" Invertieren der Signalpolarität, 55 So schützen Sie den Prüfling, 14 Menü Ausgabe So richten Sie die Lastimpedanz ein, 54 Menü bearbeiten, 40 Menü Dienstprogramm, 63 Zugriffsschutz, 67 Menüs "Security", 67 Menütasten, 23 Menütasten oder einfach nur als Tasten bezeichnet., 24 Messen von Filtermerkmalen, Anwendungsbeispiele, 76 Mittenfrequenz, Wobbelsignal, 44 Modulieren von Signalen, 46

## Ν

Netzschalter, 8, 23 Numerisches, 23

## Ρ

Pegelanzeige, Bildschirmschnittstelle, 24 Phase | Verzögerung, 26 Phase abgleichen, 52 Potenzialfreie Erdung, 13 Programmierhandbuch, ix, 20, 27 Programmierinformationen, ix Pulsweitenmodulation, Anwendungsbeispiele, 77

### R

Rackmount, dimensions, 91 Rahmenmenü, Bildschirmschnittstelle, 24 Rahmenmenütaste, 23 Rauschen, Standardsignal, 29 Referenzsignal, Intern oder Extern, 59 Registerkarte "Ansicht", Bildschirmschnittstelle, 24 Rückkehrzeit, Wobbelsignal, 44 Rückseite, 34

### S

Schnelltasten, 23, 26 Schutz von Ausgangsstromkreisen, Sicherungsadapter, 12 Schützen des Prüflings, 14 Selbstkalibrierung, 10 Selbsttest, Menü "Dienstprogramm", 10 Sicherheitsmenü, 67 Firmware-Aktualisierung, 15 Sicherheitsschlaufe, Rückseite, 34 Sicherungsadapter, Schutz von Ausgangsstromkreisen, 12 Sinus(x)/x, Standardsignal, 29 Spannungseinheiten Konvertierungstabelle für Vp-p, Vrms und dBm, 32 Speichern einer Bildschirmdarstellung, 66 Speichern/Abrufen der Geräteeinstellung, 65 Sperre/Sperre aufheben Arbiträrsignaldaten, 36 Sperren der Steuerelemente auf dem Bedienfeld, 23 Sperren/Sperre aufheben Instrumentensetups, 65 Spezifikationen, 79 Standard, Einstellungen beim Einschalten, 9 Standardeinstellung, 27 Standardsignale, 28 Standard-Taste, 9 Standardzubehör, 7 Startfrequenz, Wobbelsignal, 44 Status des Ausgangs Rauschen, 56 Steuerelemente auf dem Bedienfeld Sperren und Entsperren, 23 Stoppfrequenz, Wobbelsignal, 44 Stromverbrauch, 6 Stromversorgung, Voraussetzungen, 6 "Summer", Menü "Dienstprogramm", 63 Synchroner Betrieb, 60

## T

Taste, 23 Taste "Ansicht", 25 TFS-Datei, Instrumentensetup speichern, 65 TFW-Datei ArbExpress, 69, 73 Speichern von Arbiträrsignalen, 36 Trigger Ausg., 50 Triggerausgangsanschluss, 23, 50

#### U

Übergordnet-untergeordneter Betrieb, 60 Umgebung - Voraussetzungen, 6 USB-Anschluss, Rückseite, 34 USB-Speicher, 62 So generieren Sie ein Arbiträrsignal, 37 Speichern einer Bildschirmdarstellung, 66 Speichern/Abrufen der Geräteeinstellung, 65 Speichern/Abrufen von Arbiträrsignalen, 36

### V

Verbindung zu einem Netzwerk herstellen Ethernet, 18 GPIB, 19 USB-Schnittstelle, 18 Verfahren Auswählen einer Sprache, 11 So ändern Sie ein Arbiträrsignal, 40 So geben Sie ein AM-Signal aus, 46 So geben Sie ein FSK-Signal aus, 48 So geben Sie ein PWM-Signal aus, 49 So generieren Sie ein Arbiträrsignal, 37 So generieren Sie ein Impulssignal, 35 So generieren Sie ein Sinussignal, 2 So passen Sie Signalparameter an, 31 So stellen Sie die Standardeinstellung wieder her, 27 So stellen Sie eine Verbindung zu einem Netzwerk her, 18 So wählen Sie den Betriebsmodus aus, 30 So wählen Sie ein Signal aus, 28 So wählen Sie einen Kanal aus, 33 So wobbeln Sie ein Signal, 44 Verwenden des Menüs Sicherheit, 67 Vorderes Bedienfeld, 23

## W

Wartungshandbuch, ix Weiterführende Dokumentation, ix Wobbeln, 76 Wobbelsignal, Anwendungsbeispiele, 76 Wobbelzeit, Wobbelsignal, 44

# Ζ

Zugriff auf die Hilfe, 4 Zugriffsschutz, 67 Firmware-Aktualisierung, 15